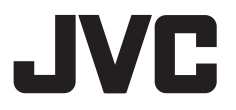

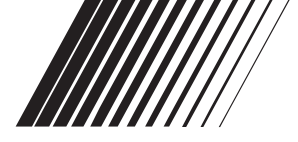

### MONITOR COM RECEIVER E DVD

# KW-ADV65BT/KW-AV61BT/ KW-AV61

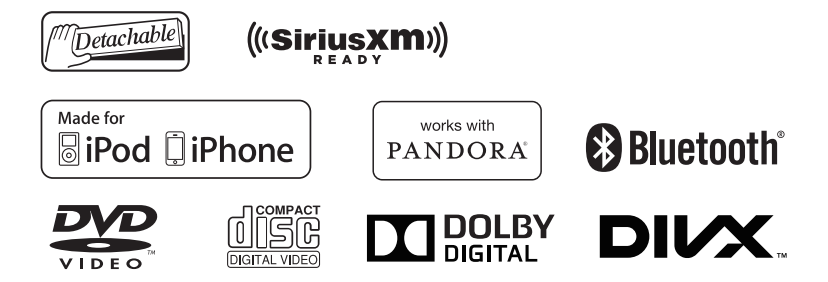

#### Este manual de instruções é usado para descrever os modelos indicados a seguir.

Região 1 (Área de DVD com Código Regional 1)/Região 4 (Área de DVD com Código Regional 4)

Para cancelar a demonstração de exibição, consulte a página 7.

Para a instalação e conexões, consulte o manual separado.

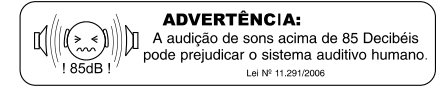

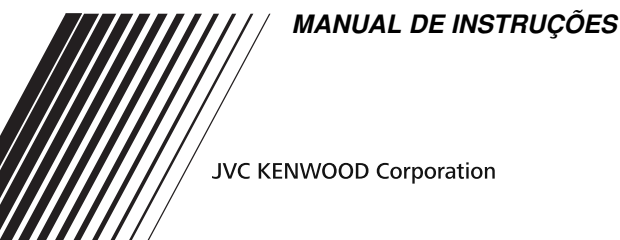

Obrigado por comprar um produto JVC.

Por favor, leia atentamente todas as instruções antes de realizar qualquer operação, para assegurar que entenda completamente e obtenha o melhor desempenho possível do produto.

### ADVERTÊNCIAS: (Para evitar acidentes e danos)

- NÃO instale nenhum equipamento nem conecte nenhum cabo num local onde isso:
  - Possa obstruir as operações do volante e da alavanca de câmbio.
  - Possa obstruir a operação dos dispositivos de segurança, como por exemplo, airbags.
  - possa obstruir a visibilidade.
- NÃO opere o aparelho enquanto dirige.
   Se você precisar operar o aparelho enquanto dirige, certifique-se de prestar atenção ao seu redor.
- O motorista não deve olhar para o monitor enquanto dirige.
- O motorista não deve usar fones de ouvido enquanto dirige.

#### Para KW-AV61BT Região 4/KW-AV61 Região 4: Marcação de produtos que utilizam laser

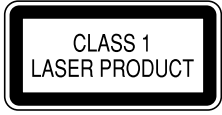

O autocolante é fixado ao chassis/caixa e diz que o componente emprega feixes laser que foram classificados como Classe 1. Isso significa que o aparelho utiliza feixes laser que são de uma classe mais fraca. Não há perigo de radiação perigosa fora no aparelho.

### Precauções com o monitor:

- O monitor incorporado neste aparelho foi fabricado com tecnologia de alta precisão, mas pode apresentar alguns pontos ineficazes. Isso é inevitável e não significa um defeito.
- Não exponha o monitor à luz direta do sol.
- Não opere o painel tátil com uma caneta esferográfica ou outros objetos pontiagudos similares.

Toque nos botões do painel digital diretamente com os dedos (se estiver usando luvas, tire-as).

- Quando a temperatura está muito baixa ou muito alta...
  - Ocorrem reações químicas dentro do aparelho, provocando um mau funcionamento.
  - As imagens podem não aparecer claramente ou podem mover-se devagar. As imagens podem não aparecer sincronizadas com o som ou a qualidade da imagem pode diminuir em tais ambientes.

#### Para sua segurança...

- Não eleve muito o nível do volume, pois isso bloqueará os sons externos e tornará a condução perigosa, bem como poderá causar danos à audição.
- Pare o carro antes de realizar qualquer operação mais complexa.

#### Temperatura no interior do carro...

Se você deixar o carro estacionado durante muito tempo quando o tempo estiver muito quente ou muito frio, espere até que a temperatura dentro do carro volte ao normal antes de operar o aparelho.

#### Como reinicializar o aparelho

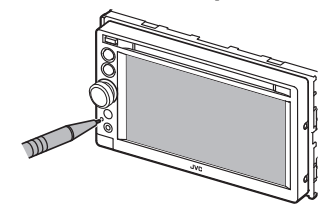

 Os seus ajustes predefinidos também serão apagados (exceto os dispositivos Bluetooth registrados).

### 📕 Como forçar a ejeção de um disco

Prima SRC/ $\bigcirc$  e  $\blacktriangle$  no painel do monitor ao mesmo tempo.

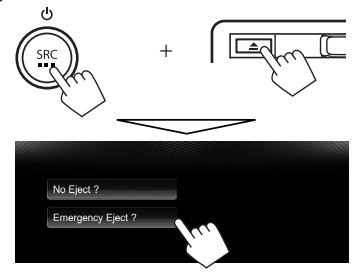

- Tome cuidado para não derrubar o disco ao ejetá-lo.
- Se isso não funcionar, reinicialize o aparelho. (vi acima)

#### Como ler este manual:

- As explicações empregam principalmente as ilustrações do KW-ADV65BT.
- Este manual explica principalmente as operações usando os botões no painel do monitor e no painel tátil. Para as operações com o controle remoto (RM-RK256: fornecido somente para KW-ADV65BT/KW-AV61BT Região 4/KW-AV61 Região 4), I página 62.
- <> indica as telas/menus/operações/definições variáveis que aparecem no painel tátil.
- [] indica os botões no painel tátil.
- Idioma de exibição: As explicações empregam o inglês como o idioma de exibição. Você pode selecionar o idioma de exibição a partir do menu <Settings>. (🖙 página 48)

# Sumário

| Como reinicializar o aparelho    | 3 |
|----------------------------------|---|
| Como forçar a ejeção de um disco | 3 |

### INTRODUÇÕES

| Remoção/colocação do painel do monitor | 5 |
|----------------------------------------|---|
| Nomes e funções dos componentes        | 6 |
| Definições iniciais                    | 7 |
| Definição do relógio                   | 8 |
| Operações comuns                       | 9 |
| Como ligar o aparelho                  | 9 |
| Como desligar o aparelho               | 9 |
| Ajuste do volume                       | 9 |
| Como desligar a tela                   | 9 |
| Como ligar/desligar a fonte AV1        | 0 |
| Operação no painel tátil1              | 0 |
| Mudança das telas1                     | 1 |

### OPERAÇÕES DAS FONTES AV

| Seleção da fonte de reprodução              | 12   |
|---------------------------------------------|------|
| Audição de rádio                            | 13   |
| Operações com discos                        | 17   |
| Reprodução de um disco                      | 17   |
| Tipos de discos reproduzíveis               | 18   |
| Operações de reprodução                     | 19   |
| Definições para reprodução de disco         | 23   |
| Operações com USB                           | 24   |
| Reprodução de um dispositivo USB            | 24   |
| Audição de um iPod/iPhone                   | 26   |
| Preparação                                  | 26   |
| Definição do modo de controle de iPod       | 27   |
| Seleção das definições de preferência para  |      |
| reprodução de iPod/iPhone                   | 27   |
| Operações de reprodução de iPod/iPhone para | 0    |
| modo <head></head>                          | 28   |
| Operações de reprodução de iPod/iPhone para | 0    |
| modo <ipod out=""></ipod>                   | 29   |
| Uso de um App de iPod touch/iPhone          | 30   |
| Operações com Pandora® para KW-ADV6         | 5BT/ |
| KW-AV61BT Região 1/KW-AV61                  |      |
| Região 1                                    | 32   |
| Uso de outros componentes externos          | .34  |
| Front AUX                                   | 34   |
| AV-IN                                       | 34   |
|                                             |      |

| Escuta de rádio SiriusXM™ para                                                                                                    |                                              |
|----------------------------------------------------------------------------------------------------|----------------------------------------------|
| KW-ADV65BT/KW-AV61BT Região 1                                                                                                    | 1/                                           |
| KW-AV61 Região 1                                                                                                    | 35                                           |
| Ativação da sua assinatura                                                                                                    | 35                                           |
| Sintonia de um canal                                                                                                    | 35                                           |
| Definição das restrições de recepção                                                                                                    | 37                                           |
| Ajuste do som                                                                                                    | 39                                           |
| Uso da equalização do som                                                                                                    | 39                                           |
| Ajuste da frequência de cruzamento                                                                                                    | 40                                           |
| Alteração do design de exibição                                                                                                    | 41                                           |
|                                                                                                    |                                              |
| Definição para reprodução de vídeo                                                                                                    | 43                                           |
| Definição para reprodução de vídeo<br>Ajuste da imagem                                                                                                    | <b>43</b><br>43                              |
| Definição para reprodução de vídeo<br>Ajuste da imagem<br>Alteração da relação largura-altura                                                                                                    | <b>43</b><br>43<br>44                        |
| Definição para reprodução de vídeo<br>Ajuste da imagem<br>Alteração da relação largura-altura<br>Zoom da imagem                                                                                                    | <b>43</b><br>43<br>44<br>44                  |
| Definição para reprodução de vídeo<br>Ajuste da imagem<br>Alteração da relação largura-altura<br>Zoom da imagem<br>Uso da câmera de marcha-ré                                                                                                    | 43<br>43<br>44<br>44<br>45                   |
| Definição para reprodução de vídeo<br>Ajuste da imagem<br>Alteração da relação largura-altura<br>Zoom da imagem<br>Uso da câmera de marcha-ré<br>Definição dos itens do menu                                                                                               | 43<br>43<br>44<br>44<br>45<br>46             |
| Definição para reprodução de vídeo<br>Ajuste da imagem<br>Alteração da relação largura-altura<br>Zoom da imagem<br>Uso da câmera de marcha-ré<br>Definição dos itens do menu<br>Memorização/chamada das definições                                                         | 43<br>44<br>44<br>45<br>45<br>49             |
| Definição para reprodução de vídeo<br>Ajuste da imagem<br>Alteração da relação largura-altura<br>Zoom da imagem<br>Uso da câmera de marcha-ré<br>Definição dos itens do menu<br>Memorização/chamada das definições<br>Atualização do sistema.                              | 43<br>44<br>44<br>45<br>45<br>46<br>49<br>50 |
| Definição para reprodução de vídeo<br>Ajuste da imagem<br>Alteração da relação largura-altura<br>Zoom da imagem<br>Uso da câmera de marcha-ré<br>Definição dos itens do menu<br>Memorização/chamada das definições<br>Atualização do sistema<br>Ajuste da posição de toque | 43<br>44<br>44<br>45<br>45<br>49<br>50<br>50 |

### **OPERAÇÕES BLUETOOTH**

| Informações sobre o uso de dispositivos |    |
|-----------------------------------------|----|
| Bluetooth <sup>®</sup>                  | 51 |
| Operações Bluetooth para KW-ADV65BT/    |    |
| KW-AV61BT                               | 51 |
| Conexão de dispositivos Bluetooth       | 52 |
| Configuração de Bluetooth               | 54 |
| Uso de um celular Bluetooth             | 55 |
| Definições para celulares Bluetooth     | 59 |
| Uso de um player de áudio Bluetooth     | 60 |
| Operações Bluetooth para KW-AV61        | 61 |
| Uso de um celular Bluetooth             | 61 |
| Uso de um player de áudio Bluetooth     | 61 |

### REFERÊNCIAS

| Uso do controle remoto                     | 62 |
|--------------------------------------------|----|
| Operações com o controle remoto (RM-RK256) | 62 |
| Manutenção                                 | 65 |
| Mais informações sobre este aparelho       | 66 |
| Localização e solução de problemas         | 69 |
| Especificações                             | 74 |

# INTRODUÇÕES

# Remoção/colocação do painel do monitor

### **Precauções**

- Segure bem o painel do monitor para não derrubá-lo acidentalmente.
- Ajuste o painel do monitor na placa de fixação até que se encaixe firmemente.

### 📕 Remoção

Desligue o aparelho antes de remover o painel do monitor. (R página 9)

#### 1

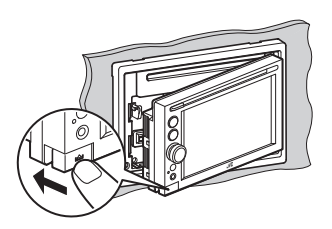

### 📕 Colocação

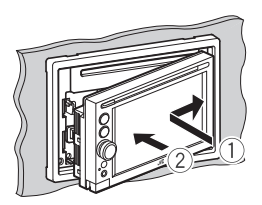

#### 2

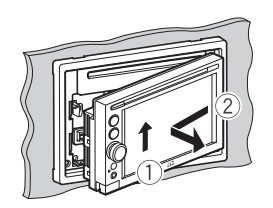

# Nomes e funções dos componentes

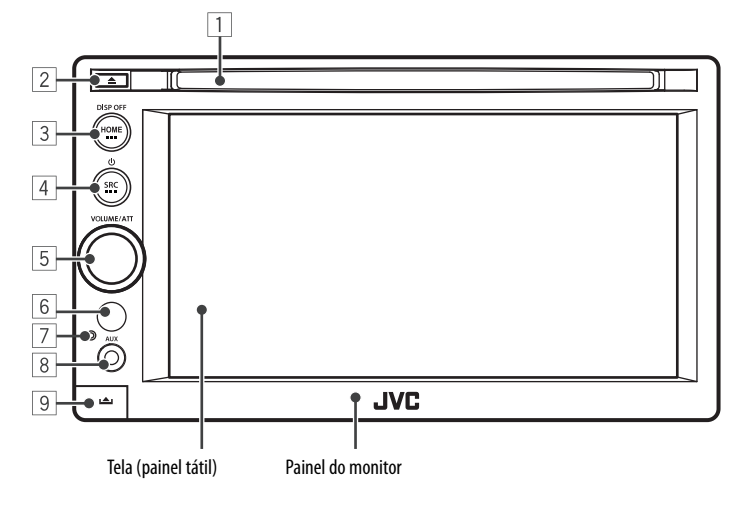

- Ranhura de carregamento
   Botão ▲ (Ejetar)
  - Ejeta o disco.
- 3 Botão HOME/DISP OFF
  - Exibe a tela <HOME>. (Pressione) (INSP página 12)
  - Desliga/liga a tela. (Mantenha pressionado) (© página 9)

4 Botão SRC/

- Desliga o aparelho. (Mantenha pressionado) (© página 9)
- Liga a alimentação. (Pressione) (🖙 página 9)
- Seleciona a fonte AV. (Pressione) (1037 página 12)

# Precaução sobre a definição do volume:

Os dispositivos digitais geram muito pouco ruído em comparação com outras fontes. Diminua o volume antes de reproduzir estas fontes digitais para evitar danificar os alto-falantes com um aumento súbito do nível de saída.

- 5 Botão de ajuste VOLUME/ATT. (🖙 página 9)
  - Atenua o som. (Pressione)
  - Ajusta o volume de áudio. (Gire)
- 6 Sensor remoto
- Botão de reinicialização
   Reinicializa o aparelho. (🖙 página 3)
- 8 Terminal de entrada AUX
- Botão (Remover)
   Remove o painel do monitor. (INST página 5)

Você pode alterar a cor dos botões no monitor. (🖙 página 41)

# Definições iniciais

Ao ligar o aparelho pela primeira vez ou ao reinicializálo, aparece a tela das definições iniciais.

 Você também pode alterar as definições na tela <**Settings**>. (INT página 46)

### 1 Para KW-ADV65BT/KW-AV61BT

| Language       | En    | glish |
|----------------|-------|-------|
| AV Input       | AV-IN | iPoo  |
| Camera Input   | On    | Off   |
| Display Design | Er    | nter  |
| Demonstration  | On    | Off   |

#### Para KW-AV61

| Language       | Er       | iglish |
|----------------|----------|--------|
| AV Input       | AV-IN if | Pod E  |
| Camera Input   | On       | Off    |
| Display Design | E        | nter   |
| Demonstration  | On       | Off    |

| Language<br>AV Input | Selecione o idioma do texto<br>usado para as informações na<br>tela. (ﷺ página 48)<br>• Defina < <b>GUI Language</b> ><br>para exibir os botões<br>de operação e os itens<br>dos menus no idioma<br>selecionado ([ <b>Local</b> ]:<br>selecionado inicialmente)<br>ou inglês ([ <b>English</b> ]).<br>Selecione um componente |
|----------------------|----------------------------------------------------------------------------------------------------|
| At input             | externo para reprodução.<br>(🖙 página 47)                                                                                                    |
| Camera Input         | Selecione [ <b>On</b> ] quando<br>conectar uma câmera de<br>marcha-ré. (🖙 página 48)                                                                                                    |
| Display<br>Design    | Selecione o fundo e as cores<br>do texto, dos botões do painel<br>tátil e dos botões do painel do<br>monitor. (🖙 página 41)                                                                                                    |
| Demonstration        | Ative ou desative a exibição<br>de demonstração.<br>(🖙 página 47)                                                                                                    |

### 2 Conclua o procedimento.

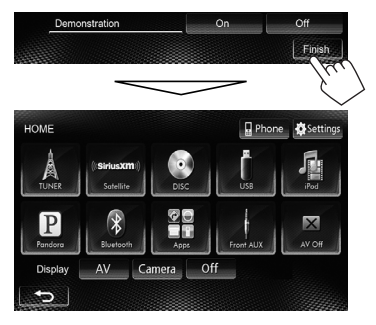

#### A tela <**HOME**> é exibida.

 [AV Off] é selecionado inicialmente. Selecione a fonte de reprodução. (INST página 12)

# Definição do relógio

1 Exiba a tela <HOME>.

Na tela de controle de fonte:

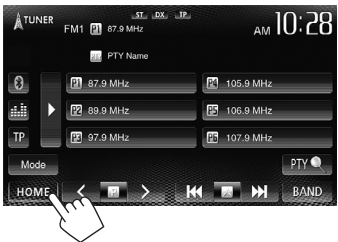

2 Exiba a tela <Settings>.

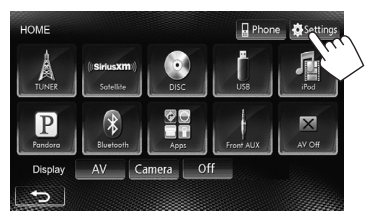

3 Exiba a tela <Time Set>.

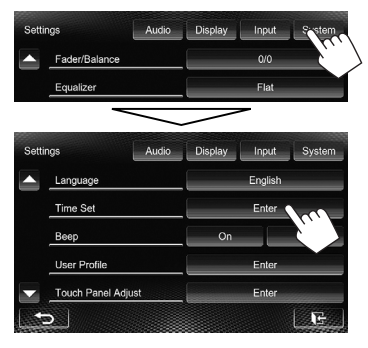

4 Defina a hora do relógio.

#### Para sincronizar a hora do relógio com FM RBDS

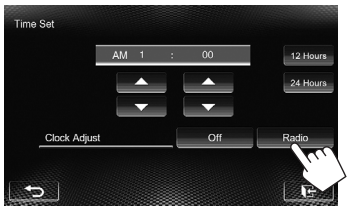

### Para definir o relógio manualmente

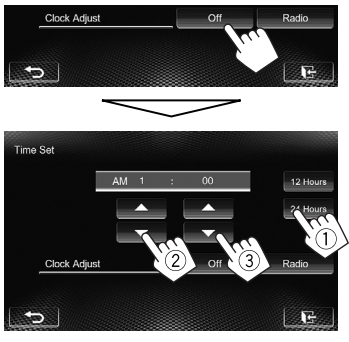

- ① Selecione o formato de indicação das horas
- Ajuste as horas
- ③ Ajuste os minutos

### 5 Conclua o procedimento.

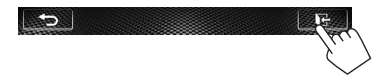

# Operações comuns

### Como ligar o aparelho

# C SRC M

### Como desligar o aparelho

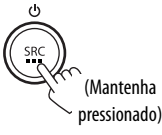

### Ajuste do volume i

### Para adjustar o volume (00 a 50)

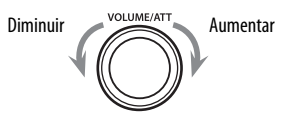

 Na tela de controle de fonte, você também pode ajustar o volume movendo o dedo no painel tátil, como ilustrado. (Não disponível dependendo da fonte AV.)

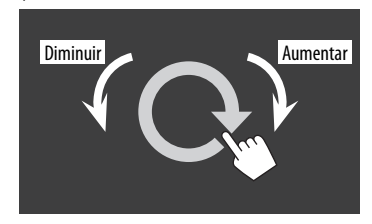

#### Para atenuar o som

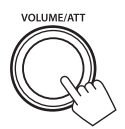

0 indicador ATT acende-se.

Para cancelar a atenuação, pressione o botão VOLUME/ATT.

### Como desligar a tela

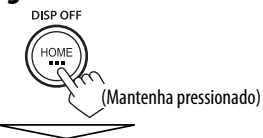

A tela é desligada.

• Você também pode desligar a tela na tela <**HOME**>.

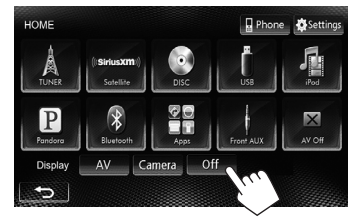

### <u>Para ligar a tela</u>

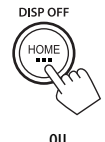

Toque na tela para exibir a tela **<HOME**>.

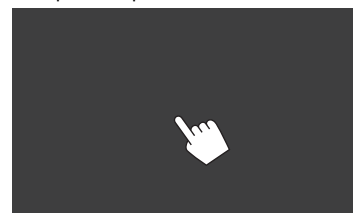

### Como ligar/desligar a fonte AV 🔳

Você pode ativar a função AV selecionando uma fonte na tela **<HOME**>.

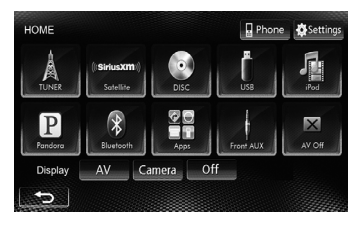

### Para desligar a fonte AV

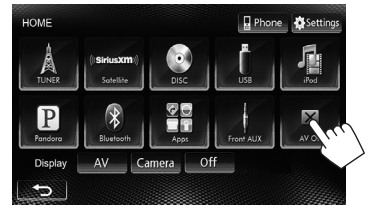

A fonte de AV é desligada.

### Operação no painel tátil

(A) Exibe o menu de controle de vídeo durante a reprodução de um vídeo.

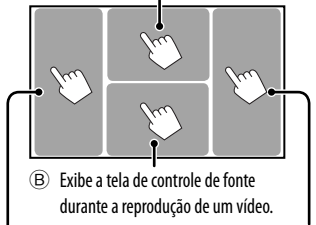

Vai para o capítulo/faixa Vai para o capítulo/ anterior.\* faixa seguinte.\*

A Menu de controle de vídeo

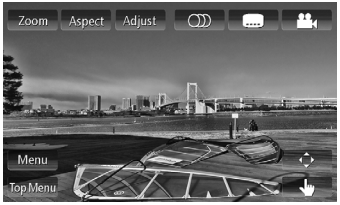

 ${\ensuremath{\mathbb B}}$  Tela de controle de fonte para reprodução de vídeo

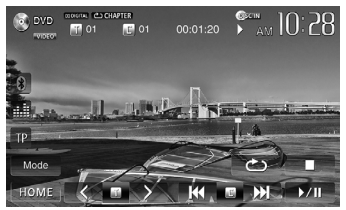

- Os botões de operação desaparecem quando se toca na tela ou se nenhuma operação for realizada dentro de aproximadamente 10 segundos.
- \* Não disponível para vídeo de um componente externo. Arrastar o dedo para a esquerda ou direita funciona da mesma maneira que o toque.

# Mudança das telas

Tela de controle de fonte

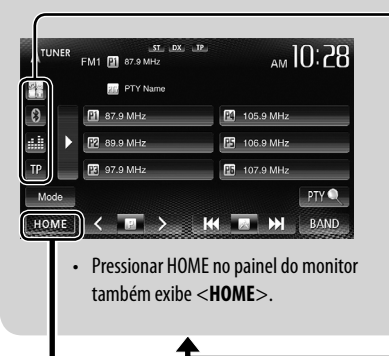

#### Botões de operações comuns

Tela <Settings>

| <b>⊴</b> ⊚ <del>×</del> 1 | Exibe a tela de App do iPod touch/iPhone |
|---------------------------|------------------------------------------|
|                           | conectado. (🖙 página 30)                 |
| *2*3                      | Exibe a tela de controle de telefone.    |
| 0                         | (🖙 página 56)                            |
|                           | Exibe a tela de ajuste do som.           |
|                           | (🖙 página 39)                            |
| TP                        | Ativa/desativa o modo de espera          |
|                           | de informações de trânsito (TA).         |
|                           | (🖙 página 16)                            |

Muda as definições detalhadas. (🖙 página 46)

#### Tela <HOME>

Exibe a tela de controle de fonte/telas de definição e muda a fonte da imagem.

| iuda a ronte c<br>🖙 página 12 | Exibe a tela de controle<br>de telefone*2 | Muda a página |          |         |       |        |
|-------------------------------|-------------------------------------------|---------------|----------|---------|-------|--------|
|                               |                                           | Settings      | Audio    | Display | Input | System |
| НОМЕ                          | Phone Settings                            | Fader/Balance |          |         | 0/0   |        |
| A (Siriu                      | sxm) 💽 🖡 🚂                                | Equalizer     |          |         | Flat  |        |
| TUNER Sofe                    | elline DISC USB iPod                      | Loudness      |          | On      |       | Off    |
| P                             |                                           | Crossover     |          |         | Enter |        |
| Pandora Blue                  | tooth Apps Front AUX AV Off               | Volume Adjust |          |         | 00    | +      |
| Display AV                    | Camera Apps Off                           |               |          |         |       | E      |
| t)                            |                                           |               | aass8000 |         |       |        |

\*1 Aparece quando a definição <Input> na tela <Navigation Input> é ajustada para [iPhone]. (<sup>ISS</sup> página 30)

- \*2 Apenas para KW-ADV65BT/KW-AV61BT.
- \*3 O ícone varia dependendo do estado da conexão do dispositivo Bluetooth (var página 51).

- Pressione [ ] para voltar à tela anterior.
- Pressione [1] para exibir a tela de controle da fonte atual.

| Selecione um   | item | para | exibir | na tela |   |
|----------------|------|------|--------|---------|---|
| bereenonie ann |      | p    | ~~~~   |         | • |

| AV     | Exibe a tela de controle de fonte. |
|--------|------------------------------------|
|        | (🖙 acima)                          |
| Camera | Exibe a imagem da câmera de        |
|        | marcha-ré (🖙 página 45)            |
| Apps*1 | Exibe a tela de App do iPod        |
|        | touch/iPhone conectado.            |
|        | (🖙 página 30)                      |
| Off    | Desliga a tela. (🖙 página 9)       |
|        |                                    |

# **OPERAÇÕES DAS FONTES AV**

# Seleção da fonte de reprodução

### KW-ADV65BT/KW-AV61BT Região 1

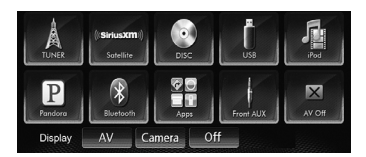

### <u>KW-AV61BT Região 4</u>

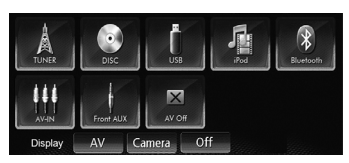

### <u>KW-AV651 Região 1</u>

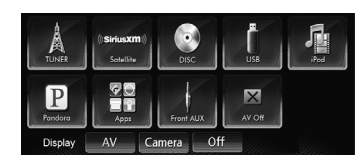

### KW-AV61 Região 4

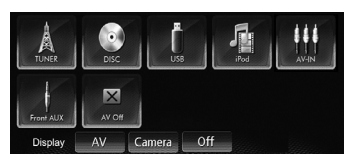

· Pressionar SRC no painel do monitor repetidamente também seleciona a fonte de reprodução.

| TUNER (🖙 página 13)                                                             | Muda para a transmissão de rádio.                                                                                                    |
|---------------------------------------------------------------------------------|----------------------------------------------------------------------------------------------------|
| Satellite*1 (🖙 página 35)                                                       | Muda para a transmissão de rádio SiriusXM™.                                                                                            |
| DISC (🖙 página 17)                                                              | Reproduz um disco.                                                                                                    |
| USB (🖙 página 24)                                                               | Reproduz arquivos num dispositivo USB.                                                                                                 |
| <b>iPod</b> (☞ página 26)                                                       | Reproduz um iPod/iPhone.                                                                                                    |
| <b>Pandora</b> *1 (🖙 página 32)                                                 | Muda para Pandora.                                                                                                    |
| <b>Bluetooth</b> *2 (KW-ADV65BT/KW-AV61BT:<br>® página 60/KW-AV61: ® página 61) | <ul> <li>KW-ADV65BT/KW-AV61BT: Reproduz um player de áudio Bluetooth.</li> <li>KW-AV61: Seleciona um dispositivo Bluetooth.</li> </ul> |
| <b>AV-IN</b> *³ (ISS página 34)                                                 | Muda para um componente externo conectado aos terminais LINE IN/<br>VIDEO IN no painel traseiro.                                       |
| <b>Apps</b> *4 (🖙 página 30)                                                    | Muda a tela de App do iPod touch/iPhone conectado.                                                                                     |
| Front AUX (🖙 página 34)                                                         | Muda para um componente externo conectado ao terminal de entrada<br>AUX no painel do monitor.                                          |
| AV Off (🖙 página 10)                                                            | Desliga a fonte AV.                                                                                                    |

\*1 Somente para KW-ADV65BT/KW-AV61BT Região 1/KW-AV61 Região 1.

\*2 Para KW-AV61: Só aparece quando <**AV Input**> é definido como [**BT**]. (🖙 página 47)

- \*3 Só aparece quando <**AV Input**> é definido como [**AV-IN**]. (🖙 página 47)
- \*4 Só aparece quando <**AV Input**> é definido como [**iPod**]. (🖙 página 26)

# Audição de rádio

<u>Preparação</u>: Selecione o intervalo de canais apropriado do sintonizador para <**Area Setting**>.
(@@ páqina 15)

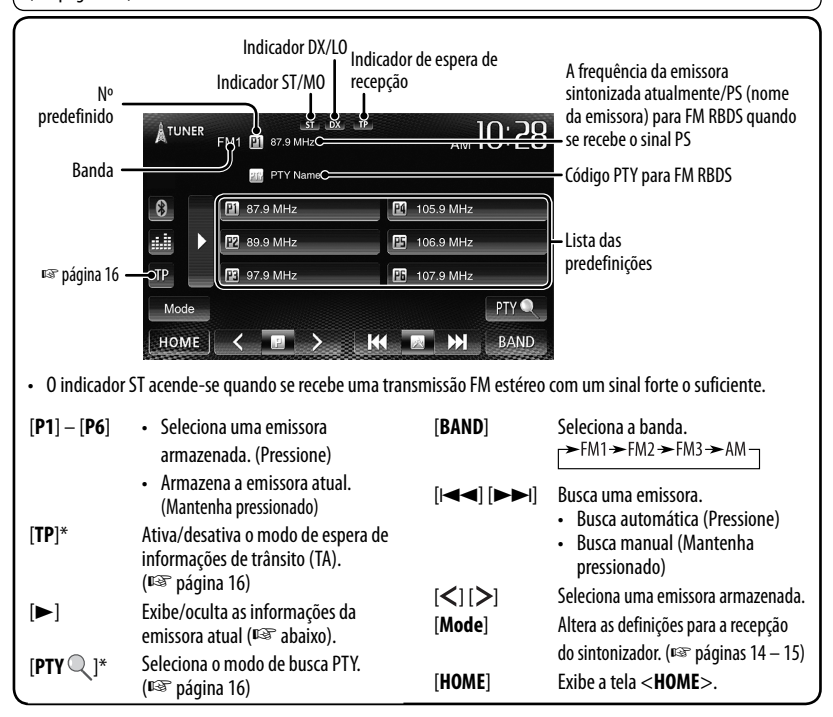

\* Só aparece quando FM está selecionado como a fonte.

### Exibição das informações da emissora atual

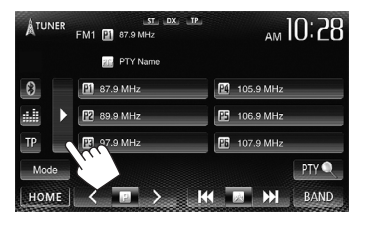

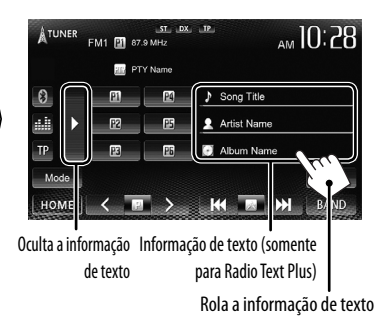

### Quando está difícil receber uma emissora

### FM<u>estéreo...</u>

Ative o modo monofônico para obter uma recepção melhor.

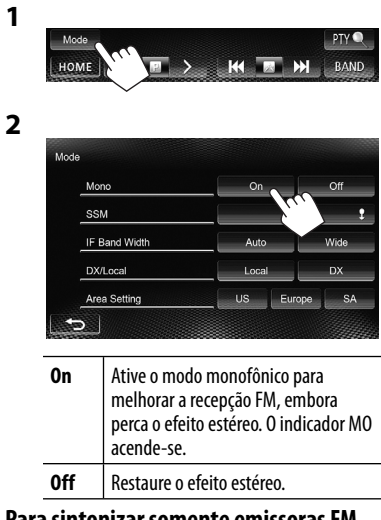

### Para sintonizar somente emissoras FM com sinais fortes—LO/DX (Local/Grande distância)

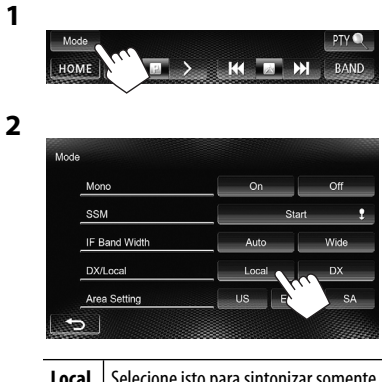

| Local | selecione isto para sintonizar somente<br>emissoras com sinais suficientemente<br>fortes. O indicador LO acende-se. |
|-------|----------------------------------------------------------------------------------------------------|
| DX    | Desative a função. O indicador DX acende-se.                                                                        |

Quando há interferência numa recepção FM...

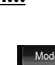

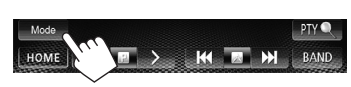

2

1

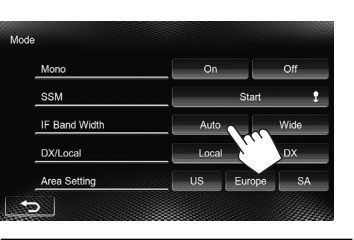

| Auto | Aumenta a seletividade do sintonizador<br>para reduzir os ruídos de interferência<br>entre emissoras adjacentes. (O efeito<br>estéreo poderá ser perdido.) |
|------|----------------------------------------------------------------------------------------------------|
| Wide | Sujeito a interferências de emissoras<br>adjacentes, mas a qualidade de som<br>não é deteriorada e o efeito estéreo não<br>é perdido.                      |

### Alteração do intervalo de canais do sintonizador

O intervalo de canais do sintonizador muda dependendo da área de uso do aparelho.

1

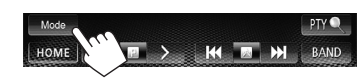

2

| Mono          | On     | Off    |
|---------------|--------|--------|
| SSM           | St     | art    |
| IF Band Width | Auto   | Wide   |
| DX/Local      | Local  | DX     |
| Area Setting  | US Eur | ope S/ |

| US     | Selecione isto quando usar na<br>América do Norte/Central/do Sul. Os<br>intervalos de FM/AM são definidos<br>como 200 kHz/10 kHz.                |
|--------|----------------------------------------------------------------------------------------------------|
| Europe | Selecione isto quando usar em outras<br>áreas. Os intervalos de FM/AM são<br>definidos como 50 kHz/9 kHz.                                        |
| SA     | Selecione isto quando usar em países<br>sul-americanos que empregam o<br>intervalo de FM de 50 kHz. O intervalo<br>de AM é definido como 10 kHz. |

 A definição inicial é <**US**> para KW-ADV65BT/ KW-AV61BT Região 1/KW-AV61 Região 1, e
 <SA> para KW-AV61BT Região 4/KW-AV61 Região 4.

### Armazenamento de emissoras na memória

Você pode predefinir até seis emissoras para cada banda.

### <u>Predefinição automática—SSM (Strongstation Sequential Memory) (Apenas para</u> <u>FM)</u>

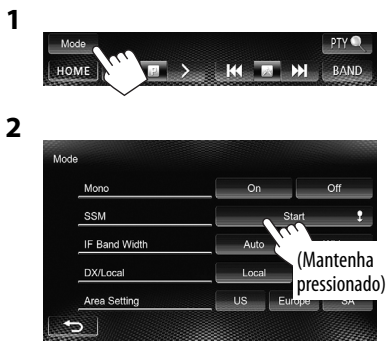

As emissoras locais com os sinais mais fortes são buscadas e armazenadas automaticamente.

### Predefinição manual

- 1 Sintonize a emissora que deseja memorizar. (🖙 página 13)
- 2 Selecione um número predefinido.

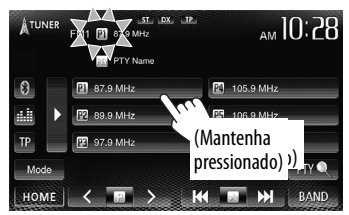

A emissora selecionada no passo 1 é armazenada.

### 📕 Seleção de uma emissora predefinida

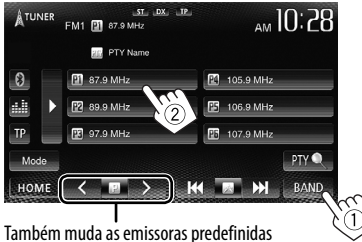

lambém muda as emissoras predefinidas

As seguintes funções são disponíveis somente para emissoras FM RBDS.

### Busca de programa FM RBDS— Busca PTY

Você pode buscar os seus programas favoritos selecionando os respectivos códigos PTY.

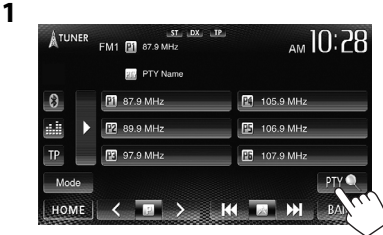

### 2 Selecione um código PTY.

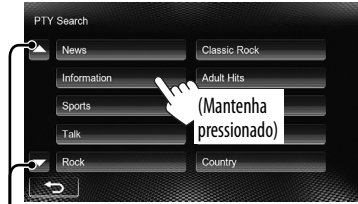

Muda a página.

A busca PTY começa.

Se uma emissora estiver transmitindo um programa correspondente ao código PTY selecionado, essa emissora será sintonizada.

# Ativação/desativação da recepção de espera de informações de trânsito (TA)

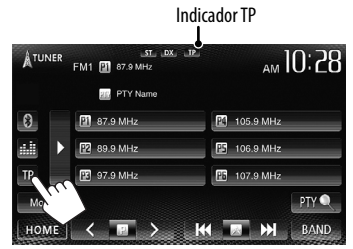

| Indicador TP | Recepção de espera de informações<br>de trânsito (TA)                                                      |
|--------------|----------------------------------------------------------------------------------------------------|
| Acende-se    | O aparelho mudará<br>temporariamente para a recepção<br>de informações de trânsito (TA), se<br>disponível. |
| Pisca        | Não ativado ainda. Sintonize outra<br>emissora que forneça sinais RBDS.                                    |
| Apaga-se     | Desativado.                                                                                                |

 O ajuste do volume para as informações de trânsito é memorizado automaticamente. Na próxima vez que o aparelho mudar para a recepção de informações de trânsito, o volume será ajustado para o nível anterior.

# **Operações com discos**

### Reprodução de um disco

- Se um disco não tiver nenhum menu, todas as faixas serão reproduzidas repetidamente até que você altere a fonte ou ejete o disco.

#### Inserção de um disco

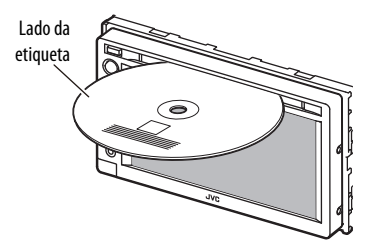

A fonte muda para "DISC" e a reprodução começa.

- O indicador DISC IN ( DISC IN) acende-se quando um disco é inserido.
  - Se "\overline" aparecer na tela, isso indica que o aparelho não aceitou a operação pretendida.
    - apareça, as operações podem não são aceitas.
  - Quando reproduzir um disco codificado com canais múltiplos, os sinais multicanais serão misturados para gerar um som estéreo.

### Para ejetar um disco

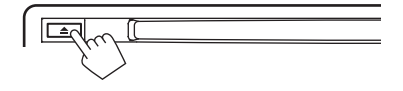

- Você pode ejetar um disco durante a reprodução de outra fonte AV.
- · Se o disco ejetado não for removido dentro de 15 segundos, o mesmo será inserido automaticamente na ranhura de carregamento para ser protegido contra a poeira.
- Se o disco não puder ser ejetado, 🖙 página 3.

Ao remover um disco, puxe-o horizontalmente.

### Para proibir a ejeção de disco

Prima SRC/() e 📥 no painel do monitor ao mesmo tempo.

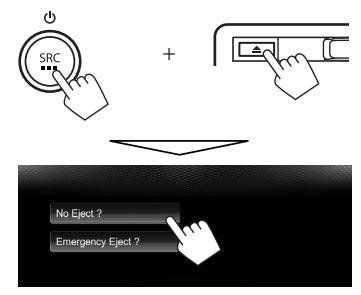

Para cancelar a proibição, repita o mesmo procedimento para selecionar [Eject OK?].

### Tipos de discos reproduzíveis

| Tipo do disco                                                                                                    | Formato de gravação, tipo de arquivo, etc.                                                                                 | Reproduzível |  |
|----------------------------------------------------------------------------------------------------|----------------------------------------------------------------------------------------------------|--------------|--|
| <ul> <li><b>DVD</b></li> <li>O som DTS não pode ser<br/>reproduzido ou emitido por<br/>este aparelho.</li> </ul> | DVD-Video *1<br>Código regional:<br>• KW-ADV65BT: 1<br>• KW-AV61BT/KW-AV61:<br>1/4 (dependendo do<br>país e área de venda) | √ок          |  |
|                                                                                                    | DVD-Audio/DVD-ROM                                                                                                    | XNO          |  |
| DVD Gravável/Regravável                                                                                          | DVD-Video                                                                                                    |              |  |
| (DVD-R/-RW *2, +R/+RW *3)                                                                                        | DVD-VR *5                                                                                                    |              |  |
| <ul> <li>DVD video. Forme (bridge) obr</li> <li>DVD-VR</li> </ul>                                                | DivX*4/MPEG1/MPEG2                                                                                                    | √ок          |  |
| • DivX*4/MPEG1/MPEG2/JPEG/                                                                                       | JPEG                                                                                                    |              |  |
| MP3/WMA/WAV: ISO 9660<br>nível 1. nível 2. Romeo e Ioliet                                                        | MP3/WMA/WAV                                                                                                    |              |  |
| niver 1, niver 2, Konneo e Jonet                                                                                 | MPEG4/AAC/DVD+VR/DVD-RAM                                                                                                   | XNO          |  |
| Dual Disc                                                                                                    | Lado de DVD                                                                                                    | √ок          |  |
|                                                                                                    | Lado não-DVD                                                                                                    | XNO          |  |
| CD/VCD                                                                                                    | CD de áudio/CD de texto (CD-DA)                                                                                            | 101          |  |
|                                                                                                    | VCD (CD de Vídeo)                                                                                                    | <b>VOK</b>   |  |
|                                                                                                    | DTS-CD/SVCD (Super Video CD)/CD-ROM/CD-I (CD-I Ready)                                                                      | XNO          |  |
| CD Gravável/Regravável                                                                                           | CD-DA                                                                                                    |              |  |
| (CD-R/-RW)<br>ISO 9660 nível 1 nível 2                                                                           | VCD (CD de Vídeo)                                                                                                    | √ок          |  |
| Romeo e Joliet                                                                                                   | DivX*4/MPEG1/MPEG2                                                                                                    |              |  |
|                                                                                                    | JPEG                                                                                                    |              |  |
|                                                                                                    | MP3/WMA/WAV                                                                                                    |              |  |
|                                                                                                    | MPEG4/AAC                                                                                                    | XNO          |  |

\*1 Se inserir um DVD Video com um Código Regional incorreto, a mensagem "Region Code Error" aparecerá na tela.

\*2 Também é possível reproduzir um DVD-R gravado no formato "multi-border" (exceto discos de camada dupla (dual layer)). Os discos de camada dupla (dual layer) DVD-RW não são reproduzíveis.

\*<sup>3</sup> Também é possível reproduzir discos +R/+RW finalizados (somente formato de vídeo). "DVD" é selecionado como o tipo de disco quando um disco +R/+RW é colocado. Os discos de camada dupla +RW não são reproduzíveis.

\*4 Reproduzível somente para KW-ADV65BT/KW-AV61BT Região 1/KW-AV61 Região 1.

\*5 Este aparelho não pode reproduzir conteúdos protegidos com CPRM (Content Protection for Recordable Media).

### Precaução para a reprodução de DualDisc

O lado não-DVD de um "DualDisc" não é compatível com a norma "Compact Disc Digital Audio". Portanto, não é recomendável usar o lado não-DVD de um DualDisc neste produto.

### Operações de reprodução

 Se os botões de operação não estiverem exibidos na tela, toque na área mostrada na ilustração.

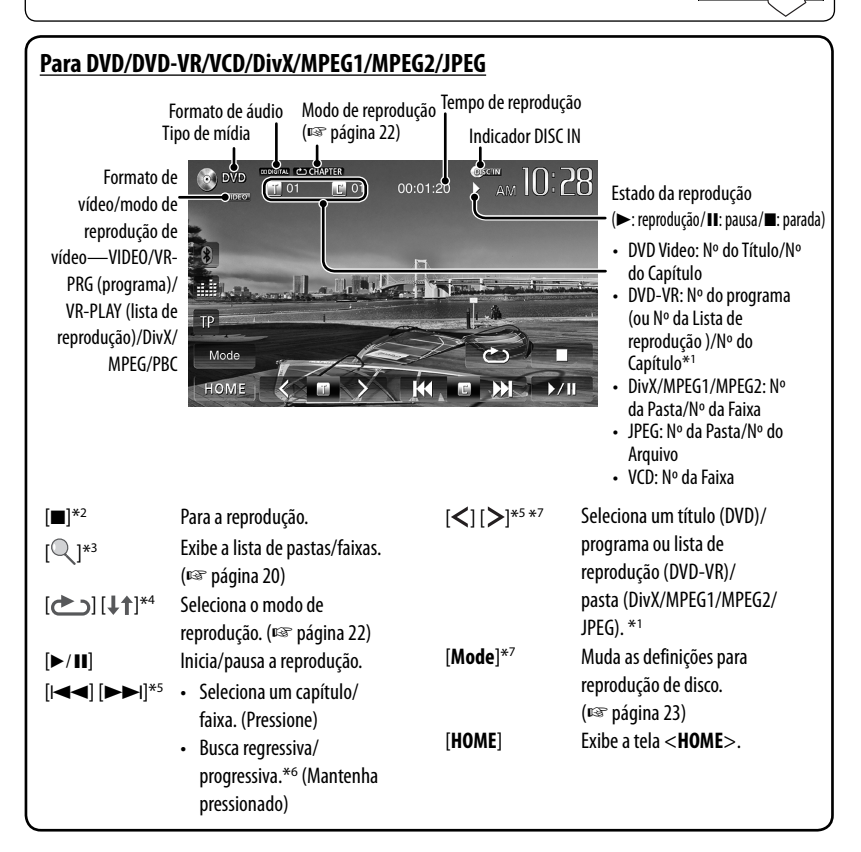

\*1 Para exibir a tela Programa Original/Lista de Reprodução, ISS página 21.

- \*2 Só aparece para DVD/DVD-VR/VCD.
- \*<sup>3</sup> Não aparece para DVD/DVD-VR/VCD.
- \*4 Não aparece para DVD/DVD-VR/JPEG.
- \*5 O ícone exibido entre os botões varia dependendo do tipo de disco ou arquivo.
- \*6 A velocidade de busca varia dependendo do tipo de disco ou arquivo.
- \*7 Não aparece para VCD.

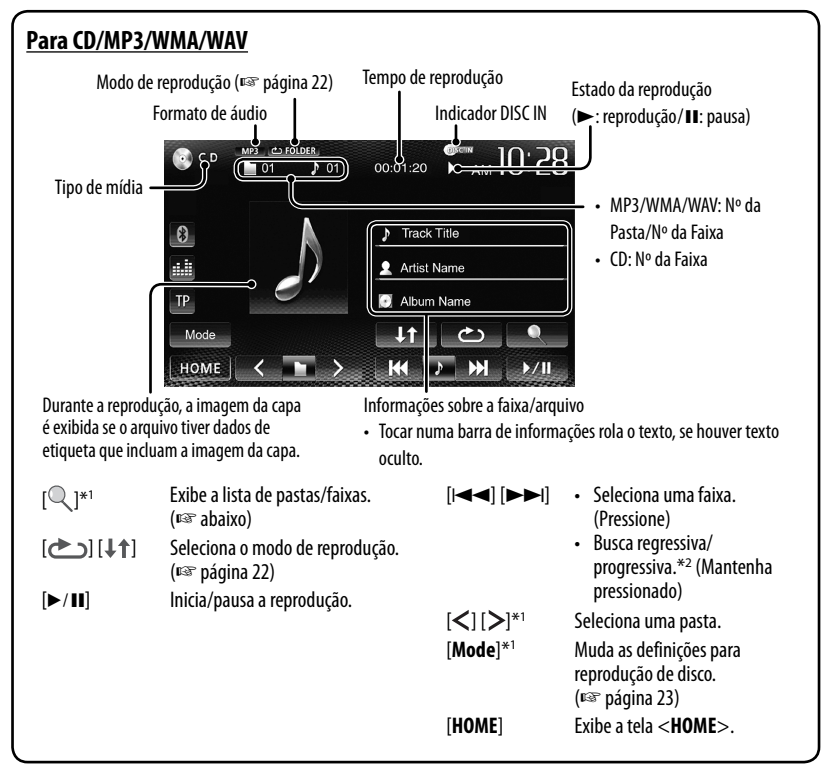

\*1 Não aparece para CD.

\*2 A velocidade de busca varia dependendo do tipo de disco ou arquivo.

### <u>Seleção de uma pasta/faixa da lista</u>

Muda a página

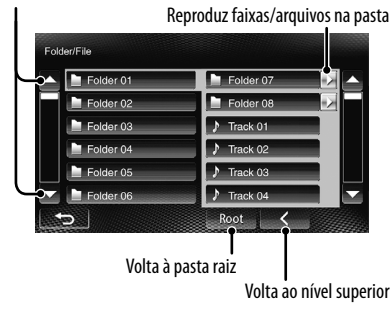

<u>Reprodução de discos graváveis/</u> <u>regraváveis</u>

- Este aparelho pode reconhecer um total de 5 000 arquivos e 250 pastas (um máximo de 999 arquivos por pasta).
- Sempre use discos "finalizados".
- Este aparelho pode reproduzir discos com sessões múltiplas, mas as sessões não fechadas são ignoradas.
- Alguns discos ou arquivos podem não ser reproduzidos, devido às suas características ou condições de gravação.

### 📕 Operações no menu de vídeo

Você pode exibir a tela do menu de vídeo durante a reprodução de vídeo.

- Os itens disponíveis na tela diferem dependendo dos tipos do disco carregado e dos arquivos de reprodução.
- Os botões de operação desaparecem quando se toca na tela ou se nenhuma operação for realizada dentro de aproximadamente 10 segundos.

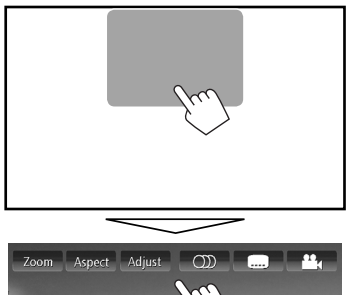

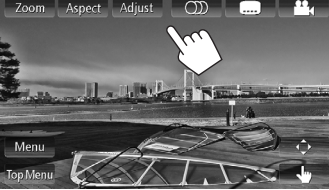

• A tela para MPEG1/MPEG2 difere da tela acima.

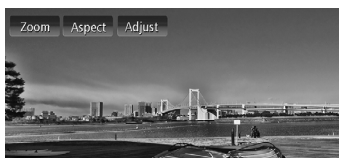

| [ <b>7</b> 00m] | Evibe a tela de celeção de tamanho da |
|-----------------|---------------------------------------|
|                 | imagem. (🖙 página 44)                 |
| [Aspect]        | Seleciona a relação largura-altura.   |
| • •             | (🖙 página 44)                         |
| [Adjust]        | Exibe a tela de ajuste da imagem.     |
|                 | (🖙 página 43)                         |
| [တာ]            | Seleciona o tipo de áudio.            |
|                 | Para DVD-VR: Seleciona o canal de     |
|                 | áudio (ST: estéreo, L: esquerdo,      |
|                 | R: direito).                          |
|                 | Seleciona o tipo de legenda.          |
| [               | Seleciona o ângulo de visão.          |
| [Menu]          | Exibe o menu do disco (DVD)/lista de  |

| [Top Menu] | Exibe o menu do disco (DVD)/ |
|------------|------------------------------|
|            | programa original (DVD-VR).  |

- [∢↓) Exibe a tela de seleção de menu/lista de reprodução/programa original/ cena. (☞ abaixo)
- [ Jun] Muda para o modo de menu de disco direto. Toque no item que deseja selecionar.
  - Para sair da tela de seleção de menu, pressione [<].</li>
- Tocar em qualquer posição além dos botões de operação exibe a tela de controle de fonte.

### <u>Uso da tela de seleção de menu/lista de</u> <u>reprodução/programa original/cena</u>

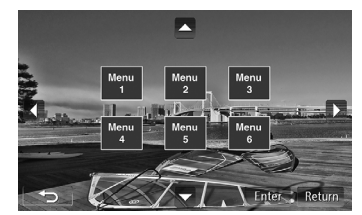

[▲] [▼]
 Seleciona um item.
 [▲] [▶]
 Confirma a seleção.
 [Return] Retorna à tela de menu do nível anterior.

anterior. Exibe a tela de menu no nível superior

- [I] Exibe a tela de menu no nível superior quando existem várias telas de menu no disco.
- Apenas para DivX
- [◄] [►] Salta para trás ou para a frente cerca de 5 minutos.
- [Enter] Confirma a seleção.
- [-----] Fecha a tela de seleção de cena.
- Apenas para DVD-VR
- [▲] [▼] Seleciona um item.
- [Enter] Confirma a seleção.
- Exibe a tela de menu no nível superior quando existem várias telas de menu no disco.
- 21

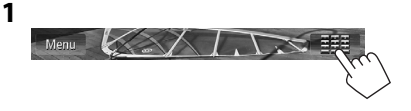

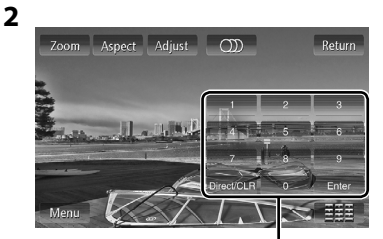

Botões de seleção direta (🖙 abaixo)

| [Zoom]   | Exibe a tela de seleção do tamanho da imagem. (🖙 página 44)           |
|----------|-----------------------------------------------------------------------|
| [Aspect] | Seleciona a relação largura-altura.<br>(🖙 página 44)                  |
| [Adjust] | Exibe a tela de ajuste da imagem.<br>(🖙 página 43)                    |
| [000]    | Seleciona o canal de áudio (ST:<br>estéreo, L: esquerdo, R: direito). |
| [Return] | Exibe a tela anterior ou o menu.                                      |
| [Menu]   | Exibe o menu do disco.                                                |
|          | Exibe/oculta os botões de seleção<br>direta. (🖙 abaixo)               |

Para selecionar uma faixa diretamente

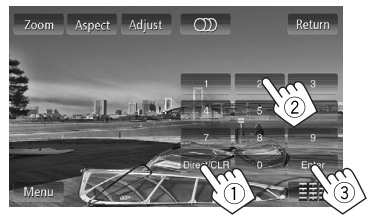

- Se você introduzir um número errado, pressione
   [Direct/CLR] para apagar a última entrada.
- Para desativar a função PBC, pressione [
  ] e, em seguida, use os botões de seleção direta para selecionar um número de faixa.

### 📕 Seleção do modo de reprodução

Para DVD/DVD-VR

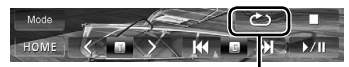

Seleciona o modo de reprodução repetida

Para VCD (sem PBC)/CD/DivX/MPEG1/MPEG2/MP3/ WMA/WAV

| Mode      | $\sim$ |       |    |   | )(C  | ථ       |        |   |
|-----------|--------|-------|----|---|------|---------|--------|---|
| HOME      | <      |       | >  | K | ♪    | ₩       |        |   |
| Seleciona | a o m  | odo d | le |   | Sele | ciona c | modo d | 6 |

reprodução repetida\*

- Não é possível ativar o modo de reprodução repetida e o modo de reprodução aleatória ao mesmo tempo.
- Cada vez que você pressionar o botão, o modo de reprodução mudará em ordem. (0 indicador correspondente acende-se.)

reprodução aleatória\*

 Os itens disponíveis diferem dependendo dos tipos do disco colocado e do arquivo de reprodução.

| Indicador        | Modo de reprodução                                                                                             |
|------------------|----------------------------------------------------------------------------------------------------|
| CHAPTER          | Repete o capítulo atual.                                                                                       |
| TITLE            | Repete o título atual.                                                                                         |
| PROGRAM          | Repete o programa atual (não<br>disponível para reprodução da lista<br>de reprodução).                         |
| songs 🗠          | Repete a faixa atual.                                                                                          |
| rolder 🗠         | Repete todas as faixas na pasta<br>atual.                                                                      |
| <b>↓↑</b> FOLDER | Reproduz aleatoriamente todas<br>as faixas na pasta atual e, em<br>seguida, as faixas das pastas<br>seguintes. |
| <b>↓↑ ALL</b>    | Reproduz aleatoriamente todas<br>as faixas.                                                                    |

**Para cancelar**, pressione o botão repetidamente até que o indicador desapareça.

### Definições para reprodução de disco

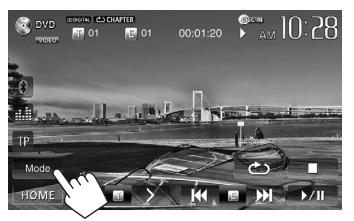

| ltens d                 | e configuração | Definição/item sele                                                                            | cionável                                                                                           | Inicial: <u>Sublinhado</u>                                          |  |  |
|-------------------------|----------------|------------------------------------------------------------------------------------------------|----------------------------------------------------------------------------------------------------|---------------------------------------------------------------------|--|--|
| de disc                 | 0              |                                                                                                |                                                                                                    |                                                                     |  |  |
|                         | Menu Language  | Selecione o idioma ini                                                                         | cial para o menu de disco; Inici                                                                   | ial <u>English</u> (🖙 página 67).                                   |  |  |
|                         | Audio Language | Selecione o idioma ini                                                                         | cial para o áudio; Inicial <b>Englis</b>                                                           | <u>sh</u> (🖙 página 67).                                            |  |  |
|                         | Subtitle       | Selecione o idioma inicial para as legendas ou apague as legendas ( <b>Off</b> ).              |                                                                                                    |                                                                     |  |  |
|                         |                | <ul> <li>Inicial para KW-ADV</li> </ul>                                                        | <ul> <li>Inicial para KW-ADV65BT/KW-AV61BT Região 1/KW-AV61 Região 1: Off, para</li> </ul>         |                                                                     |  |  |
|                         |                | KW-AV61BT Região                                                                               | 4/KW-AV61 Região 4: English                                                                        | <u>n</u> (🖙 página 67)                                              |  |  |
|                         | Down Mix       | Quando reproduzir um                                                                           | Quando reproduzir um disco multicanal, esta definição afeta os sinais reproduzidos                 |                                                                     |  |  |
| æ                       |                | através dos terminais l                                                                        | FRONT OUT/REAR OUT.                                                                                |                                                                     |  |  |
| <u>-0</u>               |                | Dolby Surround                                                                                 | : Selecione isto para desfru                                                                       | tar de áudio surround multicanal                                    |  |  |
| Q/                      |                |                                                                                                | quando houver um ampli                                                                             | ficador compatível com Dolby                                        |  |  |
| DVC                     |                |                                                                                                | Surround conectado.                                                                                |                                                                     |  |  |
| ara                     |                | ♦ <u>Stereo</u>                                                                                | : Normalmente, selecione i                                                                         | sto.                                                                |  |  |
| ٩                       | D. Range       | Você pode alterar a ga                                                                         | ma dinâmica durante a reprod                                                                       | ução de um software Dolby                                           |  |  |
|                         | Compres.       | Digital.                                                                                       |                                                                                                    |                                                                     |  |  |
|                         |                | ♦ Off                                                                                          | : Selecione isto para desfru                                                                       | tar de um som potente a um                                          |  |  |
|                         |                |                                                                                                | nível de volume baixo con                                                                          | n sua gama dinâmica total.                                          |  |  |
|                         |                | ♦ <u>On</u>                                                                                    | : Selecione isto para reduzi                                                                       | r um pouco a gama dinâmica.                                         |  |  |
|                         |                | ♦ Dialog                                                                                       | : Selecione isto para reprod                                                                       | luzir o diálogo de um filme com                                     |  |  |
|                         |                | -                                                                                              | mais clareza.                                                                                      |                                                                     |  |  |
| e<br>Q                  | Monitor Type   | Selecione o tipo de monitor para ver em tela cheia no monitor externo.                         |                                                                                                    |                                                                     |  |  |
| s q                     |                | ♦ <u>16:9</u>                                                                                  | ◆ 4:3 LB (Letterbox) ◆ 4                                                                           | <b>:3 PS</b> (PanScan)                                              |  |  |
| Para disco<br>não sejam |                | AU                                                                                             | 1 e                                                                                                |                                                                     |  |  |
| uivos<br>n              | File Type      | Selecione o tipo de arquivo de reprodução quando um disco tiver diferentes tipos de arquivo.   |                                                                                                    |                                                                     |  |  |
| arq                     |                | ◆ Audio                                                                                        | : Reproduz arquivos de áud                                                                         | lio.                                                                |  |  |
| îma                     |                | ♦ Still Picture                                                                                | : Reproduz arquivos JPEG.                                                                          |                                                                     |  |  |
| cont<br>leo/            |                | ♦ Video                                                                                        | : Reproduz arquivos DivX/N                                                                         | NPEG1/MPEG2.                                                        |  |  |
| os que «<br>Idio/vío    |                | ◆ <u>Audio&amp;Video</u>                                                                       | : Reproduz arquivos de áud<br>MPEG2.                                                               | lio e arquivos DivX/MPEG1/                                          |  |  |
| Para disc<br>de át      |                | <ul> <li>Para os tipos de arq</li> <li>Se o disco não tiver<br/>reproduzidos na seg</li> </ul> | uivos reproduzíveis, 🖙 página<br>arquivos do tipo selecionado, q<br>guinte ordem de prioridade: áu | a 18.<br>os arquivos existentes serão<br>Idio, vídeo e imagem fixa. |  |  |

# Operações com USB

### Reprodução de um dispositivo USB

- Este aparelho pode reproduzir arquivos JPEG/ MPEG1/MPEG2\*/MP3/WMA/WAV armazenados num dispositivo de armazenamento USB.
- Este aparelho pode reconhecer um total de 5 000 arquivos e 250 pastas (um máximo de 999 arquivos por pasta).
- Certifique-se de fazer um backup de todos os dados importantes para evitar a perda dos dados.
- \* Exceto arquivos MPEG2 gravados com uma câmera de vídeo JVC Everio (código de extensão <.mod>).

### | Conexão de um dispositivo USB

Você pode conectar um dispositivo de armazenamento USB como uma memória USB, player de áudio digital, etc. ao aparelho.

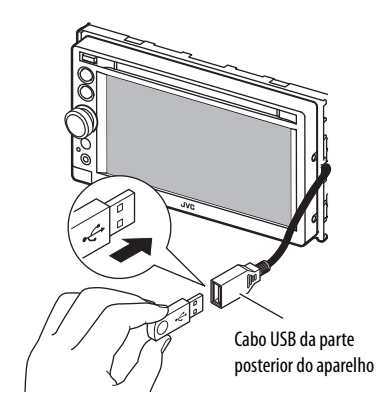

A fonte muda para "USB" e a reprodução começa.

 Todas as faixas no dispositivo USB serão reproduzidas repetidamente até que você mude a fonte.

### Precauções:

- Este aparelho pode não reproduzir os arquivos num dispositivo USB corretamente se um cabo de extensão USB for utilizado.
- Os dispositivos USB dotados de funções especiais, como as funções de segurança de dados, não podem ser usados com este aparelho.
- Não use um dispositivo USB com 2 ou mais partições.
- Dependendo da forma dos dispositivos USB e das portas de conexão, alguns dispositivos USB podem não encaixar corretamente ou a conexão pode ficar frouxa.
- Este aparelho não reconhece um dispositivo USB com um regime elétrico diferente de 5 V e superior a 1 A.
- Este aparelho pode não reconhecer um cartão de memória colocado no leitor de cartões USB.
- Conecte somente um dispositivo USB de uma vez. Não use um concentrador USB.
- Quando conectar um cabo USB, use o cabo USB 2.0.
- O número máximo de caracteres para (quando os caracteres são de 1 byte):
  - Nomes de pastas: 50 caracteres
  - Nomes de arquivos: 50 caracteres
- Evite usar o dispositivo USB se isso puder colocar a segurança de direção em risco.
- Não retire e conecte repetidamente o dispositivo USB enquanto a mensagem "Now Reading" estiver exibida na tela.
- Um choque eletrostático ao conectar um dispositivo USB pode causar uma reprodução anormal do dispositivo. Neste caso, desconecte o dispositivo USB e, em seguida, reinicialize este aparelho e o dispositivo USB.
- O funcionamento e o fornecimento de energia podem não funcionar como o esperado com alguns dispositivos USB.
- Não deixe o dispositivo USB no carro e não o exponha à luz direta do sol nem a temperaturas altas, para evitar a sua deformação ou outros danos.

 Se os botões de operação não estiverem exibidos na tela, toque na área mostrada na ilustração.

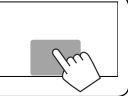

• Para mudar as definições para a reprodução de vídeo, 🖙 página 43.

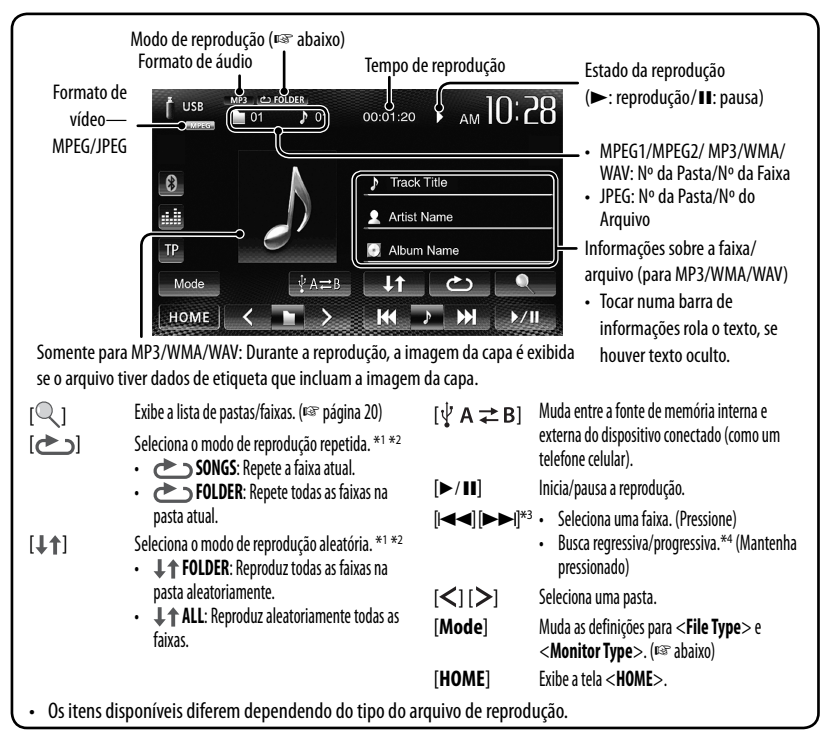

\*1 Para cancelar o modo de reprodução aleatória ou repetida, pressione o botão repetidamente até que o indicador desapareça.

- \*2 Não é possível ativar o modo de reprodução repetida e o modo de reprodução aleatória ao mesmo tempo.
- \*3 O ícone exibido entre os botões varia dependendo do tipo de arquivo.
- \*4 A velocidade de busca varia dependendo do tipo de arquivo.

### Definição <File Type>

| Audio         | Reproduz arquivos de áudio.                        |
|---------------|----------------------------------------------------|
| Still Picture | Reproduz arquivos JPEG.                            |
| Video         | Reproduz arquivos MPEG1/MPEG2.                     |
| Audio&Video   | Reproduz arquivos de áudio e arquivos MPEG1/MPEG2. |

 Se o dispositivo USB não tiver arquivos do tipo selecionado, os arquivos existentes serão reproduzidos na seguinte ordem de prioridade: áudio, vídeo e imagem fixa.

### <u>Definição <Monitor Type></u>

Selecione o tipo de monitor para ver em tela cheia no monitor externo.

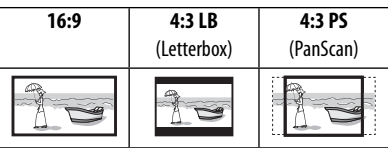

# Audição de um iPod/iPhone

- Para usar um App de iPod touch/iPhone (como MotionX-GPS Drive), 🖙 página 30.
- Para escutar Pandora, 🖙 página 32.

### Preparação ı

Tipos de iPod/iPhone que podem ser conectados a este aparelho:

Made for

- iPod with video
- iPod classic
- iPod nano (6th Generation)
- iPod nano (5th Generation)
- iPod nano (4th Generation)
- iPod nano (3rd Generation)
- iPod touch (4th Generation)
- iPod touch (3rd Generation)
- iPod touch (2nd Generation)
- iPod touch (1st Generation)
- iPhone 4S
- iPhone 4
- iPhone 3GS
- iPhone 3G
- iPhone

### Conexão de um iPod/iPhone

Conecte o seu iPod touch/iPhone usando o cabo apropriado de acordo com a finalidade desejada.

 Para escutar música: Cabo USB 2.0 (acessório do iPod/iPhone)

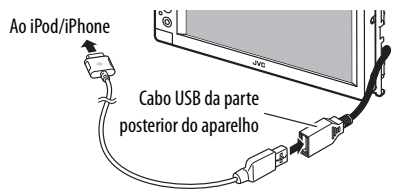

 Para assistir vídeo e escutar música: Cabo de áudio e vídeo USB para iPod/iPhone—KS-U30 (aquisição separada) (IRSE Manual de Instalação/ Conexão)

#### Precaução:

 O vídeo não aparecerá na tela se o dispositivo for conectado com qualquer cabo diferente do KS-U30.

### Definição de <AV Input> para reprodução de iPod/iPhone

Selecione a definição de entrada adequada para **<AV** Input> de acordo com o método de conexão do iPod/ iPhone.

1 Desligue a fonte AV. Na tela <HOME>:

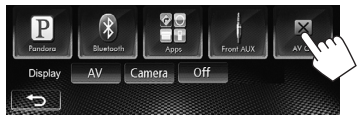

2 Exiba a tela de definição <Input>.

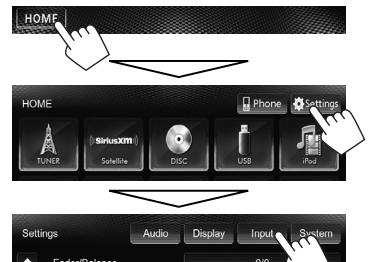

3

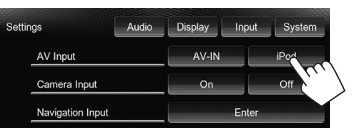

| AV-IN | Selecione isto quando conectar o iPod/<br>iPhone com o cabo USB 2.0 (acessório<br>do iPod/iPhone). |
|-------|----------------------------------------------------------------------------------------------------|
| iPod  | Selecione isto quando conectar o iPod/<br>iPhone com o cabo KS-U30 (vendido<br>separadamente).     |

### Definição do modo de controle de iPod

Selecione o componente que controla a reprodução do iPod/iPhone.

#### Quando a fonte for "iPod" ...

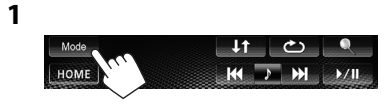

2

| Mode         |        |        |              |
|--------------|--------|--------|--------------|
| Audiobooks   | Normal | Faster | Slower       |
| iPod Control | Head   | iPod   | iPod Out     |
| Artwork      | On     |        | <i>(</i> , ) |

| Head         | Controla a reprodução com este                                                                                                    |
|--------------|----------------------------------------------------------------------------------------------------|
|              | aparelho. (🖙 página 28)                                                                                                    |
| iPod         | Controla a reprodução de áudio/<br>vídeo com o iPod/iPhone.<br>• As informações da reprodução<br>são exibidas.                                                                                                    |
| iPod<br>Out* | <ul> <li>Exibe a tela de menu e reprodução<br/>emitida pelo iPod/iPhone.</li> <li>(r∞ página 29)</li> <li>Você pode controlar a reprodução<br/>a partir deste aparelho da mesma<br/>forma que faria no iPod/iPhone.</li> </ul> |

- Quando usar iPod com vídeo (5ª geração) com [iPod] selecionado para <iPod Control>, selecione [iPod] para <AV Input> e, em seguida, conecte o iPod usando o cabo KS-U30 (comprado separadamente).
   (🖙 página 26)
- \* <iPod Out> fica disponível quando <AV Input> é definido para [iPod] (ESP página 26) somente para os seguintes modelos de iPod/iPhone:
  - iPod nano (6th Generation)
  - iPod touch (4th Generation)
  - iPod touch (3rd Generation)
  - iPod touch (2nd Generation)
  - iPhone 4S
  - iPhone 4
  - iPhone 3GS
  - iPhone 3G

### 

Quando a fonte for "iPod"...

1

2

Mode HOME Audiobooks IPod Control Artwork On Off

| Audiobooks    | Selecione a velocidade dos livros de<br>áudio. |
|---------------|------------------------------------------------|
| Artwork       | Mostra/oculta o grafismo do iPod.              |
| Você node alt | erar as definições quando                      |

<iPod Control> estiver definido para [Head].

#### <u>Aviso:</u>

Quando operar um iPod/iPhone, algumas operações podem não ser realizadas corretamente ou como pretendido. Neste caso, visite o seguinte site da JVC na Web: <http://www3.jvckenwood. com/english/car/> (Somente em inglês)

Com alguns modelos de iPod/iPhone, o desempenho pode ser anormal ou instável durante o funcionamento. Neste caso, desconecte o dispositivo iPod/iPhone e, em seguida, verifique a sua condição.

Se o desempenho não for melhorado ou estiver lento, reinicialize o seu iPod/iPhone.

### Operações de reprodução de iPod/iPhone para o modo<Head> 🕳

- Se os botões de operação não estiverem exibidos na tela, toque na área mostrada na ilustração.
- Para mudar as definições para a reprodução de vídeo, 🖙 página 43.
- Selecione "iPod" como a fonte. (ISP página 12)
- Certifique-se de selecionar [Head] para <iPod Control>. (ISP página 27)
- Ao ligar este aparelho, o iPod/iPhone é carregado através do aparelho.

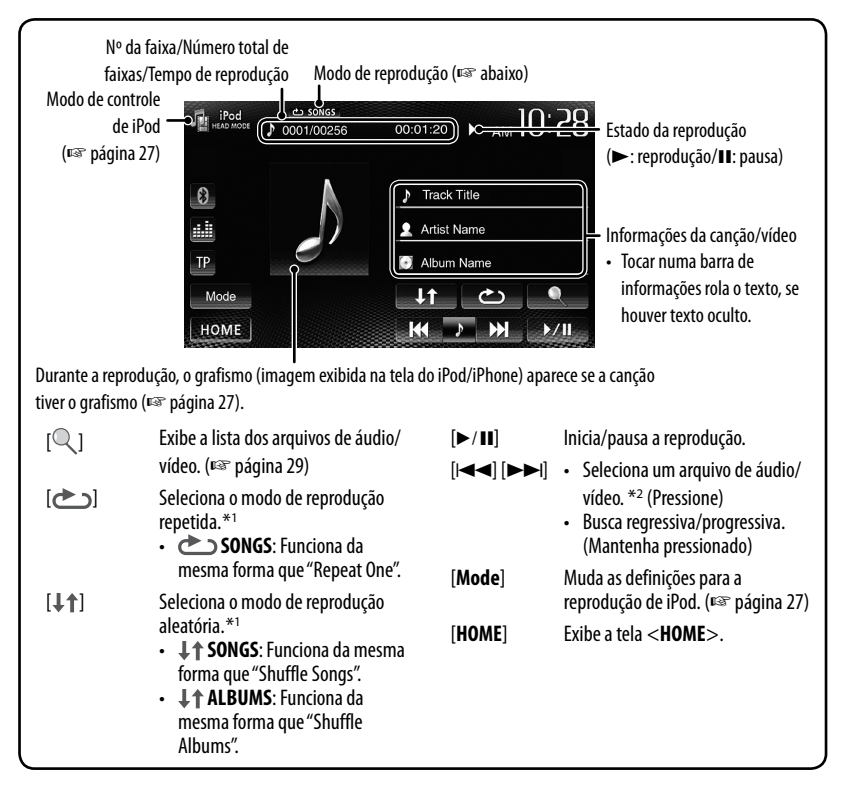

- Para assistir vídeo, selecione um item da lista do menu de vídeo. (🖙 página 29)
- \*1 Para cancelar o modo de reprodução aleatória e repetida, pressione o botão repetidamente até que o indicador desapareça.
- \*2 Não é possível retomar a reprodução para arquivos de vídeo.

Quando você usa um App do iPod touch/iPhone conectado, <**iPod Control**> pode ser definido para [**iPod**] involuntariamente. Para alterar a definição, 🖙 página 27.

Seleção de um arquivo de áudio/ vídeo do menu

1

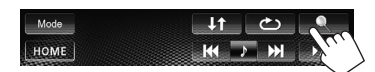

- 2 Selecione o menu (áudio ou vídeo) (①), uma categoria (②) e, em seguida, um item desejado (③).
  - Selecione o item no nível desejado até que uma faixa desejada comece a ser reproduzida.

Menu de áudio:

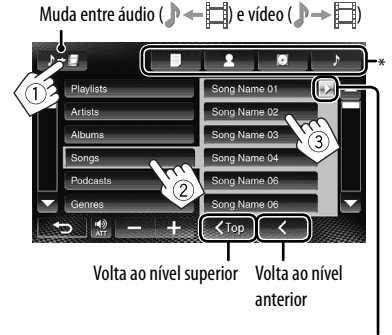

Reproduz todos os itens no nível atual

#### Menu de vídeo:

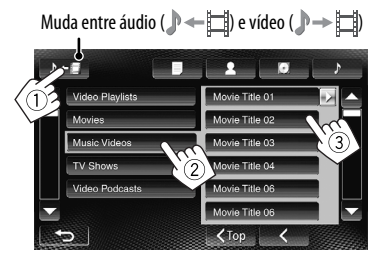

- As categorias disponíveis diferem dependendo do tipo do seu iPod/iPhone.
- \* Você pode mudar para o início da categoria pressionando a guia correspondente: Lista de reprodução ()), Artista (), Álbuns ()) ou Canções ()).

### Operações de reprodução de iPod/iPhone para o modo <iPod Out>

- Conecte o iPod/iPhone usando o cabo KS-U30 (vendido separadamente). (Free Manual de Instalação/Conexão)
- Selecione [iPod] para a definição <AV Input>.
   (INST página 26)
- Certifique-se de selecionar [iPod Out] para
   <iPod Control>. (ISP página 27)
- Selecione "iPod" como a fonte. (ISP página 12)

### Seleção de uma faixa do menu no iPod/iPhone

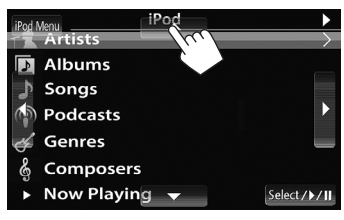

| [▲][▼]        | Seleciona uma categoria. |
|---------------|--------------------------|
| [Select/►/II] | Confirma a seleção.      |
| [iPod Menu]   | Volta ao nível anterior. |

### Operações durante a reprodução

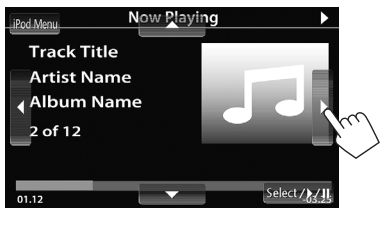

| [◀][►]        | Salta para a faixa anterior/seguinte. |
|---------------|---------------------------------------|
| [Select/►/II] | Inicia/pausa a reprodução.            |
| [iPod Menu]   | Exibe o menu.                         |

### Uso de um App de iPod touch/iPhone

Você pode usar um App do iPod touch/iPhone conectado neste aparelho.

Você pode operar algumas funções de um App no painel tátil.

### <u>Preparação</u>

- Conecte o iPod touch/iPhone usando o cabo KS-U30 (vendido separadamente). (ESP Manual de Instalação/ Conexão)
- Selecione [iPod] para a definição <AV Input>. (I página 26)
- Para os Apps que você pode usar neste aparelho, visite <http://mobile.jvc.com>.
- 1 Inicie o App no seu iPod touch/iPhone.
- 2 Selecione "Apps" como a fonte. Na tela <HOME>:

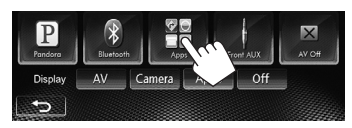

Você pode realizar operações de reprodução básica no painel tátil.

### <u>Áudio</u>

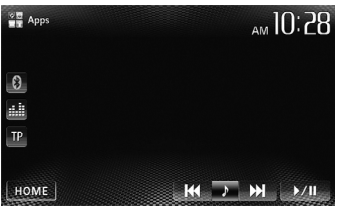

#### <u>Vídeo</u>

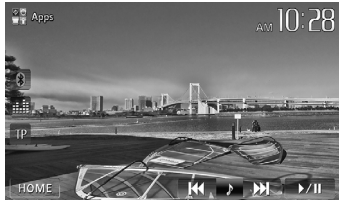

- Para alguns aplicativos, tais como MotionX-GPS Drive, os botões de operação e informações não aparecem. Você pode realizar as operações no painel tátil, tais como rolagem do mapa etc.
- Você também pode reproduzir áudio/vídeo usando o próprio iPod/iPhone em vez deste aparelho.

 Para usar um aplicativo de iPod touch ou iPhone, consulte também a página 31 para as instruções de segurança.

### Exibição da tela de App durante a audição de outra fonte

Você pode mudar a exibição para a tela de App (como MotionX-GPS Drive) a partir do iPod touch/iPhone conectado enquanto escuta outra fonte.

### Exibição do botão de mudança de App na tela de controle de fonte e na tela <HOME>

- Selecione [AV] para <Display> na tela <HOME> antecipadamente. (ISS página 11)
- 1 Desligue a fonte AV. Na tela <HOME>:

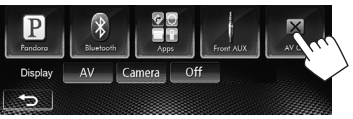

2 Exiba a tela de definição <Input>.

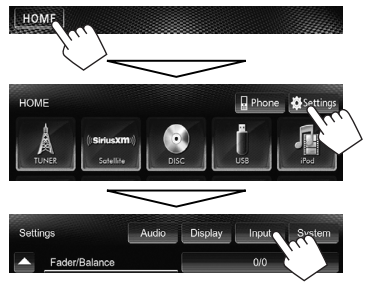

3 Selecione [iPhone] para a definição <Input> na tela <Navigation Input>.

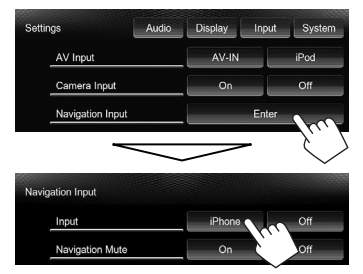

- Ao definir <Input> para [iPhone], o botão [Apps] aparece na tela <HOME>, e o botão [i] aparece na tela de controle de fonte. Você pode exibir a tela de App pressionando um dos botões. (ii) coluna direita)
- Se <Input> for definido para [iPhone], a definição <AV Input> mudará automaticamente e será fixada em [iPod].

Para desativar, selecione [Off] para <Input>.

### <u>Para ver a tela de App</u>

Na tela **<HOME**>:

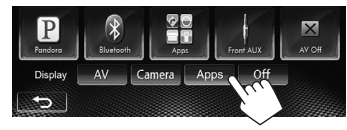

ou Na tela de controle de fonte:

| TUNER ST. DX. 1P. | AM 10:28  |
|-------------------|-----------|
| PTY Name          |           |
| 0 91 87.9 MHz<br> | 106.9 MHz |

### <u>Para apagar a tela de App</u>

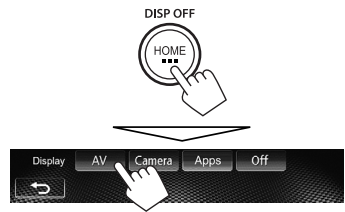

#### INSTRUÇÕES DE SEGURANÇA

O uso do aplicativo de navegação de iPhone é permitido apenas se as condições de tráfego forem apropriadas e se o motorista tiver a certeza absoluta de que ele, nem os seus passageiros, nem outras pessoas ao redor serão sujeitos a qualquer risco, obstrução ou ferimento. As regras de trânsito em vigor devem ser cumpridas sempre e podem variar de acordo com o estado. O destino não deve ser introduzido enquanto o veículo estiver em movimento.

O guia de navegação de iPhone pode não ser aplicável à situação atual em virtude de alterações nas condições de tráfego (por exemplo, estradas com pedágio, estradas principais, sentido único ou outras regras de trânsito). Neste caso, observe os sinais ou regras de trânsito atuais.

- Os sinais de trânsito devem ser respeitados estritamente enquanto se dirige com o aplicativo de navegação de iPhone. O aplicativo de navegação de iPhone é apenas um instrumento auxiliar. O motorista deve decidir sempre se deve seguir ou não a informação fornecida. Não aceitamos nenhuma responsabilidade por dados errados fornecidos pelo aplicativo de navegação de iPhone.
- Não opere o aparelho enquanto dirige.

### <u>Preparação</u>

Instale a última versão do aplicativo Pandora no seu iPhone/iPod touch/Android/BlackBerry.

• Você pode operar Pandora usando o controle remoto. Somente reprodução, pausa e salto ficam disponíveis.

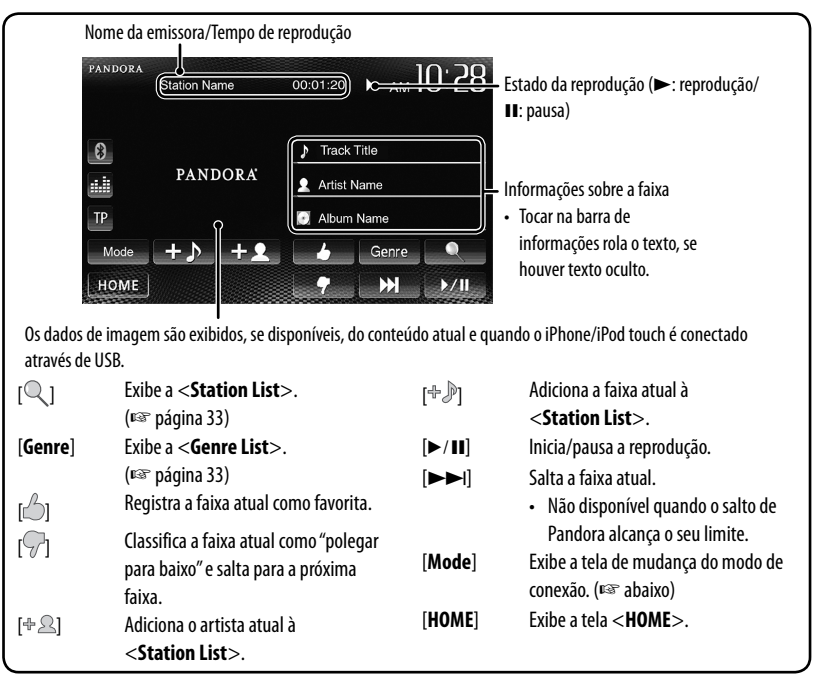

### <u>Seleção do método de conexão para</u> <u>Pandora</u>

Você pode transmitir em fluxo Pandora do iPhone/ iPod touch através de uma conexão com cabo ou de dispositivos Android ou BlackBerry através de Bluetooth.

- Para uma conexão Bluetooth, 🖙 página 52.
- Para uma conexão com fio, se Manual de instalação/ conexão.

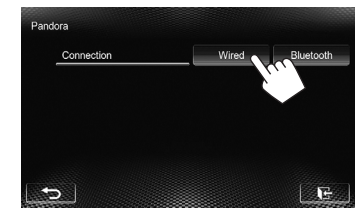

| Wired     | Selecione isto para conectar um<br>iPhone/iPod touch através de USB. |
|-----------|----------------------------------------------------------------------|
| Bluetooth | Selecione isto para conectar um<br>Android/BlackBerry através de     |
|           | Bluetooth.                                                           |

### <u>Adição de uma emissora da <Genre List></u> à <Station list>

A tela mostra os gêneros enviados pelo dispositivo conectado. Selecione um gênero e emissora para adicionar à lista de emissoras.

#### 1 Selecione um gênero.

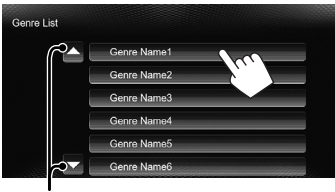

Muda a página

#### 2 Selecione uma emissora.

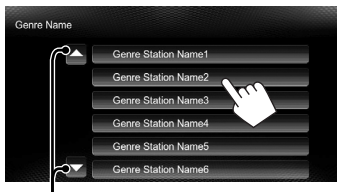

Muda a página

A emissora selecionada é adicionada à lista de emissoras.

### <u>Seleção de uma emissora da</u> <u><Station List></u>

Aparece quando Shuffle é ativado (Todas as canções nas emissoras registradas são reproduzidas aleatoriamente.)

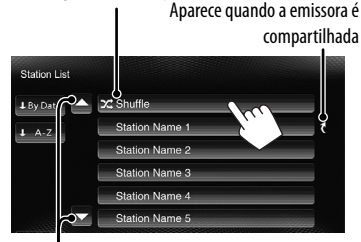

Muda a página

#### Para ordenar a <Station List>

| By Date | Ordena a lista na ordem cronológica |  |
|---------|-------------------------------------|--|
|         | inversa.                            |  |
| A-Z     | Ordena a lista na ordem alfabética. |  |

### **Requisitos para Pandora**®

#### iPhone ou iPod touch

- Use um iPhone ou iPod touch da Apple que esteja rodando com iOS3 ou posterior.
- Instale a última versão do aplicativo Pandora no seu iPhone ou iPod touch. (Busque "Pandora" na Apple iTunes App Store para encontrar e instalar a versão mais recente.)

#### Android™

- Visite Google Play e busque Pandora para instalar.
- Bluetooth deve estar incorporado e os seguintes perfis devem ser suportados.
  - SPP (Perfil de porta serial da sigla em inglês Serial Port Profile)
  - A2DP (Advanced Audio Distribution Profile Perfil de distribuição de áudio avançada)

#### **BlackBerry**®

- Visite www.pandora.com com o navegador incorporado para baixar o aplicativo Pandora.
- Bluetooth deve estar incorporado e os seguintes perfis devem ser suportados.
  - SPP (Perfil de porta serial da sigla em inglês Serial Port Profile)
  - A2DP (Advanced Audio Distribution Profile Perfil de distribuição de áudio avançada)

#### NOTA

- Certifique-se de que esteja logado no aplicativo do seu smartphone. Se você ainda não tiver uma conta Pandora, você pode criar uma gratuitamente a partir do seu smartphone ou no website www.pandora.com.
- Pandora só é disponível nos Estados Unidos/ Austrália/Nova Zelândia.
- Como Pandora é um serviço de terceiros, as especificações estão sujeitas a modificações sem aviso prévio. Por conseguinte, a compatibilidade pode ser debilitada não ou alguns ou todos os serviços podem tornar-se indisponíveis.
- Algumas funções de Pandora não podem ser operadas a partir deste aparelho.
- Para questões sobre o uso de aplicativos, entre em contato com Pandora em pandora-support@pandora.com
- Estabeleça uma conexão Internet através de LTE, 3G, EDGE ou WiFi.

### Uso de outros componentes externos

- Se os botões de operação não estiverem exibidos na tela, toque na área mostrada na ilustração.
- Para mudar as definições para a reprodução de vídeo, 🖙 página 43.

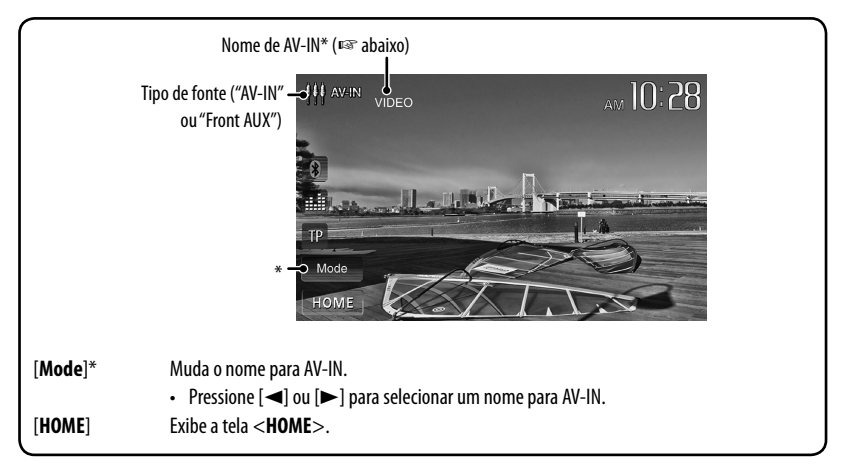

\* Aparece quando "AV-IN" é selecionado como a fonte.

### Front AUX 📥

1 Conecte um componente externo.

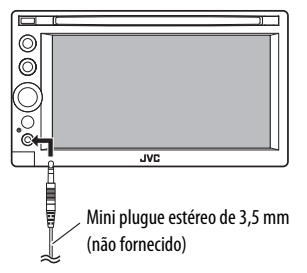

- 2 Selecione "Front AUX" como a fonte. (ICSP página 12)
- 3 Ligue o componente conectado e inicie a reprodução da fonte.

### AV-IN I

Você pode conectar um componente externo aos terminais LINE IN/VIDEO IN. (IRST Manual de Instalação/ Conexão)

#### Preparação:

Selecione [**AV-IN**] para a definição **<AV Input>**. (IST página 47)

- A definição <AV Input> só poderá ser alterada se a definição <Input> em <Navigation Input> estiver ajustada para [Off].
- **1** Selecione "AV-IN" como a fonte. (INT página 12)
- 2 Ligue o componente conectado e inicie a reprodução da fonte.

# Escuta de rádio SiriusXM<sup>™</sup> para KW-ADV65BT/KW-AV61BT Região 1/KW-AV61 Região 1

Antes de operar, conecte o sintonizador SiriusXM para veículo (não fornecido) à porta de expansão na parte posterior do aparelho. (☞ Manual de Instalação/Conexão)

Com mais 130 canais, o rádio SiriusXM oferece tudo o que vale a pena escutar, incluindo música livre de comerciais, mais o melhor em esporte, notícias, discussões e entretenimento. Para começar a escutar o rádio satélite SiriusXM™, é necessário ter um sintonizador SiriusXM para veículo (vendido separadamente) e inscrever-se. Para maiores informações, visite www.siriusxm.com.

### Ativação da sua assinatura 🖬

### 1 Verifique a sua identificação de rádio.

A identificação de rádio está etiquetada na caixa do sintonizador SiriusXM para veículo ou na parte inferior do próprio sintonizador SiriusXM para veículo.

- Você também pode exibir a identificação de rádio na tela sintonizando o Canal 0.
- 2 É preciso inscrever-se para escutar rádio satélite SiriusXM. Ative o sintonizador SiriusXM para veículo usando um dos dois métodos a seguir:
  - Em linha: Vá para www.siriusxm.com/activatenow
  - Telefone: Chame 1-866-635-2349
- 3 Selecione "Satellite" como a fonte. (Reg página 12)

O sintonizador SiriusXM para veículo começa a atualizar todos os canais SiriusXM.

### Sintonia de um canal

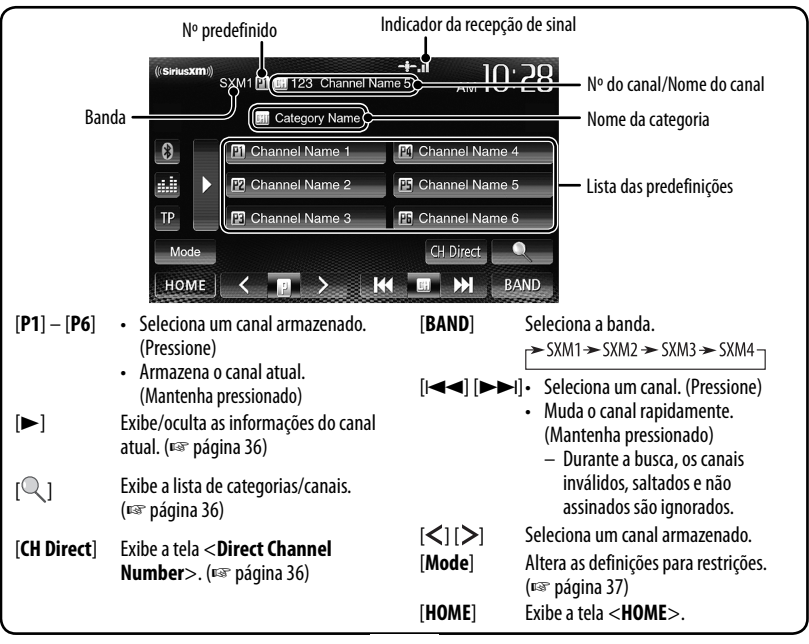

Exibição das informações do canal atual

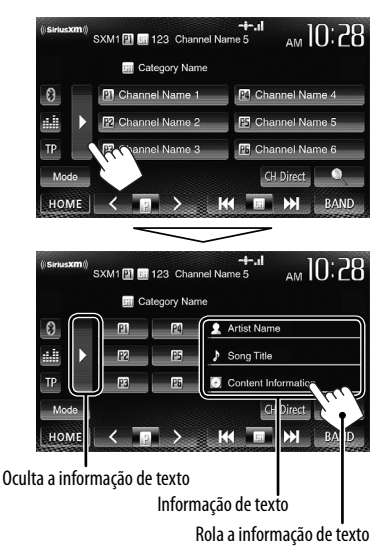

### Armazenamento de canais na memória

Você pode predefinir até seis canais para cada banda.

- 1 Sintonize o canal que pretende predefinir. (🖙 página 35)
- 2 Selecione um número predefinido.

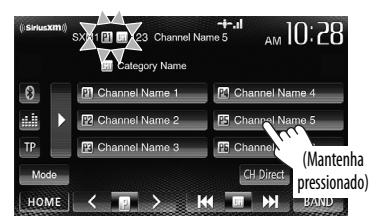

O canal selecionado no passo 1 é armazenado.

### 📕 Seleção de um canal predefinido

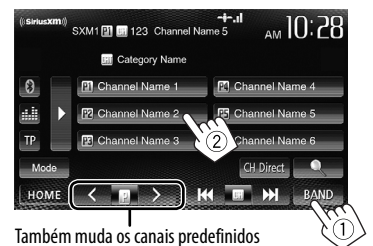

### 📕 Seleção de um canal da lista

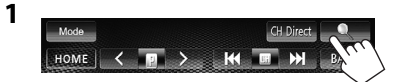

2 Selecione uma categoria (1) e, em seguida, selecione um canal (2).

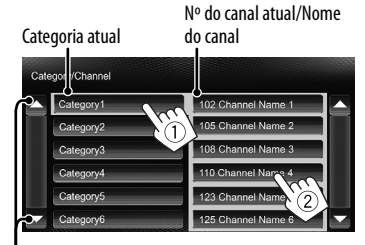

Muda a página

### 📕 Seleção direta de um canal

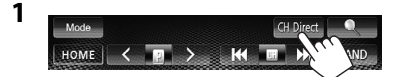

2 Introduza um número de canal (1) e, em seguida, confirme (2).

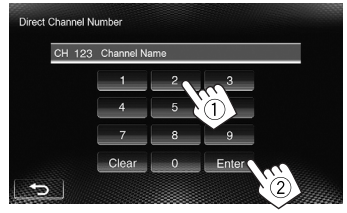

• Para apagar a entrada, pressione [Clear].
# Definição das restrições de recepção

#### 📕 Definição do bloqueio parental

Você pode definir o bloqueio parental para, por exemplo, restringir o acesso de criança aos canais para adultos.

#### Definição do código parental

- A definição inicial é "0000".
- Alterar o código não muda as definições
   **PLock Channel Select**> e < **Skip Channel Select**>.
- 1 Exiba a tela <Parental Code>.

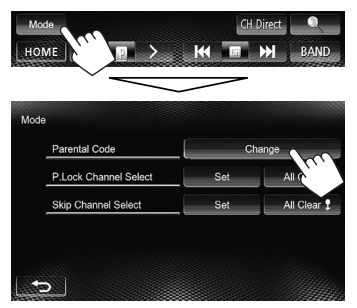

- 2 Introduza o código atual em <Current Code>, um novo código em <New Code> e, em seguida, o novo código de novo para confirmação em <Confirm Code>.
  - 1 Introduza um código.
  - (2) Confirme a entrada.

| Current Code | **** | 1     | 2    | 3     |
|--------------|------|-------|------|-------|
| New Code     |      | 4     |      | 6     |
| Confirm Code | •••• | 7     | 8 (1 | 9     |
|              |      | Glear | 0    | Foter |

Apaga a última entrada

Para alterar o código parental, pressione
 [Change] no passo 1, introduza o código atual e, em seguida, introduza o novo código no passo 2 acima.

#### Ativação do bloqueio parental

1 Na tela < Mode>:

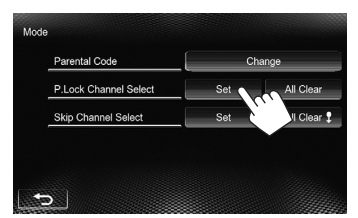

2 Introduza o número do código parental (1) e, em seguida, confirme a entrada (2).

| Enter | Code  |   |       |  |
|-------|-------|---|-------|--|
|       | 1     | 2 | 3     |  |
|       | 4     | 5 | 6     |  |
|       | 7     | 8 |       |  |
|       | Clear | 0 | Enter |  |

Apaga a última entrada

3 Selecione a categoria (1) e, em seguida, selecione o canal para o qual deseja ativar o bloqueio parental (2).

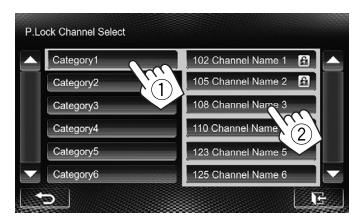

O ícone 📾 aparece ao lado do canal com o bloqueio parental ativado.

- Para cancelar a seleção, selecione o canal bloqueado de novo no passo 3. O ícone a desaparece e a seleção é cancelada.
- Quando você tentar receber um canal com o bloqueio parental ativado, a tela de entrada do código parental aparece e você não poderá receber o canal a menos que introduza o código correto.

#### <u>Para apagar o bloqueio parental para</u> <u>todos os canais bloqueados</u>

1 Na tela < Mode>:

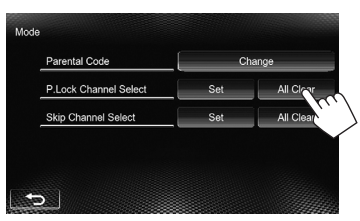

2 Introduza o número do código parental (1) e, em seguida, confirme a entrada (2).

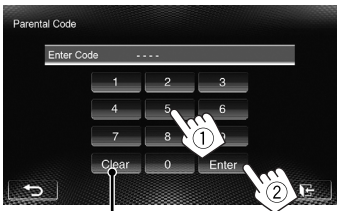

Apaga a última entrada

#### Salto de canais indesejáveis

Se você não quiser receber alguns canais, você pode saltá-los.

#### Definição do salto de canal

1 Ative o salto de canal. Na tela <Mode>:

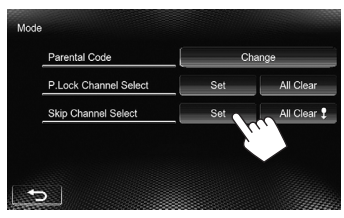

2 Selecione a categoria (1) e, em seguida, selecione o canal que deseja saltar (2).

| Category1 | 102 Channel Name 1 |
|-----------|--------------------|
| Category2 | 105 Channel Name 2 |
| Category3 | 108 Channel Name 3 |
| Category4 | 110 Channel Nam    |
| Category5 | 123 Channel Name 5 |
| Category6 | 125 Channel Name 6 |

Muda a página

O ícone 🐷 aparece ao lado dos canais selecionados.

• Repita este passo se quiser saltar mais canais.

#### Para cancelar o salto de canal para todos os canais saltados

Na tela **<Mode**>:

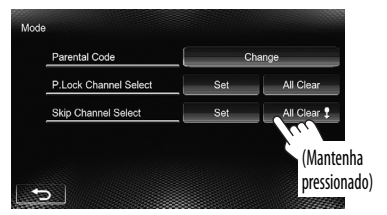

# Ajuste do som

## Uso da equalização do som 1

- O ajuste permanece memorizado para cada fonte até que você ajuste o som de novo. Se a fonte for um disco, o
  ajuste será armazenado para cada uma das seguintes categorias.
  - DVD/DVD-VR/VCD
  - CD
  - DivX/MPEG1/MPEG2/MP3/WMA/WAV
- Não é possível ajustar o som se a fonte AV estiver desligada.

#### Seleção de um modo de som predefinido

1 Na tela <HOME>:

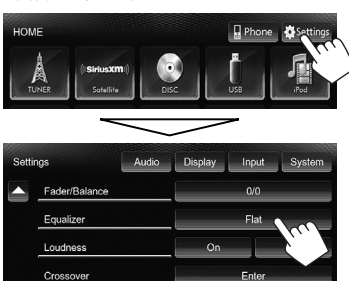

ou

Na tela de controle de fonte:

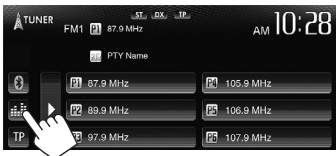

2 Selecione um modo de som.

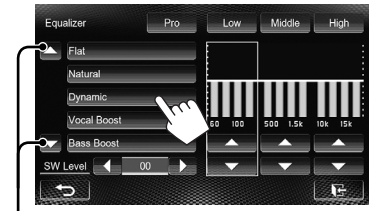

Muda a página

#### Armazenamento do seu próprio ajuste

#### Personalização do modo de som predefinido

- Selecione um modo de som. (I® "Seleção de um modo de som predefinido")
- Ajuste o nível de cada banda (1) e, em seguida, selecione o nível do subwoofer (2).

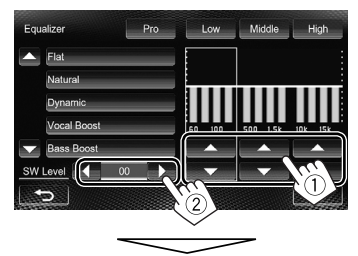

Os ajustes são armazenados e <**User**> é ativado.

- Para terminar o procedimento, pressione []-].
- Para fazer ajustes precisos, 🖙 página 40.

#### Ajuste do som com precisão

 Realize os passos 1 e 2 de "Seleção de um modo de som predefinido" e, em seguida, ...

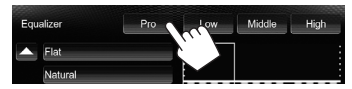

2 Selecione uma banda.

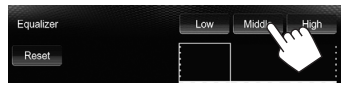

#### 3 Ajuste o som.

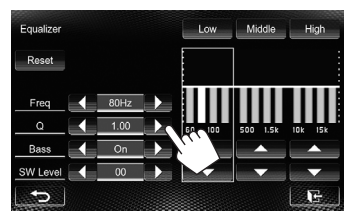

| Reset    | Muda o nível de Low/Mid/High |  |
|----------|------------------------------|--|
|          | para O.                      |  |
| Freq     | Seleciona a frequência.      |  |
| Q        | Ajusta a largura da          |  |
|          | frequência.*1                |  |
| Bass     | Ativa/desativa os graves.*2  |  |
| SW Level | Ajusta o nível do subwoofer. |  |
|          |                              |  |

Os ajustes são substituídos se a definição **< User**> tiver sido feita (ﷺ página 39), e **< User**> estiver ativado.

- Os ajustes permanecem memorizados até que você ajuste o som de novo.
- Para ajustar outras bandas, repita os passos 2 e
   3.
- \*1 Fixo para a banda "High".
- \*2 Apenas para a banda "Low".

# Ajuste da frequência de cruzamento

**1** Na tela **<HOME**>:

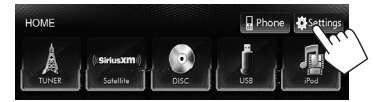

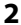

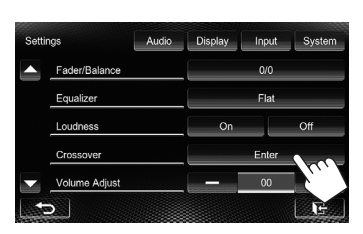

3 Selecione o item que deseja ajustar e, em seguida, faça os ajustes.

Ajusta o cruzamento para os alto-falantes frontais e traseiros (filtro passa-alto).

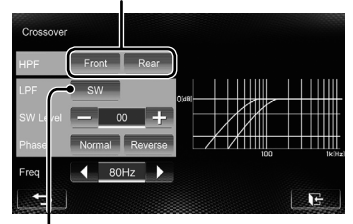

Ajuste o cruzamento para o subwoofer (filtro passa-baixo).

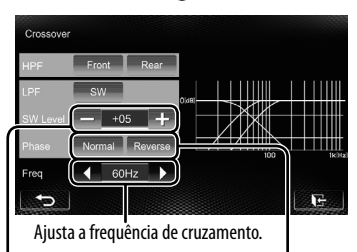

Seleciona a fase para o subwoofer.\* Ajusta o nível do subwoofer.

\* Não selecionável quando <Freq> está definido como <Through>.

# Alteração do design de exibição

Você pode alterar o fundo, a cor do texto, dos botões do painel tátil e dos botões do painel do monitor.

1 Na tela **<HOME**>:

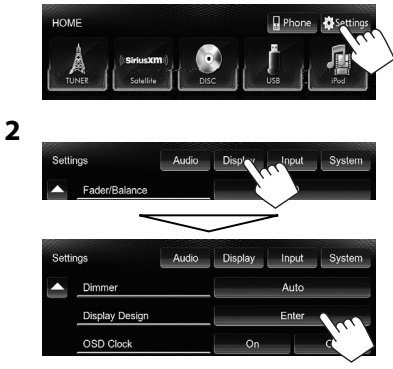

3 Selecione um item ([Backgrnd], [Text] ou [Buttons]) e, em seguida, altere a definição.

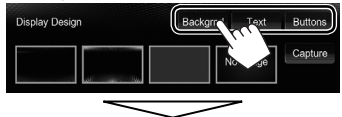

#### <u>Fundo</u>

Selecione um fundo.

Imagem básica (definição inicial)

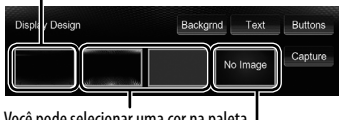

Você pode selecionar uma cor na paleta de cores ou ajustar a cor no regulador de cores do usuário. (🖙 coluna direita)

Para definir sua cena favorita como o fundo, 🖙 página 42

2 Selecione/ajuste a cor

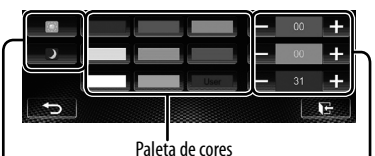

Definição do regulador de luminosidade: Você pode fazer as seleções para cada definição do regulador da luminosidade—[]] (Ativar regulador da luminosidade)

ou [[]] (Desativar regulador da luminosidade).

Regulador de cores do usuário: Você pode fazer o seu próprio ajuste de cores e armazená-lo em <**User**>.

#### Texto/Botões

Selecione/ajuste a cor. (Para maiores detalhes, 🕸 acima.)

lluminação da cor variável\*

• A cor da iluminação muda gradativamente.

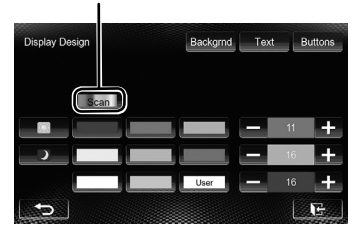

\* Aparece somente para a tela de seleção da cor dos botões.

Se você selecionar a iluminação da cor variável, não poderá ajustar a cor.

#### <u>Uso da sua imagem favorita como o fundo</u>

Durante a reprodução de um vídeo ou JPEG, você pode capturar uma imagem e usá-la como um fundo.

- Não é possível capturar conteúdos protegidos por direitos autorais e imagens de um iPod/iPhone.
- Quando usar um arquivo JPEG como o fundo, certifique-se e que a resolução seja de 800 x 600 pixels.
- A cor da imagem capturada pode parecer diferente da cor da imagem real.
- 1 Reproduza um vídeo ou JPEG.
- 2 Exiba a tela < Display Design>. (reg página 41)
- 3

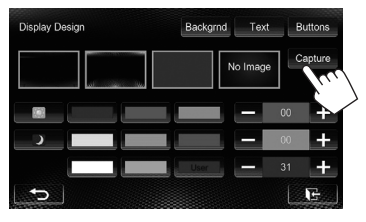

#### 4 Ajuste a imagem.

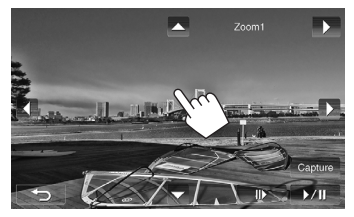

- [►/II]<sup>\*1</sup> Inicia/pausa a reprodução.
- $[III]^{*1}$  Avança as cenas quadro a quadro.
- [►] Amplia a cena. (<Full>, <Zoom1> - <Zoom3>)
- $[\blacktriangle] [\blacktriangledown]$  $[\blacktriangleleft] [\blacktriangleright]^{*2}$  Mova o quadro de zoom.
- Para cancelar a captura, pressione [
  ].
- \*1 Não exibido ao reproduzir um componente externo conectado aos terminais LINE IN/VIDEO IN.
- \*<sup>2</sup> Não exibido quando <**Full**> está selecionado.

5 Capture a imagem exibida na tela.

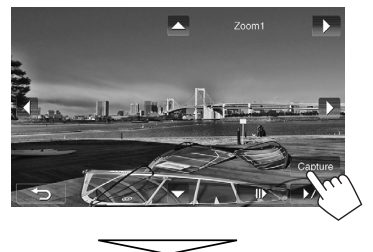

Aparece uma mensagem de confirmação. Pressione [**Yes**] para armazenar a nova imagem capturada. (A imagem existente é substituída pela nova.)

• Pressione [No] para voltar à tela anterior.

# Definição para reprodução de vídeo

Você pode mudar a definição para reprodução de vídeo.

## Ajuste da imagem 🕳

Você pode ajustar a qualidade da imagem.

1 Exiba o menu de ajuste.

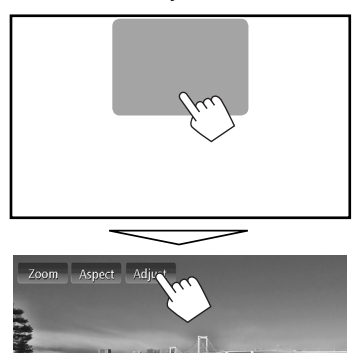

 Selecione [D] (regulador da luminosidade ativado) ou [S] (regulador da luminosidade desativado).

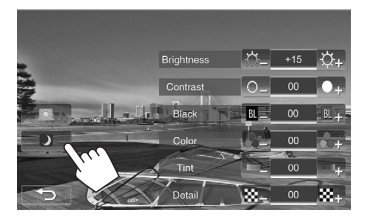

**3** Ajuste a imagem (-15 a +15).

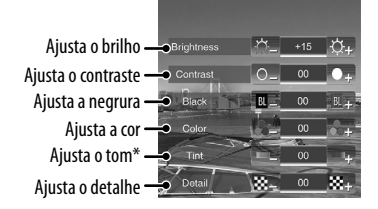

\* Ajustável somente quando o sinal de entrada é NTSC.

# Alteração da relação largura-altura

Você pode alterar a relação largura-altura para a reprodução de vídeo.

1

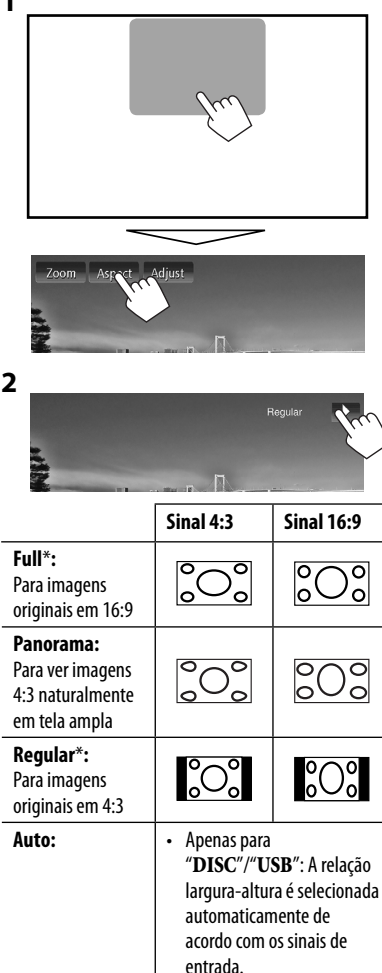

\* Durante a reprodução DivX com < Monitor Type> definido como [16:9] (🖙 página 23), a relação largura-altura não é ajsutada corretamente.

# Zoom da imagem 📩

1

Você pode aplicar zoom à imagem (**<Full**>, **<Zoom1**> a <**Zoom3**>).

• Quando < Aspect > é definido como < Panorama > ou <**Auto**> (INST coluna esquerda), a imagem é ampliada com a relação largura-altura da definição <Full>.

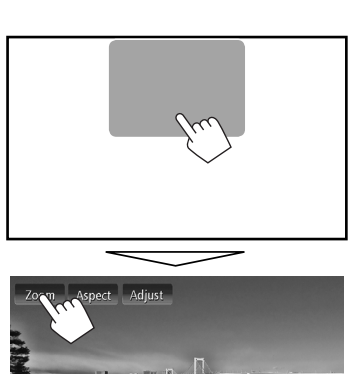

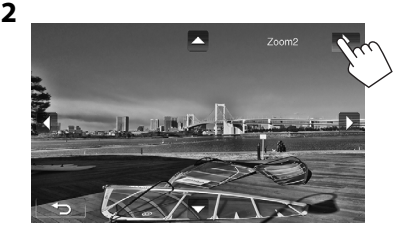

 $[\blacktriangle] [\blacktriangledown] [\blacktriangledown] [\bigstar]^*$ : Move o quadro de zoom.

- \* Não exibido quando <**Full**> está selecionado.
- A função de zoom não pode ser usada com algumas fontes de vídeo.

# Uso da câmera de marcha-ré

• Para usar uma câmera de marcha-ré, é preciso conectar o condutor REVERSE GEAR SIGNAL. Para conectar uma câmera de marcha-ré, ☞ consulte o Manual de Instalação/Conexão.

#### 📕 Ativação da câmera de marcha-ré

1 Na tela <HOME>:

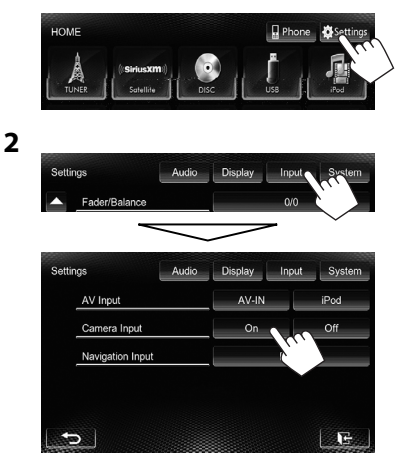

Para desativar, selecione [Off].

#### Exibição da imagem da câmera de marcha-ré

A tela de marcha-ré é exibida quando você muda o câmbio para a posição de marcha-ré (R).

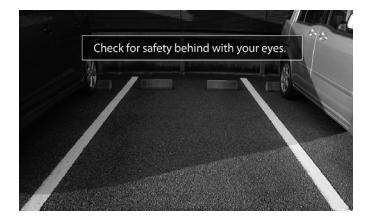

 Para KW-ADV65BT/KW-AV61BT Região 1/KW-AV61 Região 1: Para apagar a mensagem de precaução, toque na tela.

# <u>Para exibir a imagem da câmera de marcha-ré manualmente</u>

Na tela **<HOME**>:

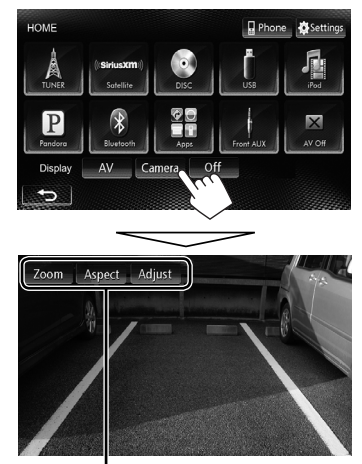

Quando exibir a imagem da câmera de marcha-ré manualmente, você pode alterar a definição da imagem. (🖙 página 43 e 44)

#### Para apagar a tela de marcha-ré

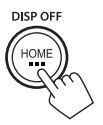

# Definição dos itens do menu

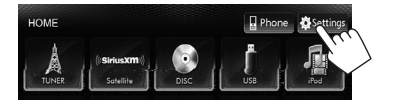

• Quando alterar as definições para **Amplifier Gain**>, **AV Input**> e **Input**> em **Navigation Input**> desligue a fonte AV. As outras definições podem ser alteradas quando a fonte AV estiver ligada.

| ltem do menu |                 | Definição/item selecionável                                                                                                    | Inicial: <u>Sublinhado</u>                                                                                                    |
|--------------|-----------------|----------------------------------------------------------------------------------------------------|----------------------------------------------------------------------------------------------------|
|              | Fader/Balance   | <ul> <li>Fader : Ajuste o balanço de saída dos alto-f</li> <li>F6 a R6; Inicial <u>0</u></li> <li>Se você usar um sistema de dois alto-fala centro (<u>0</u>).</li> <li>Balance : Ajuste o balanço de saída dos alto</li> <li>L6 a R6; Inicial <u>0</u></li> <li>Pressione [▲/▼/◄/►] ou arraste [⊕]]</li> <li>Para limpar o ajuste, pressione [Center].</li> </ul> | alantes frontais e traseiros.<br>ntes, defina o fader para o<br>o-falantes direitos e esquerdos.<br>para ajustar.                 |
|              | Equalizer       | Mude o modo de som ou ajuste e armazene<br>(¤≊ página 39)<br>◆ <u>Flat</u> /Natural/Dynamic/Vocal Boost/B                                                                                                    | a equalização para cada fonte.<br>Bass Boost/Vibrant/User                                                                         |
| Audio        | Loudness        | Você pode ativar ou desativar a função de lo<br>◆ <u>On</u> : Acentua as frequências<br>som bem equilibrado a<br>◆ Off : Cancela.                                                                                                    | udness.<br>baixas e altas para produzir um<br>um nível de volume baixo.                                                           |
|              | Crossover       | Ajuste a frequência de cruzamento. (🖙 pág                                                                                                    | jina 40)                                                                                                    |
|              | Volume Adjust   | Ajuste e armazene o nível do volume de aju:<br>(Para discos, o ajuste é armazenado para cao<br>DVD/DVD-VR/VCD, CD, e DivX/MPEG1/MPEG<br>volume será aumentado ou reduzido autom<br>a fonte.<br>◆ -15 a +6; Inicial <u>0</u>                                                                                                    | ste automático para cada fonte.<br>da uma das seguintes categorias:<br>2/MP3/WMA/WAV.) O nível de<br>aticamente quando você mudar |
|              | Amplifier Gain* | ◆ <u>On</u> : Ativa o amplificador inc                                                                                                    | orporado.                                                                                                    |
|              |                 | ♦ Off : Desativa o amplificador                                                                                                    | incorporado.                                                                                                    |
|              | Speaker Select  | Selecione o tamanho do alto-falante conect                                                                                                    | ado.                                                                                                    |
|              |                 | Standard/Narrow/Middle/Wide                                                                                                    |                                                                                                    |

\* Para alterar a definição, primeiro desligue a fonte AV pressionando [AV Off] na tela <HOME>.

| ltem do menu |                | Definição/item s                                  | elecionável                                                                                                    | Inicial: <u>Sublinhado</u>                             |
|--------------|----------------|---------------------------------------------------|----------------------------------------------------------------------------------------------------|--------------------------------------------------------|
|              | Dimmer         | ◆ <u>Auto</u>                                     | <ul> <li>Escurece a tela e a iluminação dos l<br/>acende os faróis.</li> <li>É preciso fazer a conexão do con<br/>(IMST Manual de Instalacão/Cone</li> </ul> | botões quando você<br>dutor ILLUMI.<br>xão)            |
|              |                | ♦ 0n ::                                           | : Ativa o regulador de luminosidade                                                                                                    |                                                        |
|              |                | ♦ Off                                             | : Cancela.                                                                                                    | _                                                      |
|              |                | ◆ Dimmer 🔅                                        | : Define as horas para a ativação ( 🍋                                                                                                    | ) e desativação                                        |
|              |                | Time Set                                          | (🔯) do regulador de luminosidad                                                                                                    | e.                                                     |
|              |                |                                                   | <ul> <li>Pressione [▲] ou [▼] para defi</li> </ul>                                                                                                    | nir a hora.                                            |
|              | Display Design | Altere o formato d                                | e exibição (fundo, cor do texto, botõe                                                                                                    | s do painel tátil e                                    |
|              |                | botões do painel d                                | o monitor). (🖙 página 41)                                                                                                    |                                                        |
|              | OSD Clock      | ♦ On                                              | Exibe o relógio durante a reprodução o                                                                                                    | de uma fonte de vídeo.                                 |
|              |                | ♦ <u>0π</u>                                       |                                                                                                    |                                                        |
| ay           | Demonstration  | ◆ <u>Un</u> :                                     | : Ativa a demonstração na tela.                                                                                                    |                                                        |
| dsiC         | C.m.a.ll       | <b>♦ U</b> Π :                                    | Cancela.                                                                                                    |                                                        |
| -            | SCLOIL         | ◆ Auto                                            | . Repete a rolagem.<br>Dela a informação avihida uma vez                                                                                                    |                                                        |
|              |                | ◆ <u>Unce</u>                                     | . Kola a informação exiplida uma vez                                                                                                    |                                                        |
|              |                | <ul> <li>Tocar numa bar<br/>definição.</li> </ul> | ra de informação rola o texto indeper                                                                                                    | identemente desta                                      |
|              | GUI Adjust     | Ajuste o brilho e a                               | negritude da tela.                                                                                                    |                                                        |
|              |                | Pressione [Enter]                                 | para exibir a tela de definição, selecior                                                                                                    | ıe [ <b>D</b> ] (regulador                             |
|              |                | da luminosidade at                                | tivado)/[🔯] (regulador da luminosid                                                                                                    | ade desativado) e,                                     |
|              |                | em seguida, altere                                | as seguintes definições:                                                                                                    |                                                        |
|              |                | Brightness                                        | : Ajusta o brilho ( <b>–15</b> a <b>+15</b> ; Inicial <u>(</u>                                                                                               | <u>)0</u> para ativação/ <u>+15</u>                    |
|              |                |                                                   | para desativação do regulador de lu                                                                                                    | minosidade).                                           |
|              |                | ♦ Black :                                         | : Ajusta a negrura ( <b>–15</b> a <b>+15</b> ; Inici                                                                                                    | al <u>00</u> ).                                        |
|              | NTSC/PAL*1     | Selecione o sistem<br><b> <u> NTSC</u>, PAL </b>  | a de cores do monitor externo.                                                                                                    |                                                        |
|              | AV Input*2 *3  | Você pode determi                                 | inar o uso dos terminais LINE IN/VIDE                                                                                                    | O IN.                                                  |
| nt           |                | ♦ AV-IN*4                                         | <ul> <li>Selecione para usar o componente<br/>aos jaques LINE IN/VIDEO IN ou o if<br/>conectado usando o cabo USB 2.0.</li> </ul>                            | externo conectado<br>Pod/iPhone<br>(☞ páginas 26 e 34) |
| ď            |                | ♦ iPod                                            | : Selecione para usar o iPod/iPhone<br>cabo KS-1130 da IVC (IRP página 24                                                                                    | conectado usando o                                     |
|              |                | ◆ <b>BT</b> * <sup>4*5</sup> :                    | <ul> <li>Selecione quando reproduzir um p<br/>Bluetooth usando o adaptador Blu<br/>(I página 61)</li> </ul>                                                  | s,<br>layer de áudio<br>etooth (KS-BTA100).            |

\*1 A mensagem "Please Power Off" aparece quando a definição é alterada. Desligue a alimentação e, em seguida, lique-a de novo para permitir a alteração.

\*2 Para alterar a definição, primeiro desligue a fonte AV pressionando [AV Off] na tela <HOME>. A definição <AV Input> só poderá ser alterada se a definição <Input> em <Navigation Input> estiver ajustada para [Off].

\*\* A definição inicial é [iPod] para KW-ADV65BT/KW-AV61BT Região 1/KW-AV61 Região 1, e [AV-IN] para KW-AV61BT Região 4/KW-AV61 Região 4.

\*4 Se <AV Input> for definido para [AV-IN] ou [BT], o vídeo de iPod/iPhone não aparecerá na tela.

\*<sup>5</sup> Apenas para KW-AV61.

47

| Item do menu |                    | Definição/item selecionável                                                                                                    | Inicial: <u>Sublinhado</u>                                                                                                    |
|--------------|--------------------|----------------------------------------------------------------------------------------------------|----------------------------------------------------------------------------------------------------|
| out          | Camera Input       | <ul> <li>◆ <u>On</u></li> <li>Exibe a imagem da câmera<br/>muda o câmbio para a pos</li> <li>◆ Off</li> <li>Selecione isto quando não l</li> </ul>                                                                                                    | a de marcha-ré quando você<br>ição de marcha-ré (R).<br>10uver uma câmera conectada.                                                               |
| <u> </u>     | Navigation Input   | Altere as definições para exibir a tela de App do<br>conectado. (🖙 página 30)<br>• < <b>Navigation Mute</b> > não é usado com este                                                                                                    | iPod touch/iPhone<br>e aparelho.                                                                                                    |
|              | Language           | Selecione o idioma do texto usado para as infor<br>◆ English/Español/Français/Deutsch/Italia<br>Dansk/Русский/Português<br>• A mensagem "Please Power Off" aparece qua<br>Desligue a alimentação e, em seguida, ligue<br>alteração.<br>◆ GUI : Selecione um idioma ( <eu< th=""><th>mações na tela.<br/>ano/Nederlands/Svenska/<br/>Indo a definição é alterada.<br/>-a de novo para permitir a<br/>Iglis<u>h</u>&gt; ou <local>: o</local></th></eu<> | mações na tela.<br>ano/Nederlands/Svenska/<br>Indo a definição é alterada.<br>-a de novo para permitir a<br>Iglis <u>h</u> > ou <local>: o</local> |
|              |                    | Language idioma selecionado acima<br>de operação e itens de me                                                                                                    | ) usado para exibir os botões<br>nu.                                                                                                    |
|              | Time Set           | Ajuste a hora do relógio. (🖙 página 8)                                                                                                    |                                                                                                    |
|              | Веер               | <ul> <li>◆ <u>On</u></li> <li>Cancela.</li> </ul>                                                                                                    | ootões.                                                                                                    |
| E            | User Profile       | Você pode memorizar, chamar ou limpar as def                                                                                                    | inições feitas. (🖙 página 49)                                                                                                    |
| ystel        | Touch Panel Adjust | Ajuste a posição de toque dos botões na tela. (🛚                                                                                                    | ☞ página 50)                                                                                                    |
| ίς.          | Initialize         | Inicialize todas as definições feitas. Mantenha [<br>inicializar as definições.<br>• Depois de inicializar as definições, ajuste as o<br><b>Settings</b> >. (☞ página 7)                                                                                                    | <b>Enter</b> ] pressionado para<br>Iefinições na tela < <b>Initial</b>                                                                             |
|              | Bluetooth Setup*1  | Configure as definições usando um dispositivo l<br>e outras operações gerais. (🖙 página 54)                                                                                                    | 3luetooth, tal como conexão                                                                                                    |
|              | DivX® VOD*2        | Este aparelho tem o seu próprio Código de Regi<br>um arquivo com o Código de Registro gravado,<br>aparelho é substituído para a protecção de direi<br>• Pressione [ <b>Enter</b> ] para exibir a informação.<br>• Para voltar à tela anterior, pressione [ <b>OK</b> ].                                                                                                    | stro. Uma vez reproduzido<br>o Código de Registro deste<br>itos autorais.                                                                          |
|              | System Information | Exibe a informação da versão no software. Você<br>(🖙 página 50)                                                                                                    | pode atualizar o software.                                                                                                    |

\*1 Apenas para KW-ADV65BT/KW-AV61BT.
 \*2 Somente para KW-ADV65BT/KW-AV61BT Região 1/KW-AV61 Região 1.

## Memorização/chamada das definições

Você pode memorizar as seguintes definições:

- Definições na tela <Settings>: Fader/Balance, Equalizer, Loudness, Crossover (HPF/LPF/SW Level), Volume Adjust, Speaker Select, Dimmer, Display Design, AV Input, Camera Input
- Definições para "AV-IN": AV-IN Name

#### Memorização das suas definições

1 Na tela <Settings>:

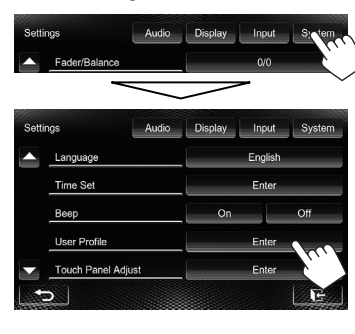

2

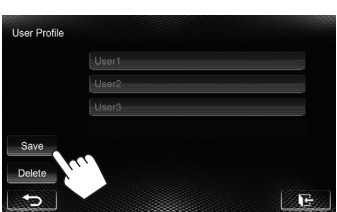

3 Selecione um item ([User1], [User2] ou [User3]) para memorizar as definições.

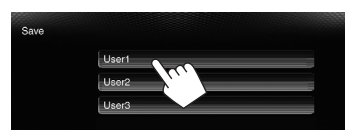

Aparece uma mensagem de confirmação. Pressione [**Yes**].

4 Conclua o procedimento.

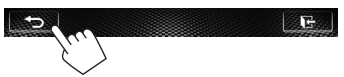

#### Chamada das suas definições

- Desligue a fonte AV pressionando [AV Off] em <HOME> previamente.
- 1 Na tela <**User Profile**> (☞ passo 2 na coluna esquerda):

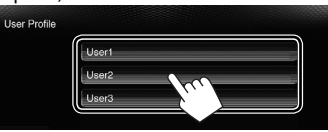

Aparece uma mensagem de confirmação. Pressione [**Yes**].

2 Conclua o procedimento.

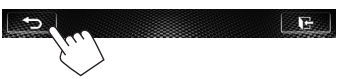

#### Limpeza das suas definições

1 Na tela <User Profile> (ISS passo 2 na coluna esquerda):

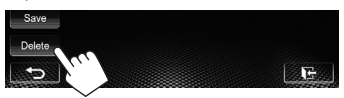

2

Limpa todas as definições memorizadas em [**User1**], [**User2**] e [**User3**].

| Delete |       |   |
|--------|-------|---|
|        | All   |   |
|        | User2 |   |
|        | User3 | J |

Aparece uma mensagem de confirmação. Pressione [**Yes**].

#### 3 Conclua o procedimento.

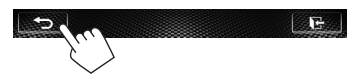

# Atualização do sistema

Você pode atualizar o sistema conectando um dispositivo USB que contém um arquivo de atualização.

- Crie um arquivo de atualização, copie-o para um dispositivo USB e, em seguida, conecte-o ao aparelho.
  - Para conectar um dispositivo USB, S página 24.
- 2 Na tela <Settings>:

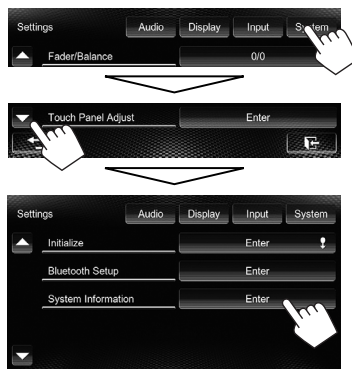

3

# System Information APP Version 020 00 00 Update DVD Version 0000 Update

| APP Version        | Atualiza o aplicativo do         |
|--------------------|----------------------------------|
|                    | Jistellia.                       |
| <b>DVD</b> Version | Atualiza o aplicativo do Sistema |
|                    | de DVD.                          |

Isso pode demorar um pouco.

Se a atualização for realizada com êxito, aparecerá "Update Completed". Reinicialize o aparelho.

- Se a atualização falhar, desligue o aparelho e ligue-o de novo, e tente realizar a atualização de novo.
- Mesmo que você desligue o aparelho durante a atualização, você poderá reiniciar a atualização depois de ligá-lo de novo. A atualização será realizada desde o começo.

# Ajuste da posição de toque i

Você pode ajustar a posição de toque no painel tátil se a posição tocada e a operação realizada não corresponderem.

1 Na tela <Settings>:

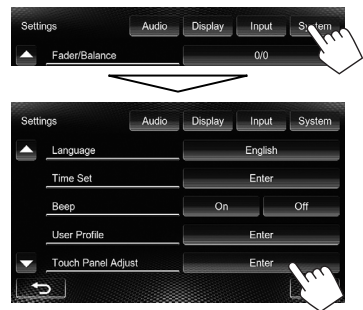

2 Toque no centro das marcas na esquerda inferior e na direita superior conforme seja instruído.

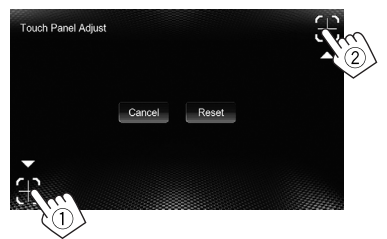

- Para reposicionar a posição de toque, pressione [Reset].
- Para cancelar a operação atual, pressione [Cancel].

# **OPERAÇÕES BLUETOOTH**

# Informações sobre o uso de dispositivos Bluetooth®

- Pode não ser possível conectar alguns dispositivos Bluetooth a este aparelho dependendo da versão do dispositivo.
- Este aparelho pode não funcionar com alguns dispositivos Bluetooth.
- A condição de conexão pode variar dependendo das circunstâncias ao seu redor.
- Para alguns dispositivos Bluetooth, o dispositivo é desconectado quando o aparelho é desligado.

Informações sobre Bluetooth: Se desejar mais informações sobre Bluetooth, visite o seguinte site da JVC na Web: <http://www3.jvckenwood.com/ english/car/> (Somente em inglês)

# Operações Bluetooth para KW-ADV65BT/KW-AV61BT

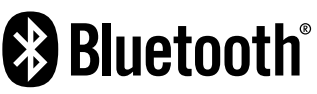

Bluetooth é uma tecnologia de comunicação de rádio sem fio de curto alcance para dispositivos móveis tais como telefones celulares, PCs portáteis e outros dispositivos. Os dispositivos Bluetooth podem ser conectados sem cabos e se comunicar entre si.

• Consulte as páginas i e ii no final do manual para verificar os países onde pode usar a função Bluetooth®.

#### Perfil Bluetooth

Este aparelho suporta os seguintes perfis Bluetooth:

- HFP (Hands-Free Profile Perfil de mãos livres) 1.5
- OPP (Object Push Profile Perfil de envio de objetos)
   1.1
- A2DP (Advanced Audio Distribution Profile Perfil de distribuição de áudio avançada) 1.2
- AVRCP (Audio/Video Remote Control Profile Perfil de controle remoto de áudio/vídeo) 1.3
- PBAP (Phone Book Access Profile Perfil de acesso à agenda telefônica) 1.0
- SPP (Perfil de porta serial da sigla em inglês Serial Port Profile)

Ao sair da fábrica, o adaptador Bluetooth (KS-UBT1) é instalado.

Adaptador Bluetooth (KS-UBT1)

#### <u>Ícones para o botão Bluetooth</u>

- ③ : Não há nenhum dispositivo conectado.
- Um player de áudio Bluetooth está conectado.
- Um celular Bluetooth está conectado.
- S : Um celular Bluetooth e um player de áudio estão conectados.
- Mantenha o adaptador Bluetooth instalado quando usar a função Bluetooth.
- Esta porta está desenhada para uso somente com KS-UBT1. Outros adaptadores Bluetooth ou dispositivos USB não podem ser usados.

# Conexão de dispositivos Bluetooth

#### Registro de um dispositivo Bluetooth

Quando você conectar um dispositivo Bluetooth ao aparelho pela primeira vez, realize o emparelhamento entre o aparelho e o dispositivo. O emparelhamento permite que os dispositivos Bluetooth se comuniquem entre si.

- O método de emparelhamento difere dependendo da versão Bluetooth do dispositivo.
  - Para dispositivo com Bluetooth 2.1: Você pode emparelhar o dispositivo e o aparelho usando o emparelhamento simples seguro (SSP, da sigla em inglês Secure Simple Pairing), que só requer uma confirmação.
  - Para dispositivo com Bluetooth 2.0: Você precisa introduzir um código PIN tanto no dispositivo como no aparelho para o emparelhamento.
- Uma vez estabelecida a conexão, ela permanece registrada no aparelho mesmo que você reinicialize o aparelho. Você pode registrar até 5 dispositivos.
- Somente um dispositivo para o telefone Bluetooth e um para o áudio Bluetooth podem estar conectados ao mesmo tempo.
- Para usar a função Bluetooth, você precisa ativar a função Bluetooth do dispositivo.
- Para usar o dispositivo registrado, você precisa conectar o dispositivo ao aparelho. (INSP página 53)

#### <u>Emparelhamento de um dispositivo</u> Bluetooth usando SSP (para Bluetooth 2.1)

Se o dispositivo Bluetooth for compatível com Bluetooth 2.1, a solicitação de emparelhamento será enviada por um dispositivo disponível. Confirme a solicitação tanto no dispositivo como no aparelho.

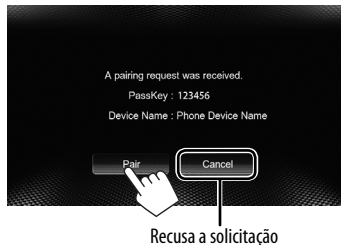

#### <u>Emparelhamento de um dispositivo</u> <u>Bluetooth usando SSP (para Bluetooth 2.0)</u>

1 Na tela <Settings>:

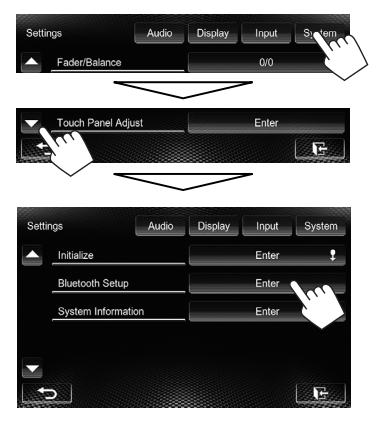

A tela **<Bluetooth Setup**> aparece.

#### 2 Altere o código PIN.

- Você pode saltar a alteração do código PIN.
- O dígito máximo do código PIN que pode ser definido é 16.

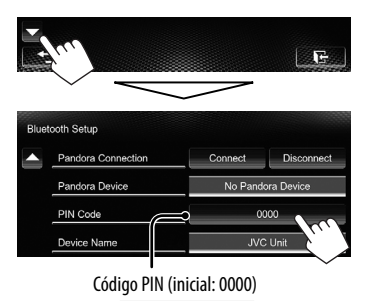

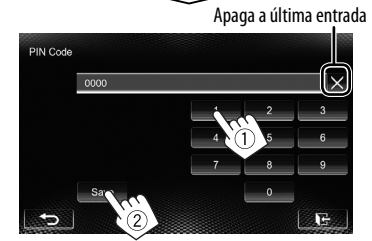

- A conexão Bluetooth por <Audio Connection> só fica disponível quando "Pandora"\* ou "BT Audio" é selecionado como a fonte.
- A conexão Bluetooth através de
   <Pandora Connection> só fica disponível quando "Pandora" estiver selecionado como a fonte.\*
- **3** Opere o dispositivo Bluetooth para concluir o emparelhamento.

Uma vez concluído o emparelhamento, o dispositivo será listado em **<Connect Device>**. Para utilizar o dispositivo emparelhado, conecte o dispositivo em **<Connect Device**> (ﷺ a coluna direita).

\* Somente para KW-ADV65BT/KW-AV61BT Região 1/ KW-AV61 Região 1.

# Conexão/desconexão de um dispositivo Bluetooth registrado

#### 1 Exiba a tela <Bluetooth Setup>. (rs página 52)

#### 2 Para conectar

Selecione [**Connect**] para o dispositivo alvo e, em seguida, selecione o dispositivo que deseja

conectar.

| Connect Device |        |
|----------------|--------|
|                | Phone1 |
|                | Phone2 |
|                |        |
|                |        |
|                |        |
| Delete         |        |

"Connected" aparece. Pressione [**OK**] para confirmar a operação.

- Todos os dispositivos registrados (celular e player de áudio) são listados em <**Connect** Device>.
  - Os itens selecionáveis dependem do dispositivo que você estiver usando.

#### Para desconectar

Selecione [**Disconnect**] para o dispositivo alvo. Aparece uma mensagem de confirmação. Pressione [**Yes**].

#### Eliminação de um um dispositivo Bluetooth registrado

1 Na tela **<Connect Device**> (ISP Passo 2 acima):

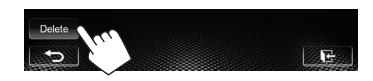

2 Selecione um dispositivo para apagar.

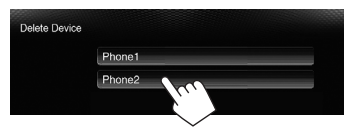

Aparece uma mensagem de confirmação. Pressione [**Yes**].

#### Para remover o adaptador Bluetooth

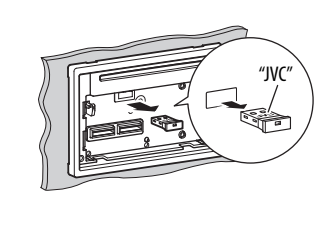

- Armazene o adaptador Bluetooth na bolsa fornecida.
- Quando instalar o adaptador Bluetooth de novo, instale-o firmemente com o logotipo JVC virado para cima.

#### Configuração de Bluetooth

Para exibira a tela **<Bluetooth Setup**>, ☞página 52.

| ltens do menu       | Definição/item selecionável Inicial: Sublinhad                                                                                                    |  |  |
|---------------------|----------------------------------------------------------------------------------------------------|--|--|
| Phone Connection    | <ul> <li>♦ Connect : ☞ página 53</li> <li>♦ Disconnect : ☞ página 53</li> </ul>                                                                                                    |  |  |
| Phone Device        | Mostra o nome do dispositivo de telefone.                                                                                                    |  |  |
| Audio Connection    | <ul> <li>◆ Connect : ☞ página 53</li> <li>◆ Disconnect : ☞ página 53</li> </ul>                                                                                                    |  |  |
| Audio Device        | Mostra o nome do dispositivo de áudio.                                                                                                    |  |  |
| Pandora Connection* | <ul> <li>◆ Connect : ☞ página 53</li> <li>◆ Disconnect : ☞ página 53</li> </ul>                                                                                                    |  |  |
| Pandora Device*     | Mostra o nome do dispositivo de Pandora.                                                                                                    |  |  |
| PIN Code            | Muda o código PIN do aparelho. (🖙 página 52)<br>• Toque no código PIN atual, introduza um novo código PIN e, em seguida, pressione<br>[ <b>Save</b> ].                                                          |  |  |
| Device Name         | Mostra o nome do dispositivo que aparece no dispositivo Bluetooth — JVC Unit.                                                                                                    |  |  |
| Device Address      | Mostra o endereço MAC do aparelho.                                                                                                    |  |  |
| Auto Connect        | <ul> <li>◆ On : A conexão é estabelecida automaticamente com o último dispositivo Bluetooth conectado ao ligar o aparelho.</li> <li>◆ Off : Cancela.</li> </ul>                                                 |  |  |
| HF/Audio Output     | Selecione os alto-falantes usados para Bluetooth (uso do telefone e do player de áudio)         Front       :       Somente pelos alto-falantes frontais.         All       :       Por todos os alto-falantes. |  |  |
| Initialize          | Mantenha [ <b>Enter</b> ] pressionado para apagar o registro de dispositivos Bluetooth e a<br>memória da lista de predefinições e das listas de chamadas.                                                       |  |  |

\* Somente para KW-ADV65BT/KW-AV61BT Região 1/KW-AV61 Região 1.

# Uso de um celular Bluetooth

#### 📕 Para atender uma chamada

Ao receber uma chamada...

Estado do dispositivo/aviso da bateria (só quando a informação vem do dispositivo)

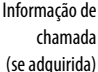

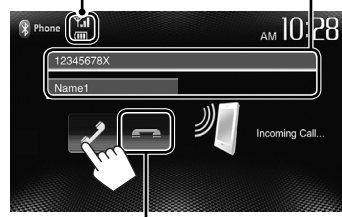

Recusa a chamada

 A operação de telefone não fica disponível enquanto a imagem da câmera de marcha-ré está exibida.
 (es página 45)

#### Quando <Auto Answer> está definido como [On]

O aparelho atende a chamada automaticamente. (☞ página 59)

#### Para terminar uma chamada

Durante a conversação...

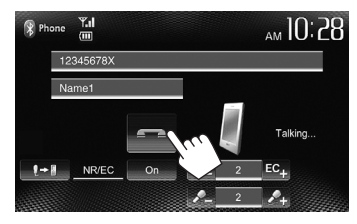

#### Ajuste do volume do microfone

Durante a conversação...

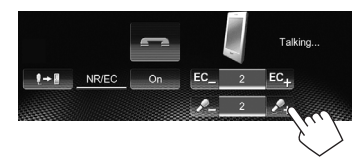

- Este ajuste não afeta o volume do som de outras fontes.
- Para ajustar o volume das chamadas/auricular, gire o botão de ajuste do volume.

#### Mudança entre o modo de mãos livres e modo de telefone

Durante a conversação...

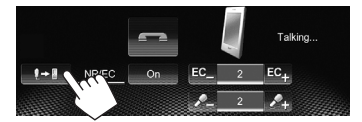

Cada vez que você pressionar o botão, o método de conversação mudará ( 2 - 1 : modo de mãos livres / 2 - 1 : modo de telefone).

#### Notificação de recepção de mensagem SMS

Se o celular for compatível com SMS (Short Message Service), o aparelho indicará a recepção de mensagens. (ﷺ página 59)

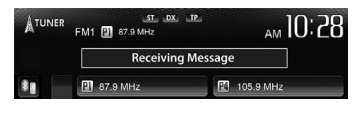

Para ler uma mensagem recebida, opere o celular depois de parar o carro num local seguro.

- Não é possível ler, editar ou enviar uma mensagem através do aparelho.
- Para alguns telefones celulares, a mensagem de notificação pode não aparecer mesmo que a função SMS seja suportada.

#### Para fazer uma chamada

1 Na tela de controle de fonte:

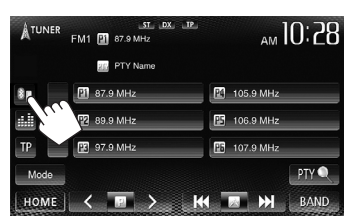

 Você também pode exibir a tela de controle de telefone pressionando [] Phone] na tela <HOME>.

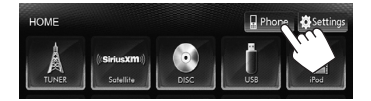

2 Selecione um método para fazer uma chamada.

Entrada de número direta (🖙 coluna direita) Lista de predefinições/ agenda telefônica/listas de chamadas (🖙 página 57)

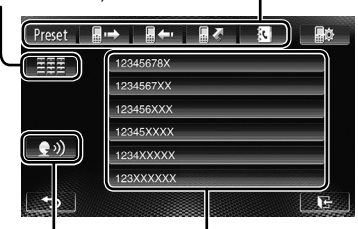

Lista das predefinições (Para predefinição, 🖙 página 58)

Discagem por voz (🖙 coluna direita)

#### Entrada de número direta

Apaga a última entrada

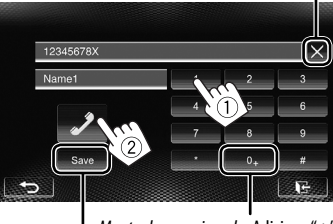

Mantenha pressionado: Adiciona "+"

Predefine o número de telefone introduzido na lista de predefinições (© página 58)

• Você pode introduzir até 32 números.

#### **Discagem por Voz**

 Disponível somente quando o celular conectado tem um sistema de reconhecimento de voz.

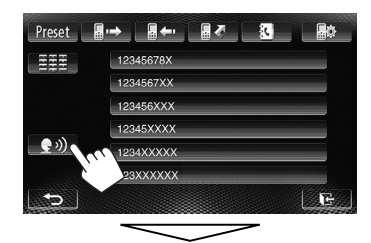

Diga o nome que deseja chamar.

Para cancelar, pressione [Cancel].

#### <u>Para reduzir o eco/ruído durante uma conversação</u>

Certifique-se de que a função NR/EC (Noise Reduction/ Echo Cancel) esteja ativada na tela durante a conversação.

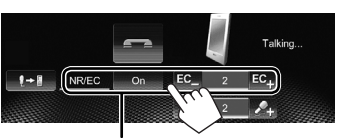

Selecione [**On**] para reduzir o ruído e cancelar o eco durante a conversação. Para ajustar o volume do eco, pressione [**EC** –]/[**EC** +].

#### <u>Uso da lista predefinida/agenda</u> <u>telefônica/listas de chamadas</u>

1

#### 

| Preset      | Da lista de predefinições.                           |
|-------------|------------------------------------------------------|
| <b>a</b> •⇒ | Da lista de chamadas marcadas.                       |
| <b>.</b>    | Da lista de chamadas recebidas.                      |
| 2 <b>7</b>  | Da lista de chamadas perdidas.                       |
| <b>K</b>    | Da agenda telefônica.                                |
|             | <ul> <li>Para copiar a agenda telefônica,</li> </ul> |
|             | 🖙 página 58.                                         |

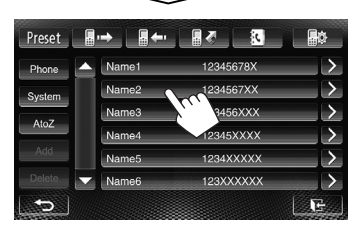

2

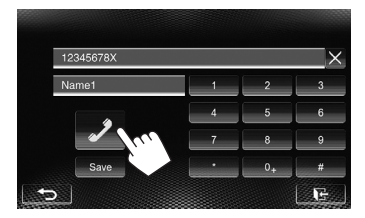

#### Para usar a busca de A a Z na lista telefônica

Quando a tela da lista telefônica estiver exibida, você pode realizar uma busca pela inicial.

1

| Preset | <b>-→</b> |           |    |
|--------|-----------|-----------|----|
| Phone  | Name1     | 12345678X |    |
| System | Name2     | 1234567XX |    |
| 47     | Name3     | 123456XXX |    |
| Atoz   | Name4     | 12345XXXX |    |
| Add    | ame5      | 1234XXXXX | P. |

#### 2 Selecione a inicial.

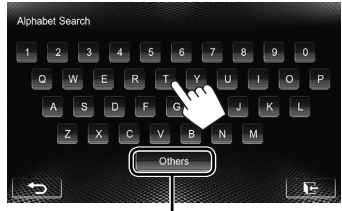

Exibe as outras letras

# 3 Selecione um número de telefone da lista.

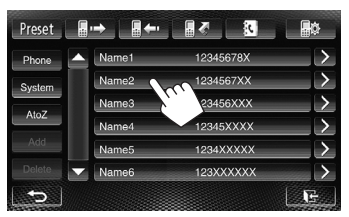

#### Para exibir os detalhes de uma entrada

Quando a tela da lista telefônica estiver exibida, você pode exibir os detalhes de uma entrada e selecionar um número de telefone se houver vários números de telefone registrados.

#### 1 Exiba os detalhes da entrada desejada.

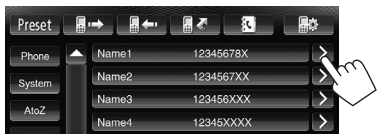

2 Selecione um número de telefone que deseja chamar.

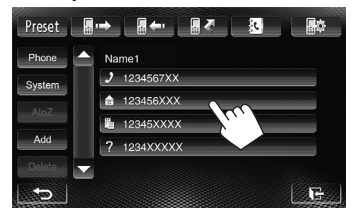

#### Predefinição de números de telefone

Você pode predefinir até 6 números de telefone.

**1** Na tela de controle de fonte:

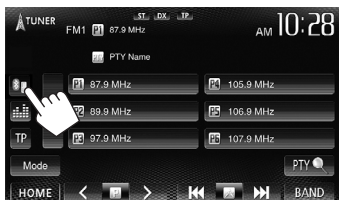

2 Selecione um item da agenda telefônica/listas de chamadas.

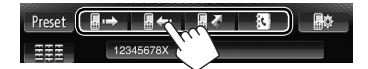

3 Selecione um número de telefone.

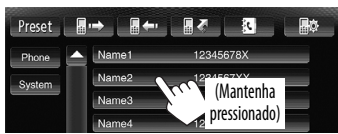

4 Selecione um número predefinido para armazenar.

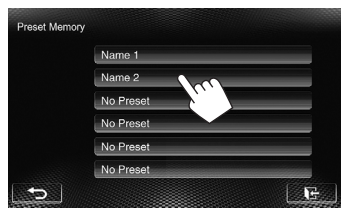

 Você também pode predefinir um número de telefone introduzido na tela de entrada direta de número pressionando [Save]. (ESP página 56)

#### 📕 Cópia da agenda telefônica

Você pode copiar a agenda telefônica de um celular para o aparelho (até 400 entradas).

1 Na tela de controle de fonte:

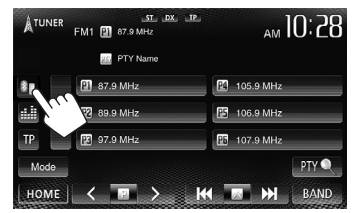

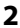

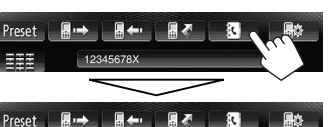

| Preset |           | →     |           | ¢.            |
|--------|-----------|-------|-----------|---------------|
| Phone  |           | Name1 | 12345678X | $\rightarrow$ |
| System |           | Name2 | 1234567XX | $\rightarrow$ |
| Ale 7  | No.       | Vame3 | 123456XXX | $\rightarrow$ |
| Aloz   |           | Name4 | 12345XXXX | $\rightarrow$ |
| Add    | 100       | Name5 | 1234XXXXX | $\rightarrow$ |
|        | 2         | ame6  | 123XXXXXX | $\rightarrow$ |
| 5      |           |       |           | E             |
|        | 010000000 |       |           |               |

Código PIN (inicial: 0000)

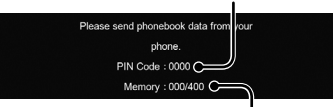

Números copiados das entradas da agenda telefônica

#### 3 Opere o celular alvo.

- Consulte o manual de instruções fornecido com o celular.
- Para cancelar a transferência, pressione [Finish].

#### 4 Conclua o procedimento.

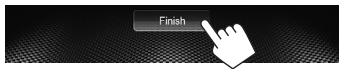

A memória da agenda telefônica é copiada do celular.

#### Eliminação das entradas de números de telefone no aparelho

 Exiba a agenda telefônica/lista de chamadas que deseja apagar.
 (INST página 57)

2

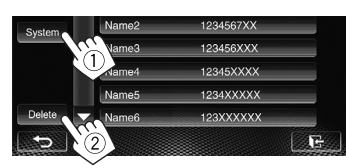

• Não é possível apagar dados quando [Phone] está selecionado.

#### 3 Selecione o item que deseja apagar.

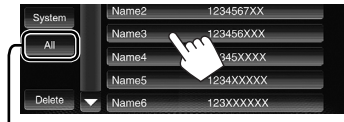

Apaga todos os números de telefone/nomes na lista selecionada

Aparece uma mensagem de confirmação. Pressione [**Yes**].

## Definições para celulares Bluetooth

# Image: Construction of the synthetic of the synthetic of the synthe

| ltens do menu       | Definição/item selecion                                     | Inicial: <u>Sublinhado</u>                                                                                                    |                                              |
|---------------------|-------------------------------------------------------------|----------------------------------------------------------------------------------------------------|----------------------------------------------|
| Auto<br>Answer      | ♦ 0n :<br>♦ <u>Off</u> :                                    | O aparelho atende as chamadas recebidas automaticamen<br>O aparelho não atende chamadas automaticamente. Aten<br>manualmente.                                                             | nte.<br>da as chamadas                       |
| SMS Notify          | ◆ <u>On</u> :<br>◆Off::                                     | O aparelho informa-o sobre a chegada de uma mensagen<br>sinal sonoro e exibindo "Receiving Message".<br>O aparelho não o informa da chegada de mensagens.                                 | n emitindo um                                |
| Ring Mode           | ◆ <u>System</u> :<br>◆ Phone :                              | O som de chamada definido no aparelho é usado.<br>O som de chamada definido no celular é usado. (Esta funç<br>funcionar dependendo do celular.)                                           | ão pode não                                  |
| Ring Tone<br>Change | Quando < <b>Ring Mode</b> ><br>som de chamada para a        | > está definido como <b><system< b="">&gt;, pressione [<b>Enter</b>] e, em seg<br/>1s chamadas e mensagens SMS recebidas entre &lt;<u>Tone1</u>&gt;, <b><t< b="">0</t<></b></system<></b> | uida, selecione o<br>one2>, <tone3>.</tone3> |
|                     | <ul> <li>♦ Call Tone :</li> <li>♦ Message Tone :</li> </ul> | Seleciona o som de chamada para chamadas telefônicas.<br>Seleciona o som de chamada para mensagens SMS.                                                                                   |                                              |

#### Sobre os celulares compatíveis com PBAP (Phone Book Access Profile — Perfil de acesso de lista telefônica)

Se o seu celular suporta o PBAP, você poderá exibir a agenda telefônica e as listas de chamadas na tela do painel tátil quando o celular estiver conectado.

- Agenda telefônica: até 5 000 entradas
- Chamadas marcadas, chamadas recebidas e chamadas perdidas: até 50 entradas cada

#### <u>Para exibir a agenda telefônica/ listas de chamadas do celular ou do aparelho</u>

Celular conectado

| Preset 📲     | ·→ <b>.</b> |           | <b>₽</b> ¢ |
|--------------|-------------|-----------|------------|
| Phone        | Name1       | 12345678X |            |
| System       | me2         | 1234567XX |            |
|              | vame3       | 123456XXX |            |
|              | Name4       | 12345XXXX |            |
|              | Name5       | 1234XXXXX |            |
| De ete 🔽     | Name6       | 123XXXXXX |            |
|              |             |           | E          |
| Este aparelh | 0           |           |            |

### Uso de um player de áudio Bluetooth

- Para registrar um novo dispositivo, 🖙 página 52.
- Para conectar/desconectar um dispositivo, 🖙 página 53.

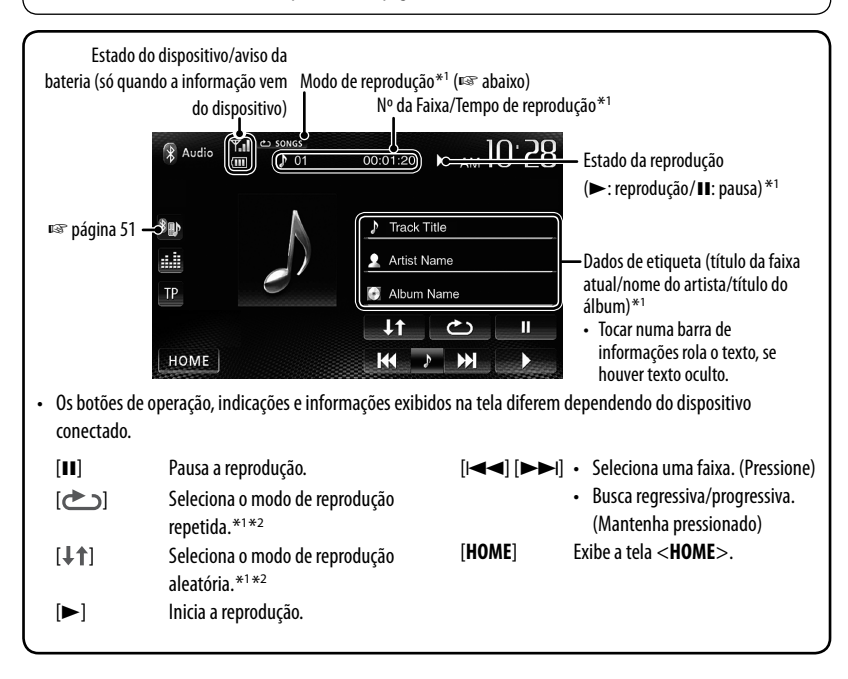

- \*1 Disponível somente para dispositivos compatíveis com AVRCP 1.3.
- \*2 Para cancelar o modo de reprodução aleatória e repetida, pressione o botão repetidamente até que o indicador desapareça.

# Operações Bluetooth para KW-AV61

Para realizar operações Bluetooth, é necessário conectar o adaptador Bluetooth KS-BTA100 (aquisição separada) aos terminais LINE IN no painel traseiro do aparelho. (🖙 Manual de Instalação/Conexão)

- 0 KS-BTA100 não está disponível em alguns países. Entre em contacto com o revendedor onde comprou este aparelho.
- Para maiores detalhes, consulte também as instruções fornecidas com o adaptador Bluetooth e com o dispositivo Bluetooth.
- As operações podem ser diferentes de acordo com o dispositivo conectado.

#### 📕 Preparação

- 1 Registre (emparelhe) um dispositivo Bluetooth com KS-BTA100.
  - Consulte o manual de instruções fornecido com o KS-BTA100.
- 2 Selecione [BT] para a definição <AV Input>. (Par página 47)

# Uso de um celular Bluetooth

| KS-BTA100 | (Baixo) (Alto)            | Ajuste do volume do microfone<br>Nível do volume: High/Normal (inicial)/Low                                                                                                    |  |  |
|-----------|---------------------------|----------------------------------------------------------------------------------------------------|--|--|
|           | (Pressione)               | <ul> <li>Para atender uma chamada         <ul> <li>Ao receber uma chamada</li> <li>Para fazer uma chamada</li> <li>Chamada ao último número conectado desde o seu telefone.</li> <li>Mudança entre mãos livres e telefone</li> <li>Durante a conversação</li> </ul> </li> </ul> |  |  |
| Microfone | (Mantenha<br>pressionado) | Termina/rejeita a chamada     Discagem por voz     A discagem por voz só poderá ser utilizada se o telefone celular     tiver um sistema de reconhecimento de voz.                                                                                                    |  |  |

#### Sobre o volume do microfone:

• Ao desligar o aparelho, o nível do volume muda para Normal.

# Uso de um player de áudio Bluetooth

1 Selecione "Bluetooth" como a fonte. (ISP página 12)

| KS-BTA100 |      |                                                                                                    |
|-----------|------|----------------------------------------------------------------------------------------------------|
| Ince Jobi | ►/11 | <ul> <li>Inicia/pausa a reprodução.</li> <li>Se a reprodução não começar, opere o player de áudio Bluetooth<br/>para iniciar a reprodução.</li> </ul> |
| Selivito  | н    | <ul> <li>Seleciona uma faixa. (Pressione)</li> <li>Avança rapidamente ou retrocede a faixa. (Mantenha pressionado)</li> </ul>                         |
| ►/11      |      |                                                                                                    |

# REFERÊNCIAS

# Uso do controle remoto

Para KW-AV61BT Região 1/KW-AV61 Região 1: Para usar o controle remoto, compre o RM-RK252P separadamente.

#### Instalação das pilhas

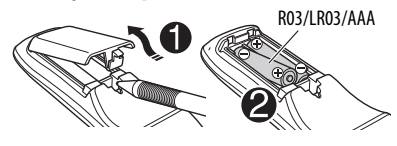

Insira as pilhas no controle remoto igualando as polaridades (+ e -) corretamente.

#### Precaução:

- Existe o perigo de explosão se uma pilha for substituída incorretamente. Troque somente pelo mesmo tipo ou equivalente.
- Uma pilha não deve ser exposta ao calor excessivo tal como a luz direta do sol, fogo ou algo similar.

# Se a eficiência do controle remoto diminuir, troque as pilhas.

#### Antes de usar o controle remoto:

- Aponte o controle remoto diretamente para o sensor remoto do aparelho.
- NÃO exponha o sensor remoto a uma luz intensa (luz direta do sol ou iluminação artificial).

O aparelho é dotado de uma função de controle remoto no volante.

- Consulte o Manual de Instalação/Conexão (volume separado) para os detalhes sobre a conexão.
- As operações podem diferir dependendo dos tipos do controle remoto no volante.

## Operações com o controle remoto (RM-RK256)

| Botão | Operações                                                                                                    | Botão | Operações                                                                                                    |
|-------|----------------------------------------------------------------------------------------------------|-------|----------------------------------------------------------------------------------------------------|
| ATT   | Atenua/restaura o som.                                                                                                    |       | Sintonizador:                                                                                                    |
| DISP  | Não funciona com este aparelho.                                                                                                    |       | - Busca emissoras automaticamente.                                                                                                    |
| ▲ / ▼ | <ul> <li>Sintonizador/Rádio SiriusXM *1:<br/>Seleciona as emissoras<br/>predefinidas.</li> <li>Seleciona um título/item/pasta.</li> </ul> |       | <ul> <li>Busca emissoras manualmente.<br/>(Mantenha pressionado)</li> <li>Rádio SiriusXM *1:         <ul> <li>Seleciona um canal.</li> <li>Seleciona um canal rapidamente.<br/>(Mantenha pressionado)</li> </ul> </li> <li>Seleciona uma faixa.</li> <li>Busca regressiva/progressiva.<br/>(Mantenha pressionado)</li> </ul> |
|       |                                                                                                    |       | <ul> <li>Busca regressiva/progressiva.</li> <li>DVD-Video/DVD-VR/VCD:<br/>Reprodução em câmera lenta<br/>(durante uma pausa).</li> <li>DVD-VR/VCD: A câmera lenta<br/>não funciona para trás.</li> </ul>                                                                                                    |

| Botão                                                       | Operações                                                                                                    |                                                                                                    | Botão                                                                                                    | Operações                                                                                                    |  |  |
|-------------------------------------------------------------|----------------------------------------------------------------------------------------------------|----------------------------------------------------------------------------------------------------|----------------------------------------------------------------------------------------------------|----------------------------------------------------------------------------------------------------|--|--|
|                                                             | <ul> <li>Ajusta o nível do volume.</li> <li>A função "2nd VOL" não funciona<br/>com este aparelho.</li> </ul>                                                                    |                                                                                                    | ENT                                                                                                    | Confirma uma seleção.                                                                                                    |  |  |
| VOL +/VOL -                                                 |                                                                                                    |                                                                                                    | OSD/Ӿ                                                                                                    | Não funciona com este aparelho.                                                                                                    |  |  |
| SOURCE                                                      | Seleciona a fonte.                                                                                                    |                                                                                                    | DUAL/#                                                                                                    | Não funciona com este aparelho.                                                                                                    |  |  |
| ►/II                                                        | Inicia/pausa*² a reprodução.                                                                                                    |                                                                                                    | SHIFT                                                                                                    | Funções com outros botões.                                                                                                    |  |  |
| PHONE / ~~                                                  | Responde as chamadas recebidas.*2         • Seleciona as bandas.         • Para a reprodução.         • Termina a chamada.         • Pausa a reprodução de áudio<br>Bluetooth.*3 |                                                                                                    | DIRECT/CLR                                                                                                    | <ul> <li>Seleciona o modo de busca<br/>direta quando pressionado com<br/>botão SHIFT. (#37 página 64)</li> <li>Apaga uma entrada incorreta<br/>quando pressionado junto o<br/>botão SHIFT.</li> </ul> |  |  |
| 0 — 9<br>(☞ página 64)                                      | <ul> <li>Introduz um número enquanto<br/>se pressiona SHIFT.</li> <li>A função "SETUP" não funciona<br/>com este aparelho.</li> </ul>                                            | Introduz um número enquanto<br>se pressiona SHIFT.<br>A função "SETUP" não funciona<br>com este aparelho.<br>*1 Somente para KW-ADV65BT/KW-AV61BT Re |                                                                                                    |                                                                                                    |  |  |
| 1-6                                                         | Introduz um número de emissora<br>predefinido enquanto se pressiona<br>SHIFT.                                                                                                    |                                                                                                    | KW-AV61 Kegiao 1.<br>*2 Não funciona durante a audição de áudio Bluetooth.<br>*3 Apenas para KW-ADV65BT/KW-AV61BT. |                                                                                                    |  |  |
| ASPECT                                                      | <ul> <li>Muda a relação largura-altura.</li> <li>Para verificar a definição atual da<br/>relação largura-altura, opere o<br/>painel tátil. (🖙 página 44)</li> </ul>              |                                                                                                    |                                                                                                    |                                                                                                    |  |  |
| RETURN                                                      | Volta à tela anterior.                                                                                                    |                                                                                                    |                                                                                                    |                                                                                                    |  |  |
| TOP M<br>(☞ página 64)                                      | <ul> <li>DVD-Video: Mostra o menu do<br/>disco.</li> <li>DVD-VR: Mostra a tela Programa<br/>Original.</li> <li>VCD: Retoma a reprodução PBC.</li> </ul>                          |                                                                                                    |                                                                                                    |                                                                                                    |  |  |
| MENU<br>(☞ página 64)                                       | <ul> <li>DVD-Video: Mostra o menu do<br/>disco.</li> <li>DVD-VR: Mostra a tela Lista de<br/>Reprodução.</li> <li>VCD: Retoma a reprodução PBC.</li> </ul>                        |                                                                                                    |                                                                                                    |                                                                                                    |  |  |
| $\bigtriangleup / \bigtriangledown / \lhd / \triangleright$ | <ul> <li>DVD-Video: Realiza seleção/<br/>definições.</li> <li>DivX*1: Salta para trás ou para a<br/>frente cerca de 5 minutos.</li> </ul>                                        |                                                                                                    |                                                                                                    |                                                                                                    |  |  |

#### <u>Busca direta de um item</u>

#### Frequência do sintonizador

- 1 Pressione DIRECT enquanto pressiona SHIFT para selecionar o modo de busca.
- 2 Pressione os botões numéricos enquanto pressiona SHIFT para introduzir uma frequência.
  - Para apagar uma entrada incorreta, pressione CLR (apagar) enquanto pressiona SHIFT.
- 3 Pressione ENT para confirmar a entrada.

#### DVD-Video/DVD-VR/DivX/MPEG1/MPEG2/JPEG/ MP3/WMA/WAV/VCD/CD

- 1 Pressione DIRECT enquanto pressiona SHIFT para selecionar o modo de busca.
  - Cada vez que você pressionar DIRECT, o item de busca mudará.
- 2 Pressione um botão numérico enquanto pressiona SHIFT para selecionar um item desejado.
  - Para apagar uma entrada incorreta, pressione CLR (apagar) enquanto pressiona SHIFT.
- **3** Pressione ENT para confirmar a seleção.

#### 📕 Várias operações com discos

#### Uso do menu de disco

#### DVD-Video/DVD-VR

1 Para DVD Video, pressione TOP M ou MENU. Para DVD-VR, pressione...

> TOP M: Para exibir o Programa Original MENU: Para exibir a Lista de Reprodução

- 2 Pressione △/▽/⊲/▷ para selecionar o item que deseja reproduzir.
- Pressione ENT para confirmar a seleção.

#### • VCD

Durante a reprodução PBC...

- 1 Pressione DIRECT enquanto pressiona SHIFT para selecionar o modo de busca.
- Pressione um botão numérico enquanto pressiona SHIFT para selecionar o item que deseja reproduzir.
- 3 Pressione ENT para confirmar a seleção.
- Para voltar à tela anterior, pressione RETURN.

#### Para cancelar a reprodução PBC

- 1 Pressione 🔳 para parar a reprodução PBC.
- 2 Pressione DIRECT enquanto pressiona SHIFT.
- 3 Pressione um botão numérico enquanto pressiona SHIFT para selecionar uma faixa desejada.
- 4 Pressione ENT para confirmar a seleção.
- Para retomar a reprodução PBC, pressione TOP M ou MENU.

# Manutenção

#### 📕 Precaução ao limpar o aparelho

Não use nenhum solvente (por exemplo, diluente de tinta, benzina, etc.), detergente ou inseticida. Isso

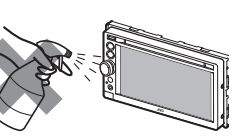

pode danificar o monitor ou o aparelho.

#### Método de limpeza recomendado:

Limpe o painel suavemente com um pano macio e seco.

#### 📕 Como limpar um conector

O desencaixe frequente deteriora os conectores. Para reduzir esta possibilidade, limpe os conectores periodicamente com

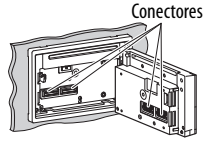

uma mecha de algodão

ou com um pano umedecido em álcool, tomando cuidado para danificar os conectores.

#### 📕 Condensação de umidade

A umidade pode condensar na lente dentro do aparelho nos seguintes casos:

• Depois de ligar o aquecedor no carro.

• Se o nível de umidade subir muito dentro do carro. Se isso acontecer, o aparelho pode funcionar incorretamente. Neste caso, ejete o disco e deixe o aparelho ligado durante algumas horas até que a umidade evapore.

#### Como manusear discos

#### Para retirar um disco do seu

estojo, pressione o encaixe central do estojo e levante o disco, segurando-o pelas bordas.

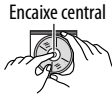

 Sempre segure o disco pelas bordas. Não toque na superfície gravada.

Para guardar o disco no seu estojo, fixe o orifício do disco delicadamente no encaixe central (com a superfície impressa voltada para cima).

 Certifique-se de guardar os discos em seus estojos após o uso.

#### Para manter os discos limpos

Um disco sujo pode não ser reproduzido corretamente. Se um disco ficar sujo, limpe-o com um pano suave, em movimentos do centro para fora.

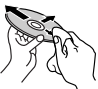

 Não use solventes (por exemplo, limpadores de discos convencionais, spray, diluente de tinta, benzina, etc.) para limpar os discos.

#### Para reproduzir discos novos

Os discos novos podem ter algumas rugosidades no orifício ou nas bordas. Este aparelho pode rejeitar discos nessas condições.

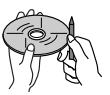

#### Para remover essas rugosidades,

esfregue-as com um lápis, uma caneta esferográfica, etc.

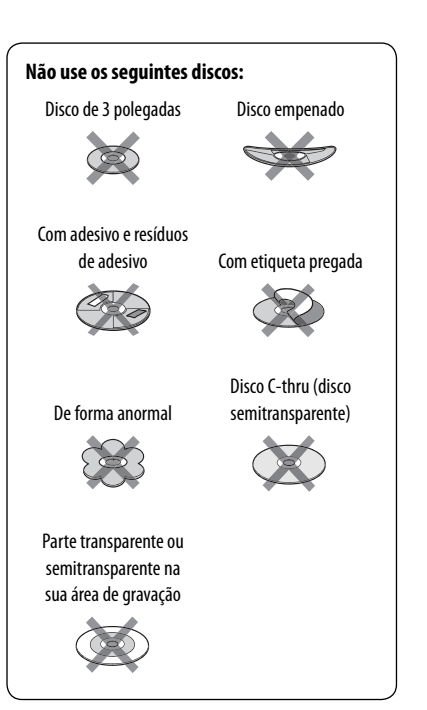

# Mais informações sobre este aparelho

#### Reprodução de arquivos

# <u>Reprodução de arquivos DivX (somente para discos/somente para KW-ADV65BT/ KW-AV61BT Região 1/KW-AV61 Região 1)</u>

- Este aparelho pode reproduzir arquivos DivX com as extensões <.divx>, <.div> ou <.avi> (independentemente de letras maiúsculas/ minúsculas).
- O fluxo (stream) de áudio deve ser compatível com MP3 ou Dolby Digital.
- Um arquivo codificado no modo de exploração entrelaçada pode não ser reproduzido corretamente.
- A taxa de bits máxima para sinais de vídeo (média) é de 4 Mbps.

#### Reprodução de arquivos MPEG1/MPEG2

- Este aparelho pode reproduzir arquivos MPEG1/ MPEG2 com as extensões <.mpg>, <.mpeg> ou <.mod>.
- O formato de fluxo (stream) deve ser compatível com o fluxo de programa/sistema MPEG.
   O formato de arquivo tem de ser MP@ML (Main Profile at Main Level)/SP@ML (Simple Profile at Main Level)/MP@LL (Main Profile at Low Level).
- Os fluxos (streams) de áudio devem ser compatíveis com MPEG1 Audio Layer-2 ou Dolby Digital.
- A taxa de bits máxima para sinais de vídeo (média) é de 4 Mbps.

#### Reprodução de arquivos JPEG

- Este aparelho pode reproduzir arquivos de JPEG com as extensões <.jpg> ou <.jpeg>.
- Este aparelho pode reproduzir arquivos JPEG com uma resolução de 32 x 32 a 8 192 x 7 680.
   Pode levar algum tempo para exibir um arquivo dependendo da sua resolução.
- Este aparelho só pode reproduzir arquivos JPEG Baseline. Os arquivos JPEG progressivos ou arquivos JPEG sem perda não podem ser reproduzidos.

Não nos responsabilizamos por quaisquer perdas de dados em um iPod/iPhone e dispositivo de armazenamento USB durante o uso com este aparelho.

#### Reprodução de arquivos MP3/WMA/WAV

- Este aparelho pode reproduzir arquivos com as extensões <.mp3>, <.wma> ou <.wav> (independentemente de letras maiúsculas ou minúsculas).
- Este aparelho pode reproduzir arquivos que satisfazem as condições abaixo:
  - Taxa de bits: MP3/WMA: 32 kbps — 320 kbps
  - Frequência de amostragem:
    48 kHz, 44,1 kHz, 32 kHz (para MPEG1)
    24 kHz, 22,05 kHz, 16 kHz (para MPEG2)
    48 kHz, 44,1 kHz, 32 kHz, 22,05 kHz (para WMA)
    44,1 kHz (para WAV)
- Este aparelho pode mostrar etiquetas Tag ID3, versão 1.0/1.1/2.2/2.3/2.4 (para MP3).
- Este aparelho também pode mostrar etiquetas Tag WAV/WMA.
- Este aparelho pode reproduzir arquivos gravados em VBR (Variable Bit Rate).
- Os arquivos gravados em VBR sofrem uma discrepância na indicação do tempo decorrido.
- Este aparelho não pode reproduzir os seguintes arquivos:
  - Arquivos MP3 codificados com os formatos MP3i e MP3 PRO.
  - Arquivos MP3 codificados com Layer 1/2.
  - Arquivos WMA codificados com os formatos sem perda, profissional e de voz.
  - Arquivos WMA não compatíveis com Windows Media<sup>®</sup> Audio.
  - Arquivos WMA protegidos contra cópia com DRM.
- Este aparelho pode exibir imagens de capa que satisfazem as condições abaixo:
  - Tamanho da imagem: Resolução de 32 x 32 a 1 232 x 672
  - Tamanho dos dados: Menos de 650 KB.
  - Tipo de arquivo: JPEG

#### Sinais de som emitidos através dos terminais traseiros

#### Através dos terminais análogos (Speaker out/REAR OUT/FRONT OUT)

É emitido um sinal de 2 canais. Quando reproduzir um disco codificado com canais múltiplos, os sinais multicanais são misturados.

| Código | Idioma            | Código | Idioma        | Código | Idioma       | Código | Idioma      |
|--------|-------------------|--------|---------------|--------|--------------|--------|-------------|
| AA     | Afar              | GL     | Galego        | MI     | Maori        | S0     | Somali      |
| AB     | Abkhazian         | GN     | Guarani       | МК     | Macedônio    | SQ     | Albanês     |
| AF     | Línguas africanas | GU     | Gujarati      | ML     | Malayalam    | SR     | Servo       |
| AM     | Amárico           | HA     | Hausa         | MN     | Mongol       | SS     | Suázi       |
| AR     | Árabe             | н      | Hindi         | MO     | Moldavo      | ST     | Soto do Sul |
| AS     | Assamês           | HR     | Croata        | MR     | Marati       | SU     | Sudanês     |
| AY     | Aymará            | HU     | Húngaro       | MS     | Malay (MAY)  | SW     | Suahili     |
| AZ     | Azeri             | HY     | Armênio       | MT     | Maltês       | TA     | Tâmil       |
| BA     | Bashkir           | IA     | Interlíngua   | MY     | Birmanês     | TE     | Telugu      |
| BE     | Bielorrusso       | IE     | Interlíngue   | NA     | Nauru        | TG     | Tajik       |
| BG     | Búlgaro           | IK     | Inupiak       | NE     | Nepali       | TH     | Tailandês   |
| BH     | Bihari            | IN     | Indonésio     | NO     | Norueguês    | TI     | Tigrinia    |
| BI     | Bislama           | IS     | Islandês      | 0C     | Occitan      | ТК     | Turcomano   |
| BN     | Bengali, Bangla   | IW     | Hebraico      | OM     | (Afan) Oromo | TL     | Tagalog     |
| BO     | Tibetano          | JA     | Japonês       | OR     | Oriya        | TN     | Setswana    |
| BR     | Bretão            | II     | Yiddish       | PA     | Panjabi      | TO     | Tonga       |
| CA     | Catalão           | JW     | Javanês       | PL     | Polonês      | TR     | Turco       |
| C0     | Corsa             | KA     | Georgiano     | PS     | Pashtu       | TS     | Tsonga      |
| CS     | Tcheco            | KK     | Cazaque       | QU     | Quéchua      | TT     | Tatar       |
| CY     | Welsh             | KL     | Groenlandês   | RM     | Romanche     | TW     | Twi         |
| DZ     | Balúchi           | КМ     | Cambojano     | RN     | Kirundi      | UK     | Ucraniano   |
| EL     | Grego             | KN     | Kannada       | RO     | Romeno       | UR     | Urdu        |
| EO     | Esperanto         | ко     | Coreano (KOR) | RW     | Kinyarwanda  | UZ     | Uzbeque     |
| ET     | Estoniano         | KS     | Kashmiri      | SA     | Sânscrito    | VI     | Vietnamita  |
| EU     | Basco             | KU     | Curdo         | SD     | Sindhi       | VO     | Volapuk     |
| FA     | Persa             | КҮ     | Quirguiz      | SG     | Sangho       | wo     | Uolof       |
| FI     | Finlandês         | LA     | Latim         | SH     | Servo-croata | ХН     | Xhosa       |
| FJ     | Fiji              | LN     | Lingala       | SI     | Sinhala      | YO     | Yoruba      |
| FO     | Faroese           | LO     | Lao           | SK     | Eslovaco     | ZU     | Zulu        |
| FY     | Frisiano          | LT     | Lituano       | SL     | Esloveno     |        |             |
| GA     | Irlandês          | LV     | Látvio        | SM     | Samoano      |        |             |
| GD     | Gaélico escocês   | MG     | Malgaxe       | SN     | Chishona     |        |             |

#### Códigos de idioma (para seleção de idioma de DVD/DVD-VR)

- Fabricado sob licença da Dolby Laboratories. Dolby e o símbolo do D duplo são marcas comerciais da Dolby Laboratories.
- O "logotipo DVD" é uma marca comercial da DVD Format/Logo Licensing Corporation registrada nos Estados Unidos, Japão e outros países.
- Microsoft e Windows Media são marcas registradas ou marcas comerciais da Microsoft Corporation nos Estados Unidos e/ou outros países.
- "Made for iPod," and "Made for iPhone" mean that an electronic accessory has been designed to connect
  specifically to iPod, or iPhone, respectively, and has been certified by the developer to meet Apple performance
  standards. Apple is not responsible for the operation of this device or its compliance with safety and regulatory
  standards. Please note that the use of this accessory with iPod, or iPhone may affect wireless performance.
  iPhone, iPod classic, iPod nano, and iPod touch are trademarks of Apple Inc., registered in the U.S. and other
  countries.
- Este produto incorpora tecnologia de proteção de cópia que é protegida por patentes dos Estados Unidos e outros
  direitos de propriedade intelectual da Rovi Corporation. É proibido realizar engenharia reversa ou desmontagem.
- A fonte das letras para este produto foi desenhada pela Ricoh.

#### Somente para KW-ADV65BT/KW-AV61BT Região 1/KW-AV61 Região 1

 DivX<sup>®</sup>, DivX Certified<sup>®</sup> and associated logos are trademarks of Rovi Corporation or its subsidiaries and are used under license.

ABOUT DIVX VIDEO: DivX® is a digital video format created by DivX, LLC, a subsidiary of Rovi Corporation. This is an official DivX Certified® device that plays DivX video. Visit divx.com for more information and software tools to convert your files into DivX videos.

ABOUT DIVX VIDEO-ON-DEMAND: This DivX Certified® device must be registered in order to play purchased DivX Video-on-Demand (VOD) movies. To obtain your registration code, locate the DivX VOD section in your device setup menu. Go to vod.divx.com for more information on how to complete your registration.

- Pandora, o logotipo Pandora e o conjunto-imagem Pandora são marcas comerciais ou marcas registradas da Pandora media, Inc., usados com permissão.
- SIRIUS, XM e SAT Radio Ready, e as marcas relacionadas são marcas registradas da SIRIUS XM Radio Inc. Todos os direitos reservados.
- Android is a trademark of Google Inc.
- BlackBerry®, RIM®, Research In Motion® and related trademarks, names and logos are the property of Research In Motion Limited and are registered and/or used in the U.S. and countries around the world. Used under license from Research In Motion Limited.

#### Apenas para KW-ADV65BT/KW-AV61BT:

 A marca nominativa e logotipos Bluetooth<sup>®</sup> são marcas comerciais registradas da Bluetooth SIG, Inc., e são usados pela JVC KENWOOD Corporation sob licença. Os outros nomes comerciais e marcas registradas pertencem aos seus respectivos proprietários.

# Localização e solução de problemas

Às vezes um problema não é tão sério como parece. Verifique o seguinte antes de solicitar um centro de assistência técnica.

 Para operações com os componentes externos, consulte também as instruções fornecidas com os adaptadores usados nas respectivas conexões (bem como as instruções fornecidas com esses componentes externos).

#### Se as seguintes mensagem aparecerem

| Mensagem                        | Solução/Causa                                                                      |
|---------------------------------|------------------------------------------------------------------------------------|
| "No Signal"                     | Inicie a reprodução no componente externo conectado ao terminal VIDEO IN.          |
|                                 | Verifique os cabos e conexões.                                                     |
|                                 | A entrada de sinal está muito fraca.                                               |
| "MISWIRING Check wiring         | Um cabo de alto-falante está em curto-circuito ou em contato com o chassi          |
| connection then reset unit"     | do veículo. Instale ou isole o cabo de alto-falante corretamente e, em             |
| "WARNING Check wiring           | seguida, reinicialize o aparelho (🖙 página 3). Consulte também o Manual de         |
| connection then reset unit"     | Instalação/Conexão.                                                                |
| "Parking Brake"                 | Não aparece nenhuma imagem quando o freio de estacionamento não está               |
|                                 | engatado.                                                                          |
| "Eject Error" / "Loading Error" | Ejete o disco forçosamente. (🖙 página 3)                                           |
| "Restricted Device"             | Verifique se o iPod/iPhone conectado é compatível com este aparelho. (🖙            |
|                                 | página 26)                                                                         |
| "USB Device Error"              | A voltagem USB está anormal.                                                       |
|                                 | Desligue e ligue o aparelho.                                                       |
|                                 | Conecte um outro dispositivo USB.                                                  |
| "No BT Dongle"*1                | O adaptador Bluetooth (KS-UBT1) não está instalado.                                |
| "Connection Error"*1            | O dispositivo está registrado, mas a conexão falhou. Conecte o dispositivo         |
|                                 | registrado. (🖙 página 53)                                                          |
| "Please Wait"*1                 | O aparelho está preparando o uso da função Bluetooth. Se a mensagem não            |
|                                 | desaparecer, desligue e ligue o aparelho e, em seguida, conecte o dispositivo de   |
|                                 | novo (ou reinicialize o aparelho).                                                 |
| "No Voice Device"*1             | O telefone celular conectado não possui o sistema de reconhecimento de voz.        |
| "No Data"*1                     | Não há dados na agenda telefônica do celular Bluetooth conectado.                  |
| "Initialize Error"*1            | O aparelho não conseguiu inicializar o módulo Bluetooth. Tente a operação de novo. |
| "Dial Error"*1                  | A discagem falhou. Tente a operação de novo.                                       |
| "Hung Up Error"*1               | A chamada ainda não terminou. Estacione o carro e use o celular conectado          |
|                                 | para terminar a chamada.                                                           |
| "Pick Up Error"*1               | O aparelho não conseguiu receber uma chamada.                                      |
| "Pairing Error"*1               | O emparelhamento entre o aparelho e o dispositivo Bluetooth falhou. Registre       |
|                                 | o dispositivo de novo. (🖙 página 52)                                               |
| "Pandora upgrade required"*2    | O aplicativo Pandora no seu iPhone/iPod touch/Android/BlackBerry não é a           |
|                                 | última versão. Atualize o aplicativo.                                              |

\*1 Apenas para KW-ADV65BT/KW-AV61BT.

\*2 Somente para KW-ADV65BT/KW-AV61BT Região 1/KW-AV61 Região 1.

#### Se parece haver um problema

|                         | Sintoma                                                                                                    | Solução/Causa                                                                                                    |  |  |
|-------------------------|----------------------------------------------------------------------------------------------------|----------------------------------------------------------------------------------------------------|--|--|
|                         | Não é emitido nenhum som pelos alto-<br>falantes.                                                                                                    | <ul><li> Ajuste o volume para o nível ideal.</li><li> Verifique os cabos e conexões.</li></ul>                                                                                 |  |  |
|                         | Não aparece nenhuma imagem na tela.                                                                                                    | Ligue a tela. (🖙 página 9)                                                                                                    |  |  |
| s                       | O aparelho não funciona.                                                                                                    | Reinicialize o aparelho. (🖙 página 3)                                                                                                    |  |  |
| idade                   | O controle remoto <sup>*1</sup> não funciona.                                                                                                    | Troque a pilha.                                                                                                    |  |  |
| Genera                  | 0 botão da fonte desejada ([ <b>Bluetooth</b> ]* <sup>2</sup> ,<br>[ <b>AV-IN</b> ] ou [ <b>Apps</b> ]) não aparece na tela<br>< <b>HOME</b> >.             | Selecione a definição apropriada para <b><av input=""></av></b> .<br>(🖙 página 47)                                                                                             |  |  |
|                         | O botão de mudança de App ([]]) na tela<br>de controle de fonte ou o botão [ <b>Apps</b> ] na<br>tela < <b>HOME</b> > não é exibido.                        | Selecione a definição apropriada para<br>< <b>Navigation Input</b> >. (🖙 página 48)                                                                                            |  |  |
| VER                     | A predefinição automática de SSM não<br>funciona.                                                                                                    | Armazene as emissoras manualmente. (🖙 página 15)                                                                                                    |  |  |
| TUN                     | Geração de ruído estático durante a audição<br>de rádio.                                                                                                    | Conecte a antena firmemente.                                                                                                    |  |  |
| iscos em geral          | Um disco não é reconhecido nem<br>reproduzido.                                                                                                    | Ejete o disco forçosamente. (🖙 página 3)                                                                                                    |  |  |
|                         | O disco não pode ser ejetado.                                                                                                    | Desbloqueie o disco. (🖙 página 17)                                                                                                    |  |  |
|                         | <ul> <li>Não é possível reproduzir discos graváveis/<br/>regraváveis.</li> <li>Não é possível saltar faixas em discos<br/>graváveis/regraváveis.</li> </ul> | <ul> <li>Coloque um disco finalizado.</li> <li>Finalize os discos com o mesmo componente que usou para a gravação.</li> </ul>                                                  |  |  |
|                         | A reprodução não começa.                                                                                                    | O formato dos arquivos não é suportado pelo aparelho.                                                                                                    |  |  |
|                         | Não aparece nenhuma imagem no monitor externo.                                                                                                    | <ul> <li>Conecte o cabo de vídeo corretamente.</li> <li>Selecione a entrada correta no monitor externo.</li> </ul>                                                             |  |  |
| EG1/MPEG2/<br>8/WMA/WAV | O disco não pode ser reproduzido.                                                                                                    | <ul> <li>Grave as faixas com um aplicativo compatível em discos<br/>apropriados. (Reprint página 18)</li> <li>Use extensões apropriadas para os nomes dos arquivos.</li> </ul> |  |  |
| DivX/MI<br>JPEG/MI      | As faixas não são reproduzidas na ordem pretendida.                                                                                                    | A ordem de reprodução pode ser diferente da de outros<br>players.                                                                                                    |  |  |

\*1 Para KW-AV61BT Região 1/KW-AV61 Região 1: Compre o RM-RK252P separadamente.

\*<sup>2</sup> Apenas para KW-AV61.

|         | Sintoma                                                                                          | Solução/Causa                                                                                                    |  |  |
|---------|--------------------------------------------------------------------------------------------------|----------------------------------------------------------------------------------------------------|--|--|
|         | "Now Reading" não desaparece da tela.                                                            | Desligue o aparelho e ligue-o de novo.                                                                                                    |  |  |
| USB     | De vez em quando o som é interrompido<br>durante a reprodução de uma faixa.                      | As faixas não foram copiadas devidamente para o<br>dispositivo USB. Copie as faixas de novo e tente mais uma<br>vez.                                                                                                    |  |  |
|         | Não é emitido nenhum som pelos alto-<br>falantes.                                                | <ul> <li>Desconecte o iPod e conecte-o de novo.</li> <li>Selecione outra fonte e, em seguida, selecione "iPod" de novo.</li> </ul>                                                                                                    |  |  |
| ne      | O iPod/iPhone não é ligado ou não funciona.                                                      | <ul> <li>Verifique o cabo de conexão e sua conexão.</li> <li>Atualize a versão do firmware.</li> <li>Carregue a bateria.</li> <li>Verifique se o modo de controle de iPod está selecionado corretamente. (Par página 27)</li> <li>Reinicialize o iPod/iPhone.</li> </ul> |  |  |
| d/iPh   | O som está distorcido.                                                                           | Desative o equalizador deste aparelho ou do iPod/iPhone.                                                                                                    |  |  |
| iPo     | É gerado muito ruído.                                                                            | Desligue (desmarque) a função "VoiceOver" do iPod. Para maiores detalhes, visite <http: www.apple.com="">.</http:>                                                                                                    |  |  |
|         | As operações não ficam disponíveis ao reproduzir uma faixa que contém grafismo.                  | Opere o aparelho após o carregamento do grafismo.                                                                                                    |  |  |
|         | O som não está sincronizado com o vídeo.                                                         | Selecione [ <b>iPod</b> ] para <b><av input=""></av></b> . (🖙 página 47)                                                                                                    |  |  |
|         | <ul> <li>Os vídeos não podem ser reproduzidos.</li> <li>Nenhum som de vídeo é gerado.</li> </ul> | <ul> <li>Conecte com um cabo de áudio e vídeo USB KS-U30 da<br/>JVC. Não é possível usar outros cabos.</li> <li>Selecione [iPod] para &lt; AV Input&gt;. (ISP página 47)</li> </ul>                                                                                      |  |  |
| AV-IN   | Não aparece nenhuma imagem na tela.                                                              | <ul> <li>Conecte o componente de vídeo, se não estiver<br/>conectado.</li> <li>Conecte o componente de vídeo corretamente.</li> </ul>                                                                                                    |  |  |
| Pandora | O aplicativo Pandora não funciona.                                                               | A versão do aplicativo Pandora no seu iPhone/iPod touch/<br>Android/BlackBerry não é a mais recente. Atualize o<br>aplicativo.                                                                                                    |  |  |

|                                                                                  | Sintoma                                                                                                    | Solução/Causa                                                                                                    |
|----------------------------------------------------------------------------------|----------------------------------------------------------------------------------------------------|----------------------------------------------------------------------------------------------------|
| Rádio SiriusXM™ (somente para KW-ADV65BT/KW-AV61BT Região 1/KW-AV61<br>Região 1) | "No Signal" aparece na tela.                                                                                      | Certifique-se de que a antena de rádio SiriusXM está<br>montada no exterior do veículo. Mova o veículo para uma<br>área com uma visão clara do céu.                                                                                                    |
|                                                                                  | "Check Antenna" aparece na tela.                                                                                  | <ul> <li>Verifique a conexão da antena de rádio SiriusXM e certifique-se de que esteja instalada firmemente ao sintonizador.</li> <li>Verifique o cabo da antena de rádio SiriusXM para ver se não está dobrado ou partido. Se o cabo da antena estiver danificado, substitua-o.</li> </ul> |
|                                                                                  | "Check Tuner" aparece na tela.                                                                                    | Certifique-se de que o sintonizador SiriusXM esteja conectado ao aparelho.                                                                                                    |
|                                                                                  | Aparece "Chan Unavailable" na tela durante<br>aproximadamente 2 segundos e, depois,<br>retorna ao canal anterior. | O canal selecionado não está mais disponível ou não está<br>autorizado. Selecione outro canal ou continue a escutar o<br>canal anterior.                                                                                                    |
|                                                                                  | "Ch Unsubscribed" aparece na tela.                                                                                | O canal selecionado não faz parte do seu plano de inscrição<br>atual. Chame 1-866-635-2349 para inscrever-se.                                                                                                    |
|                                                                                  | "Subscription Updated – Press Enter to Continue" aparece na tela.                                                 | A sua inscrição está atualizada. Pressione o botão<br>adequado para continuar.                                                                                                    |
|                                                                                  | "Channel Locked" aparece na tela.                                                                                 | O canal selecionado foi bloqueado pelos controles<br>parentais. Introduza o código de desbloqueio ao ser<br>solicitado. (🖙 página 38)                                                                                                    |
|                                                                                  | "Incorrect Lock Code" aparece na tela.                                                                            | O canal selecionado é um canal para adultos ou com<br>bloqueio parental, e está bloqueado com bloqueio parental<br>ou código de bloqueio do usuário. Introduza o código de<br>bloqueio correto.                                                                                             |
|                                              | Sintoma                                                                                     | Solução/Causa                                                                                                    |  |
|----------------------------------------------|---------------------------------------------------------------------------------------------|----------------------------------------------------------------------------------------------------|--|
| Bluetooth (apenas para KW-ADV65BT/KW-AV61BT) | A qualidade do som do telefone não está<br>boa.                                             | <ul> <li>Reduza a distância entre o aparelho e o celular<br/>Bluetooth.</li> <li>Mova o carro para um lugar onde possa obter uma<br/>recepção melhor do sinal.</li> </ul>                                                                                                    |  |
|                                              | O som é interrompido ou saltado durante<br>a reprodução de um player de áudio<br>Bluetooth. | <ul> <li>Reduza a distância entre o aparelho e o player de áudio<br/>Bluetooth.</li> <li>Desconecte o dispositivo conectado para o telefone<br/>Bluetooth.</li> <li>Desligue e, em seguida, ligue o aparelho de novo.</li> <li>(Se o som não for restaurado) conecte o player de novo.</li> </ul>                                                                               |  |
|                                              | O player de áudio conectado não pode ser controlado.                                        | Verifique se o player de áudio conectado suporta AVRCP<br>(Audio/Video Remote Control Profile).                                                                                                    |  |
|                                              | O dispositivo Bluetooth não detecta o<br>aparelho.                                          | <ul> <li>Verifique se o adaptador Bluetooth (KS-UBT1) está<br/>instalado corretamente.</li> <li>Realize de novo a busca do dispositivo Bluetooth.</li> </ul>                                                                                                    |  |
|                                              | O aparelho não realize o emparelhamento<br>com o dispositivo Bluetooth.                     | <ul> <li>Para dispositivos compatíveis com Bluetooth 2.1:<br/>Registre o dispositivo usando um código PIN.<br/>(INST página 52)</li> <li>Para dispositivos compatíveis com Bluetooth 2.0:<br/>Introduza o mesmo código PIN para o aparelho e o<br/>dispositivo alvo. Se o código PIN do dispositivo não<br/>estiver indicado nas instruções, tente "0000" ou "1234".</li> </ul> |  |
|                                              | Ocorre eco ou ruído.                                                                        | <ul> <li>Ajuste a posição do microfone.</li> <li>Certifique-se de que a função NR/EC (Noise Reduction/<br/>Echo Cancel) esteja ativada. Ajuste o nível de eco se for<br/>necessário. (1887 página 56)</li> </ul>                                                                                                    |  |
|                                              | O aparelho não responde quando tento<br>copiar a agenda telefônica para o aparelho.         | Você pode ter tentado copiar as mesmas entradas<br>(armazenadas) para o aparelho.                                                                                                    |  |

## Especificações

| AMPLIFICADOR | Potência de saída                                                                                                    | 20 W RMS $\times$ 4 Canais a 4 $\Omega$ e $\leq$ 1% THD+N |                                                                                                    |                                                                                                    |
|--------------|----------------------------------------------------------------------------------------------------|-----------------------------------------------------------|----------------------------------------------------------------------------------------------------|----------------------------------------------------------------------------------------------------|
|              | Relação sinal-ruído                                                                                                    | 80 dB                                                     | A (referência: 1 W em 4 Ω)                                                                                                    |                                                                                                    |
|              | Impedância de carga                                                                                                    | 4 Ω (tolerância de 4 Ω a 8 Ω)                             |                                                                                                    |                                                                                                    |
|              | Alcance de controle do                                                                                                    | Frequências                                               |                                                                                                    | Baixo: 60 Hz, 80 Hz, 100 Hz, 150 Hz                                                                                                    |
|              | equalizador                                                                                                    |                                                           |                                                                                                    | Médio: 500 Hz, 1 kHz, 1,5 kHz, 2 kHz                                                                                                    |
|              |                                                                                                    |                                                           |                                                                                                    | AITO: 10 KHZ, 12,5 KHZ, 15 KHZ, 17,5 KHZ                                                                                                    |
|              |                                                                                                    | Nivel                                                     |                                                                                                    | ±10 gr                                                                                                    |
|              | Nível de saída de áudio Nív<br>LINE OUT (FRONT/REAR), Imp                                                                                                  |                                                           | de saída de linha/<br>dância                                                                                                  | 4 V/20 kΩ de carga (escala total)                                                                                                    |
|              | SUBWOOFER                                                                                                    | Impedância de saída                                       |                                                                                                    | 1 kΩ                                                                                                    |
|              | Outros terminais                                                                                                    | Entrada                                                   |                                                                                                    | LINE IN, VIDEO IN, CAMERA IN, entrada USB,                                                                                                    |
|              |                                                                                                    |                                                           |                                                                                                    | MIC IN*1, AUX, entrada da antena                                                                                                    |
|              |                                                                                                    | Outros                                                    |                                                                                                    | Porta de expansão (SXi*2), OE REMOTE                                                                                                    |
|              | Gama de frequências                                                                                                    | FM                                                        | com intervalo de canais<br>definido como 200 kHz                                                                              | 87,9 MHz a 107,9 MHz                                                                                                    |
|              |                                                                                                    |                                                           | com intervalo de canais<br>definido como 50 kHz                                                                               | 87,5 MHz a 108,0 MHz                                                                                                    |
| <b>NAN</b>   |                                                                                                    | AM                                                        |                                                                                                    | 530 kHz a 1 700 kHz                                                                                                    |
| R FN         | Sintonizador FM                                                                                                    | onizador FM Sensibilid                                    |                                                                                                    | 9,3 dBf (0,8 μV/75 Ω)                                                                                                    |
| SINTONIZADOI |                                                                                                    | Sensibilidade de silenciamento<br>de 50 dB                |                                                                                                    | 16,3 dBf (1,8 μV/75 Ω)                                                                                                    |
|              |                                                                                                    | Seletividade de canal alternado<br>(400 kHz)              |                                                                                                    | 65 dB                                                                                                    |
|              |                                                                                                    | (400                                                      | kHz)                                                                                                    |                                                                                                    |
|              |                                                                                                    | (400<br>Respo                                             | kHz)<br>osta de frequência                                                                                                    | 40 Hz a 15 000 Hz                                                                                                    |
|              |                                                                                                    | (400<br>Respo<br>Separ                                    | kHz)<br>osta de frequência<br>ração estéreo                                                                                   | 40 Hz a 15 000 Hz<br>40 dB                                                                                                    |
|              | Sintonizador AM                                                                                                    | Respo<br>Separ<br>Sensi                                   | kHz)<br>osta de frequência<br>ração estéreo<br>bilidade/Seletividade                                                          | 40 Hz a 15 000 Hz<br>40 dB<br>20 μV/40 dB                                                                                                    |
|              | Sintonizador AM<br>Sistema de detecção de sinal                                                                                                    | Respo<br>Separ<br>Sensi<br>Lente                          | kHz)<br>osta de frequência<br>ação estéreo<br>bilidade/Seletividade<br>ótica sem contato (laser sem                           | 40 Hz a 15 000 Hz<br>40 dB<br>20 μV/40 dB<br>icondutor)                                                                                                    |
|              | Sintonizador AM<br>Sistema de detecção de sinal<br>Resposta de frequência                                                                                  | Respo<br>Separ<br>Sensi<br>Lente<br>DVD,                  | kHz)<br>osta de frequência<br>ação estéreo<br>bilidade/Seletividade<br>ótica sem contato (laser sem<br>fs=48 kHz/96 kHz       | 40 Hz a 15 000 Hz<br>40 dB<br>20 μV/40 dB<br>icondutor)<br>16 Hz a 22 000 Hz                                                                                     |
|              | Sintonizador AM<br>Sistema de detecção de sinal<br>Resposta de frequência                                                                                  | Response<br>Separ<br>Sensi<br>Lente<br>DVD,<br>VCD/0      | kHz)<br>osta de frequência<br>ação estéreo<br>bilidade/Seletividade<br>ótica sem contato (laser sem<br>fs=48 kHz/96 kHz<br>CD | 40 Hz a 15 000 Hz<br>40 dB<br>20 μV/40 dB<br>icondutor)<br>16 Hz a 22 000 Hz<br>16 Hz a 20 000 Hz                                                                |
| 0/           | Sintonizador AM<br>Sistema de detecção de sinal<br>Resposta de frequência<br>Variação dinâmica                                                             | (400<br>Respo<br>Separ<br>Sensi<br>Lente<br>DVD,<br>VCD/0 | kHz)<br>osta de frequência<br>ação estéreo<br>bilidade/Seletividade<br>ótica sem contato (laser sem<br>fs=48 kHz/96 kHz<br>CD | 40 Hz a 15 000 Hz<br>40 dB<br>20 μV/40 dB<br>icondutor)<br>16 Hz a 22 000 Hz<br>16 Hz a 20 000 Hz<br>93 dB                                                       |
| DVD/CD       | Sintonizador AM<br>Sistema de detecção de sinal<br>Resposta de frequência<br>Variação dinâmica<br>Relação sinal-ruído                                      | Respo<br>Sepai<br>Sensi<br>Lente<br>DVD,<br>VCD/0         | kHz)<br>osta de frequência<br>ação estéreo<br>bilidade/Seletividade<br>ótica sem contato (laser sem<br>fs=48 kHz/96 kHz<br>CD | 40 Hz a 15 000 Hz<br>40 dB<br>20 μV/40 dB<br>icondutor)<br>16 Hz a 22 000 Hz<br>16 Hz a 20 000 Hz<br>93 dB<br>95 dB                                              |
| DVD/CD       | Sintonizador AM<br>Sistema de detecção de sinal<br>Resposta de frequência<br>Variação dinâmica<br>Relação sinal-ruído<br>Wow e flutter                     | (400<br>Respo<br>Sepai<br>Sensi<br>Lente<br>DVD,<br>VCD/0 | kHz)<br>osta de frequência<br>ação estéreo<br>bilidade/Seletividade<br>ótica sem contato (laser sem<br>fs=48 kHz/96 kHz<br>CD | 40 Hz a 15 000 Hz<br>40 dB<br>20 μV/40 dB<br>icondutor)<br>16 Hz a 22 000 Hz<br>16 Hz a 20 000 Hz<br>93 dB<br>95 dB<br>Inferior ao limite mensurável             |
| DVD/CD       | Sintonizador AM<br>Sistema de detecção de sinal<br>Resposta de frequência<br>Variação dinâmica<br>Relação sinal-ruído<br>Wow e flutter<br>Sistema de cores | (400<br>Respo<br>Sepai<br>Sensi<br>Lente<br>DVD,<br>VCD/0 | kHz)<br>osta de frequência<br>ação estéreo<br>bilidade/Seletividade<br>ótica sem contato (laser sem<br>fs=48 kHz/96 kHz<br>CD | 40 Hz a 15 000 Hz<br>40 dB<br>20 μV/40 dB<br>icondutor)<br>16 Hz a 22 000 Hz<br>16 Hz a 20 000 Hz<br>93 dB<br>95 dB<br>Inferior ao limite mensurável<br>NTSC/PAL |

\*1 Apenas para KW-ADV65BT/KW-AV61BT.

\*<sup>2</sup> Somente para modelos de Região 1.

|      | Padrões USB                              | USB 2.0 Full Speed                                                    |                                                               |  |  |
|------|------------------------------------------|-----------------------------------------------------------------------|---------------------------------------------------------------|--|--|
| USB  | Taxa de transferência de                 | Velocidade máxima                                                     | Máximo de 12 mbps                                             |  |  |
|      | dados                                    | Velocidade baixa                                                      | Máximo de 1,5 mbps                                            |  |  |
|      | Dispositivo compatível                   | Classe de armazenamento massivo                                       |                                                               |  |  |
|      | Sistema de arquivos                      | FAT 32/16/12                                                          |                                                               |  |  |
|      | compatível                               |                                                                       |                                                               |  |  |
|      | Corrente máx.                            | CC 5 V 1 A                                                            |                                                               |  |  |
| TH*  | Versão                                   | Bluetooth 2.1+EDR certified                                           |                                                               |  |  |
|      | Potência de saída                        | +4 dBm Máx. (Classe de potência 2)                                    |                                                               |  |  |
|      | Área de serviço                          | Dentro de 10 m (10,9 yd)                                              |                                                               |  |  |
|      | Perfil                                   | HFP (Hands-Free Profile – Perfil de mãos livres) 1.5                  |                                                               |  |  |
| 2    |                                          | OPP (Object Push Profile — Perfil de envio de objetos) 1.1            |                                                               |  |  |
| SLUE |                                          | ution Profile – Perfil de distribuição de áudio                       |                                                               |  |  |
|      |                                          | avançada) 1.2                                                         |                                                               |  |  |
|      |                                          | ontroi Profile – Perfil de controle remoto de audio/                  |                                                               |  |  |
|      |                                          | ile — Perfil de acesso à agenda telefônica) 1.0                       |                                                               |  |  |
|      |                                          | SPP (Perfil de porta serial – da sigla em inglês Serial Port Profile) |                                                               |  |  |
|      | Tamanho da tela                          | Tela de cristal líquido de 6,1 pol                                    |                                                               |  |  |
| К    | Número de pixels                         | 1 152 000 pixels: 800 (horizon                                        | 1 152 000 pixels: 800 (horizontal) × 3 (RGB) × 480 (vertical) |  |  |
| IN   | Método de acionamento                    | Formato de matriz ativa TFT (T                                        | Formato de matriz ativa TFT (Thin Film Transistor)            |  |  |
| ž    | Sistema de cores                         | NTSC/PAL                                                              |                                                               |  |  |
|      | Relação largura-altura                   | 16:9 (wide)                                                           |                                                               |  |  |
|      | Requisitos de energia                    | Voltagem de funcionamento                                             | CC 14,4 V (Tolerância de 11 V a 16 V)                         |  |  |
|      | Sistema de ligação a terra               |                                                                       | Terra negativa                                                |  |  |
|      | Temperatura de armazenamento permissível |                                                                       | -10°C a +60°C (14°F a 140°F)                                  |  |  |
| ADE  | Temperatura de funcionamento permissível |                                                                       | 0°C a +40°C (32°F a 104°F)                                    |  |  |
|      | Dimensões (L $\times$ A $\times$ P)      | Tamanho de instalação                                                 | 182 mm $	imes$ 111 mm $	imes$ 160 mm                          |  |  |
| IER/ |                                          | (aprox.)                                                              | (7-3/16"×4-3/8"×6-5/16")                                      |  |  |
| GEN  |                                          | Tamanho do painel (aprox.)                                            | 188 mm $	imes$ 117 mm $	imes$ 10 mm                           |  |  |
|      |                                          |                                                                       | (7-7/16"×4-5/8"×7/16")                                        |  |  |
|      | Peso (aprox.)                            |                                                                       | 2,3 kg (5,1 lbs) (incluindo a placa frontal e a               |  |  |
|      |                                          |                                                                       | manga de montagem)                                            |  |  |

\* Apenas para KW-ADV65BT/KW-AV61BT.

O design e as especificações estão sujeitos a modificações sem aviso prévio.

Se for necessário um kit para o seu carro, consulte a lista telefônica para encontrar a loja especializada em áudio automotivo mais próxima.

## **JVC** • The countries where you may use the Bluetooth<sup>®</sup> function (For KS-UBT1)

- Die Länder, in denen Sie die Bluetooth® Funktion verwenden können
- Pays où vous pouvez utiliser la fonction Bluetooth<sup>®</sup>
- De landen waar u de Bluetooth<sup>®</sup>-functie mag gebruiken
- Países en los que se puede utilizar la función Bluetooth<sup>®</sup>
- Paesi nei quali è possibile utilizzare la funzione Bluetooth<sup>®</sup>
- Länder där du kan använda Bluetooth<sup>®</sup>-funktionen
- Lande, hvor du kan bruge Bluetooth<sup>®</sup>-funktionen
- Land hvor du kan bruke Bluetooth<sup>®</sup>-funksjonen
- Maat, joissa voi käyttää Bluetooth®-toimintoa
- Países onde pode usar a função Bluetooth<sup>®</sup>
- Países onde você pode usar a função Bluetooth®
- Οι χώρες όπου μπορείτε να χρησιμοποιήσετε τη λειτουργία Bluetooth<sup>®</sup>
- Страны, где можно воспользоваться функцией Bluetooth<sup>®</sup>
- Země, ve kterých můžete využívat funkci Bluetooth<sup>®</sup>
- Azok az országok, amelyekben használhatjuk a Bluetooth<sup>®</sup>-funkciót
- Kraje, w których można używać funkcji Bluetooth<sup>®</sup>
- Države, kjer lahko uporabljate funkcijo Bluetooth<sup>®</sup>
- Krajiny, v ktorých môžete využívať funkciu Bluetooth<sup>®</sup>
- Valstis, kur jūs varat izmantot Bluetooth<sup>®</sup> funkciju
- Šalys, kuriose galite naudotis "Bluetooth<sup>®</sup>" funkcija
- Il-pajjiżi fejn tista' tuża l-funzjoni Bluetooth<sup>®</sup>
- Lönd þar sem hægt er að nota Bluetooth<sup>®</sup>
- Riigid, kus on võimalik kasutada Bluetooth<sup>®</sup> funktsiooni
- Bluetooth<sup>®</sup> fonksiyonunu kullanabileceğiniz ülkeler
- ประเทศที่ท่านสามารถใช้ Bluetooth® ฟังก์ชั้น
- Na tíortha inar féidir leat feidhmiú Bluetooth® a úsáid
- Ở những quốc gia mà bạn có thể sử dụng chức năng Bluetooth<sup>®</sup>
- Els països on podrà fer servir la funció Bluetooth<sup>®</sup>
- Zemlje u kojima je dozvoljena upotreba Bluetooth<sup>®</sup> funkcije.
- Zemlje u kojima možete koristiti Bluetooth<sup>®</sup> funkciju
- Zemlje u kojima je dopušteno koristiti Bluetooth<sup>®</sup>.
- Земји каде можете да ја користите функцијата Bluetooth®
- Страните, в които можете да ползвате функцията Bluetooth<sup>®</sup>
- Ţările în care puteți utiliza funcția Bluetooth\*
- Die lande waar u die Bluetooth<sup>®</sup>-funksie kan gebruik
- Amazwe lapho ungasebenzisa khona uhlelo lwe-Bluetooth<sup>®</sup>
- Ang mga bansa kung saan maaari kang gumamit ng Bluetooth<sup>®</sup> function
- Negara-negara yang memperbolehkan penggunaan fungsi Bluetooth<sup>®</sup>
- Negara-negara yang anda boleh menggunakan fungsi Bluetooth<sup>®</sup>
- वे देश जहाँ आप Bluetooth® कार्य-क्षमता का उपयोग कर सकते हैं
- 您能够使用 Bluetooth<sup>®</sup> 功能的国家
- 您能夠使用 Bluetooth® 功能的國家
- Bluetooth<sup>®</sup> 기능을 사용할 수 있는 국가
  - الدول التى يمكنك استخدام وظيفة ®Bluetooth فيها

| Country                  |
|--------------------------|
| Andorra                  |
| الإمارات العربية المتحدة |
| Australia                |
| Österreich               |
| Bosna i Hercegovina      |
| Belgien<br>Belgique      |
| България                 |
| Brasil                   |
| Canada                   |
| Schweiz<br>Suisse        |
| Chile                    |
| Κύπρος<br>Kıbrıs         |
| Česká republika          |
| Deutschland              |
| Danmark                  |
| Eesti                    |
| España                   |
| Suomi<br>Finland         |
| France                   |
| United Kingdom           |
| Ελλάδα                   |
| Hong Kong<br>香港<br>香港    |
| Hrvatska                 |
| Magyarország             |
| Indonesia                |

| Country                               |
|---------------------------------------|
| lreland<br>Éire                       |
| India<br>भारत                         |
| Ísland                                |
| Italia                                |
| 대한민국                                  |
| Lichtenstein                          |
| Lietuva                               |
| Luxemburg<br>Luxembourg<br>Lëtzebuerg |
| Latvija                               |
| Monaco                                |
| Crna Gora                             |
| Македонија                            |
| Malta                                 |
| Malaysia                              |
| Nederland                             |
| Norge                                 |
| New Zealand                           |
| Perú                                  |
| Philippines<br>Pilipinas              |
| Polska                                |
| Portugal                              |
| República Oriental del                |
| Uruguay                               |
| România                               |
| Srbija                                |
| Россия                                |

| Country                                          |
|--------------------------------------------------|
| Sverige                                          |
| Singapore<br>新加坡<br>Singapura                    |
| Slovenija                                        |
| Slovensko                                        |
| ประเทศไทย                                        |
| Türkiye                                          |
| 台湾                                               |
| United States of America                         |
| Venezuela                                        |
| Vietnam<br>Việt Nam                              |
| South Africa<br>ENingizimu Afrika<br>Suid-Afrika |

## Tendo algum PROBLEMA coma a operação? Por favor, reinicialize o seu aparelho Consulte a página que descreve a reinicialização do aparelho

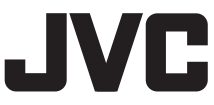

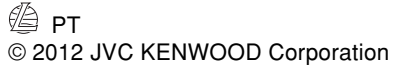

1112EHHMDWJEIN